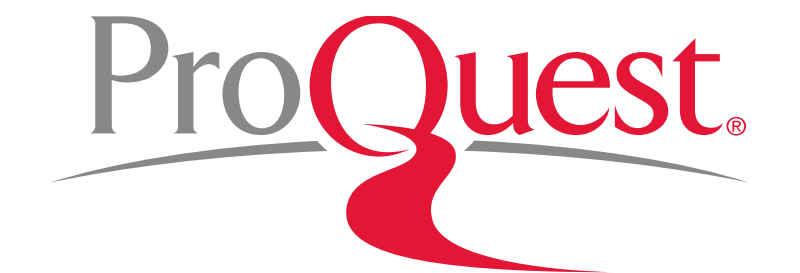

# 筑波大学様向け

# ProQuest Central 講習会

2018年9月22日

### 本日のセッションの内容

- 1. データベースについて
- 2. 学術情報データベース Tulips Search
- 3. 学術情報データベース ProQuest Central
- 4. Tulips SearchとProQuestの 使い分け
- 5. ProQuest Centralで効率よく 文献を探す
- 6. プラットフォームと専門データ ベース
- 7. 専門データベースで検索
   ProQuest Dissertations & Theses Globalで検索

- 8. 専門データベースで検索
   ABI/INFORM Collection
   で検索
- 9. 参考文献リストを作成する
- 10. RefWorksに文献情報を書き出す
- 11. 文献・検索式の保存とアラート設定
- 12. LibGuides & YouTube
- 13. お問い合わせ先

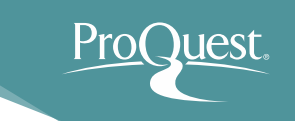

#### 1. データベースについて

# データベースとは何か?

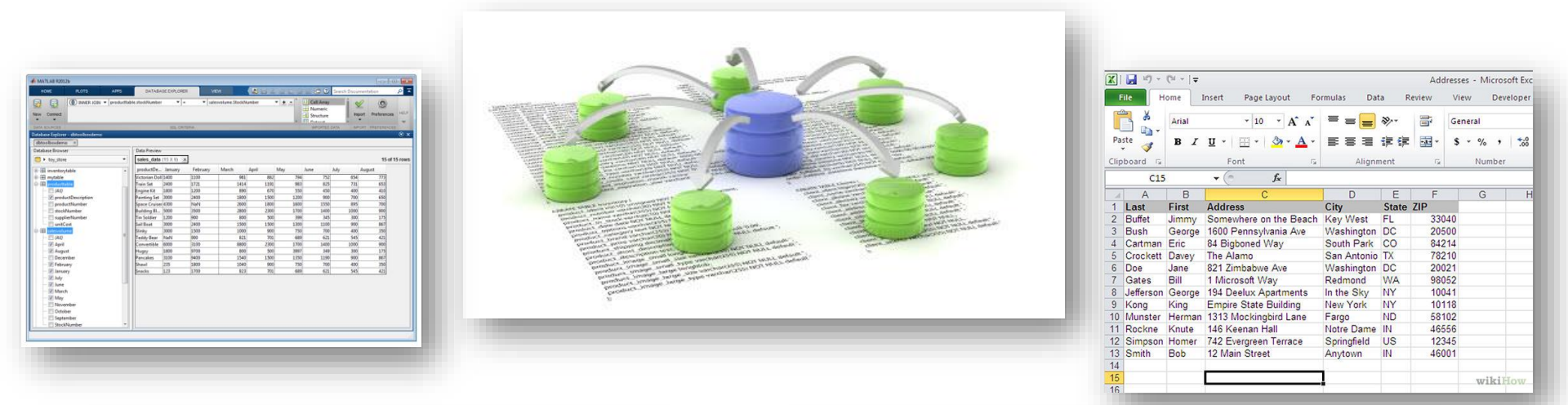

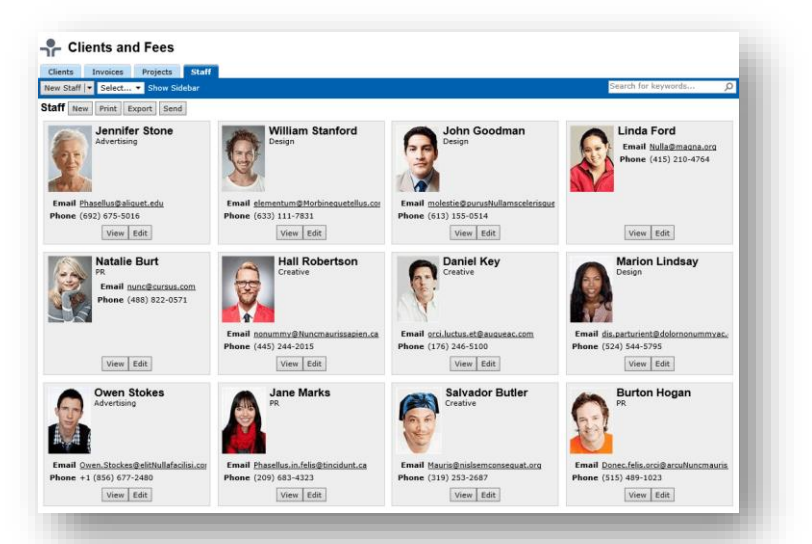

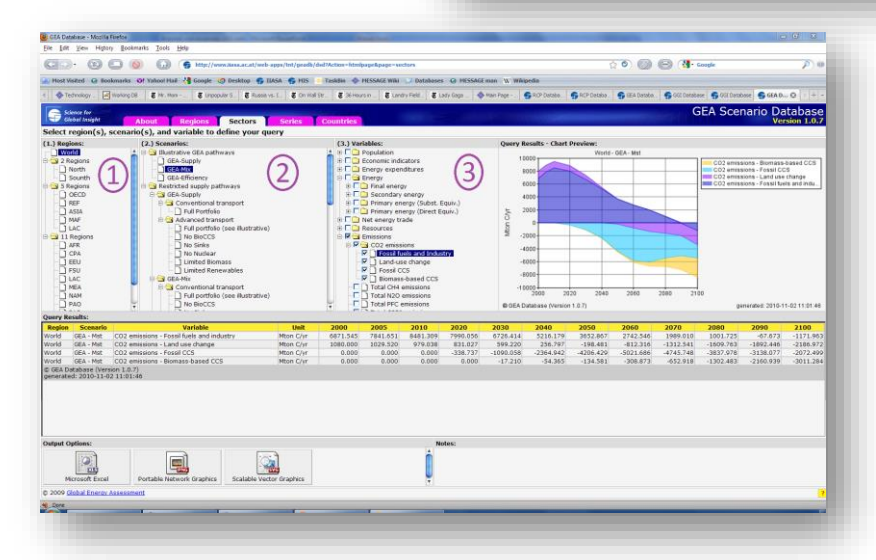

データベースとは何か?

データベースとは構造化され、検索が可能な大規模データ の集積として定義される。ここでいうデータとは数値や文字 列はもちろん、音声や写真等の図、動画(3次元も含む)、ベ クトル図等構造化されたオブジェクト等も対象となっており、 将来的には味や匂い、感触等のヒトが認知できるすべての 情報が対象となり得る。すなわち、データベースとは数値や 文字のみに限らない、情報や知識の階層構造であるといえ る。このようなデータベースそのもの、そしてデータベースを 保持、管理する機構のことを含めてデータベース システムという。

三木 光範・田中 美里, 2015, p.1 『データベース: 基礎からネット社会での応用まで』共立出版.

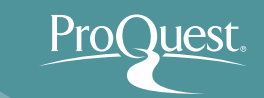

#### データベースとは何か?

A database is an organized collection of data. It is the collection of schemes, tables, queries, reports, views and other objects.

The data is typically organized to model aspects of reality in a way that supports processes requiring information, such as modelling the availability of rooms in hotels in a way that supports finding a hotel with vacancies.

> Database IN *Wikipedia*. Retrieved October 3, 2015 from https://en.wikipedia.org/wiki/Database

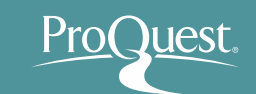

データベースとは何か?

データベースは整理された情報の集まり(コレクション)です。図表、質問及び回答、レポート、意見等、 様々なものがコレクションの収録対象となります。

データベースでは、実行において情報を必要とする 何らかの業務を支援するかたちでデータが整理さ れます。ホテルの空室状況を調べること等が、例と して挙げられます。

> Database IN *Wikipedia*. Retrieved October 3, 2015 from https://en.wikipedia.org/wiki/Database

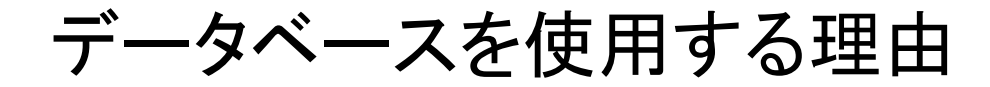

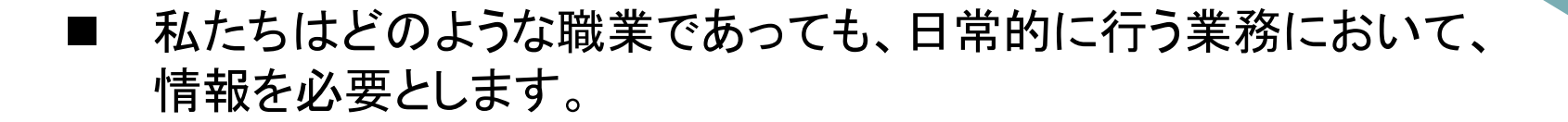

⇒ データベースはそのような情報を効率よく発見・取得することを可能にします。

- データベースは様々な業務を支援するために、多様な形態(インター フェース)で提供されます。
- ProQuest は学術研究・活動のためのデータベースです。
  - ⇒ ProQuestは皆様のためのデータベースです!
- データベースを使うことに学生時代から慣れておけば、業務で毎日 データベースを使用する社会人になったときの苦労が減ります。
  - ⇒ 他の人より一歩先に進めます!

#### なぜ学術データベースを使うのか?

インターネットと違って、大学図書館が提供する ProQuest 等の学術データベースにはレポートや論文で利用できるコンテンツの収録が大半です。

⇒ノイズ(不必要な情報)が少ない

- 豊富なコンテンツが、多様な視点と気づきを提供します。
  - ⇒特定の政策や考え方に対する賛成・反対の視点 etc.
  - ⇒ 世界の様々な地域で生じた異なる視点
  - ⇒ 同じテーマにおける現在と過去で異なる視点(歴史的視点)
- 高度な検索機能や絞り込み機能による、効率的な情報収集が可能です。
- レポートや論文を書くときの参考資料(お手本記事)として 使うこともできます。

なぜ学術データベースを使うのか?

#### 【深層ウェブと学術情報】

学術論文をはじめとする学術情報や 専門情報の多くは、深層ウェブ(Deep Web)と呼ばれるオンライン領域に存 在するため、表層ウェブの内容のみを 検索対象とするGoogleやYahoo、 Bingでは検索することができません。

研究テーマに応じて必要な情報源を 想定し、図書館の冊子体資料や学術 データベースなどのツールを適宜使い こなすようにしましょう。

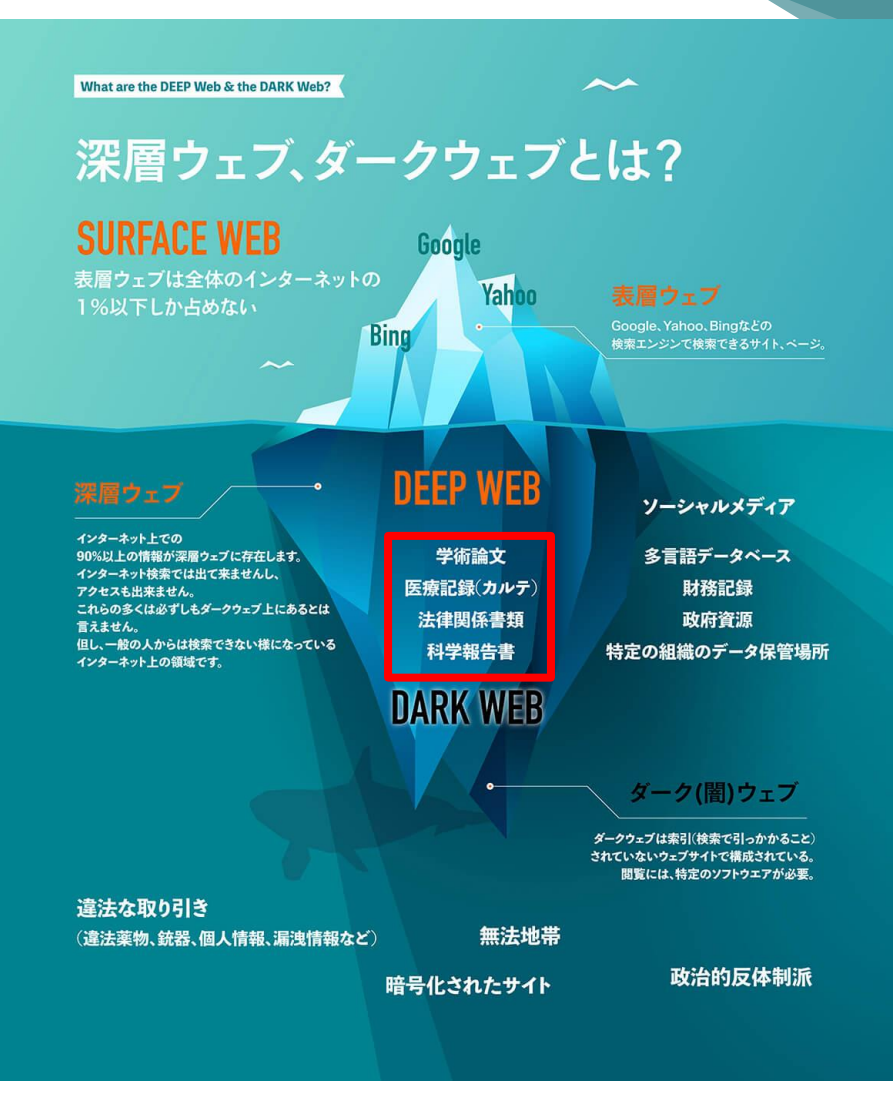

出典: Kreativ - デジタルマーケティング – あなたが普段見ているサイトは、ウェブ全体の1%にも満たない?! 深層ウェブ・ダークウェブとは – Retrieved from https://www.kreativ.jp/about-web/deep-web/

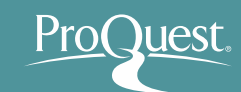

■ Tulips Searchは、様々なベンダーが提供する複数の 学術データベースを横断検索する便利なツールです。

|                                                                                                    | English   モバイル   テキスト版                                                                            |
|----------------------------------------------------------------------------------------------------|---------------------------------------------------------------------------------------------------|
| 筑波大学附属図書館     ひいしの     ひょう     ひょう     ひょ | ● 中央:水曜日   曲カルンダー<br>9:00-20:00   マァクセス<br>  図 お問い合わせ   ◎ 卒業生・学外の方     😪 シェア                      |
|                                                                                                    | Tulips Search 詳細検索④<br>筑波大学の蔵書と世界中の論文を探すことが出来ます。<br>● Tulips Search ○ OPAC検索 ○ サイト内検索<br>Search ② |
| 文献情報を管理するの<br>文献管理ツール「RefWorks」で必要な文献情報を効率的に管理。                                                                                                    |                                                                                                   |
|                                                                                                    | <b>:三</b> トピックス                                                                                   |
| ログインする 🕣 マイライブラリ 🕣<br>ログインについて 🕣                                                                                                    | ✓ 特別展 グローバルに挑む群<br>像 一幕末から明治へー ③ 図書館アンケート 調査結果                                                    |

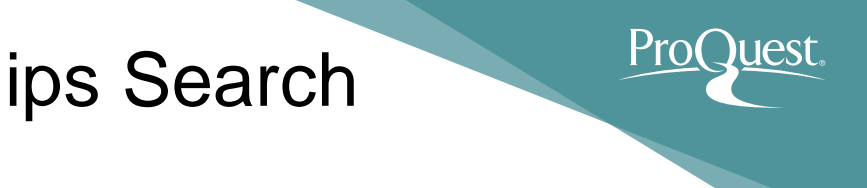

■ Tulips Search で横断検索する主要学術データベース

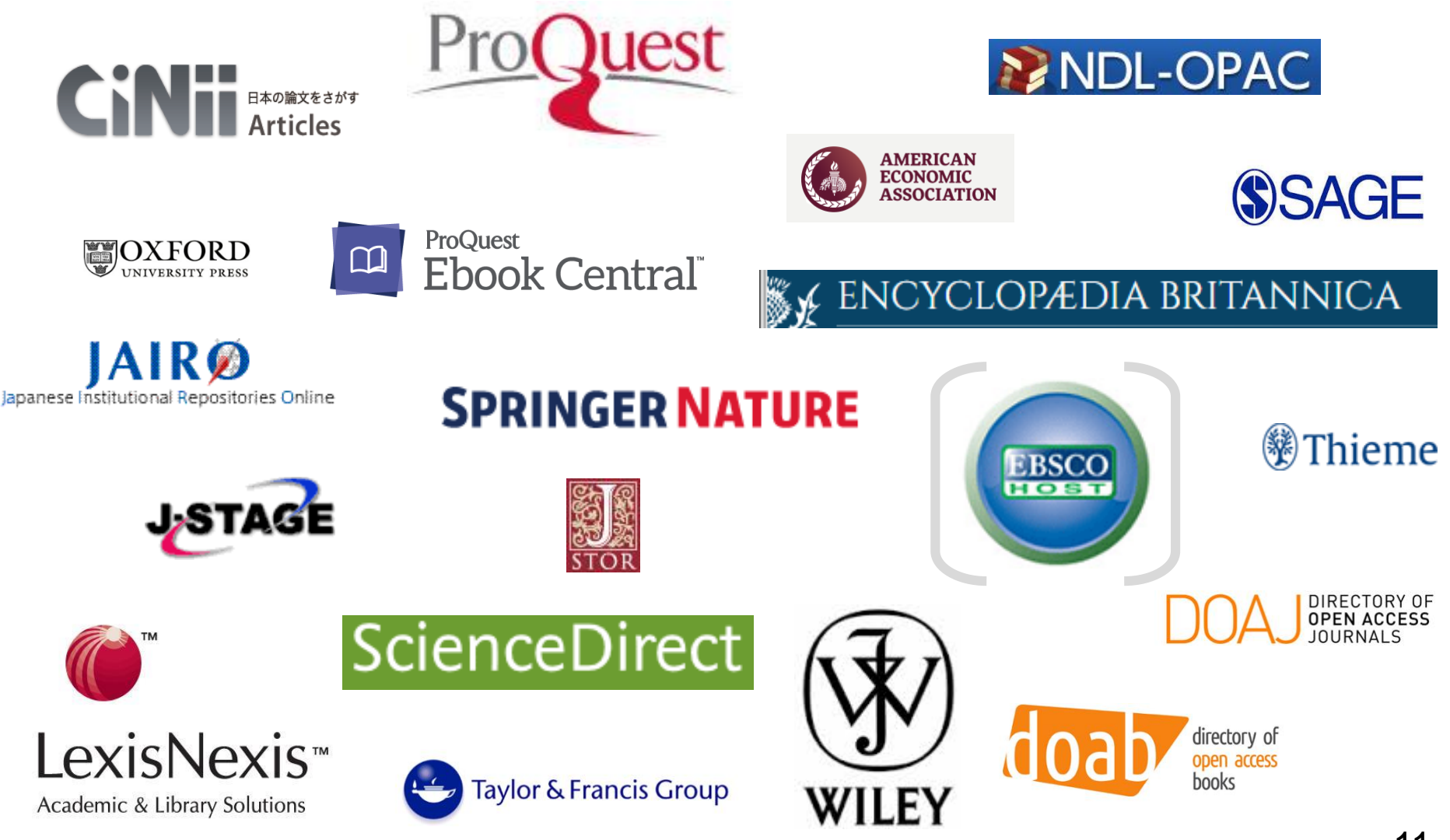

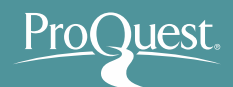

■ Tulips Search では様々なタイプの学術情報を検索する ことができます。

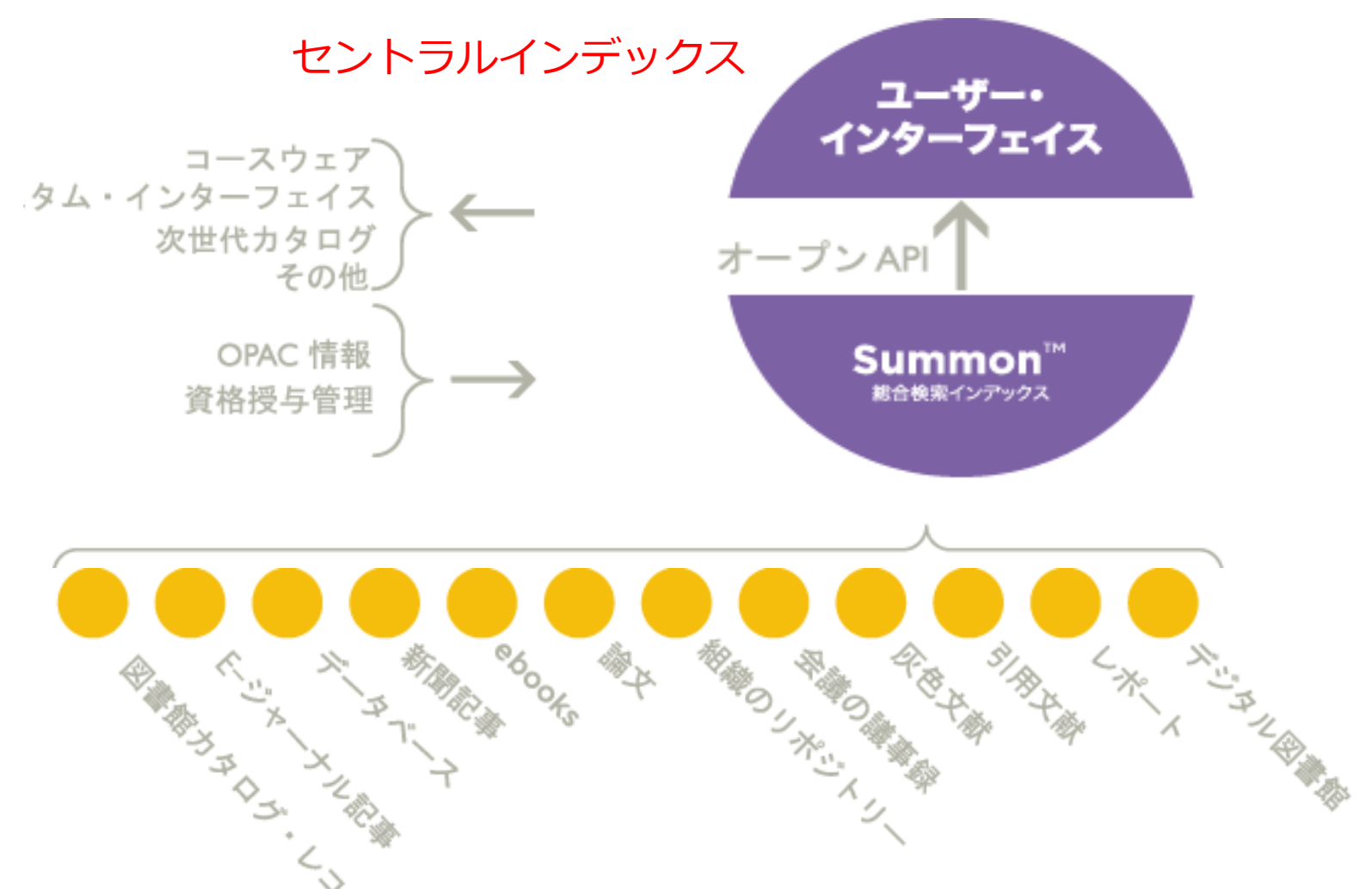

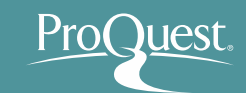

■ OPAC検索(蔵書検索)との違いは?

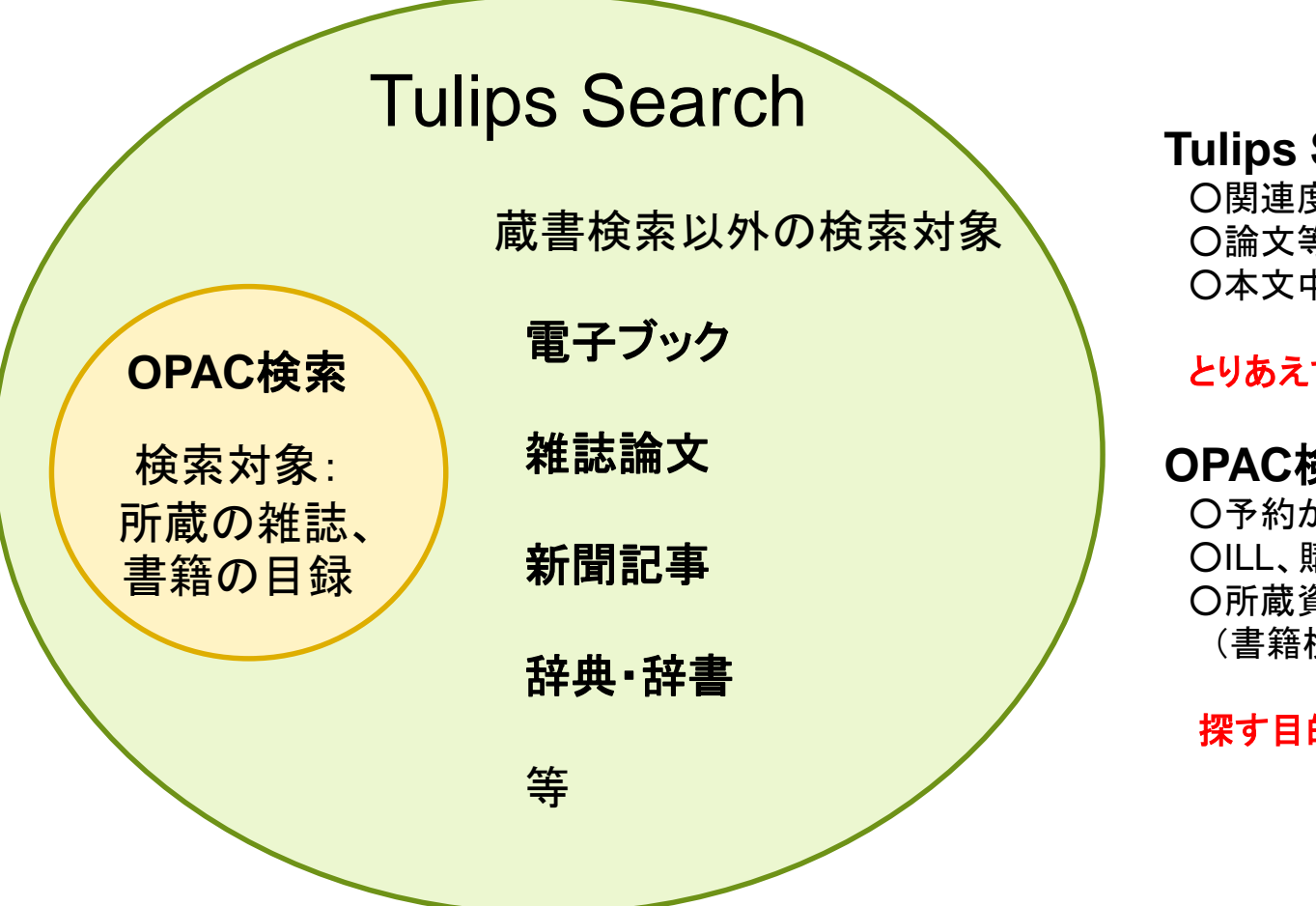

Tulips Search

〇関連度順表示 〇論文等様々な資料が探せる 〇本文中のキーワードも検索

とりあえず探しものをスタートしたい

#### OPAC検索(蔵書検索)

〇予約ができる OILL、購入の申し込みができる O所蔵資料だけを探せる (書籍検索で検索ノイズが少ない)

探す目的がはっきり決まっている

\*OPAC: Online Public Access Catalog

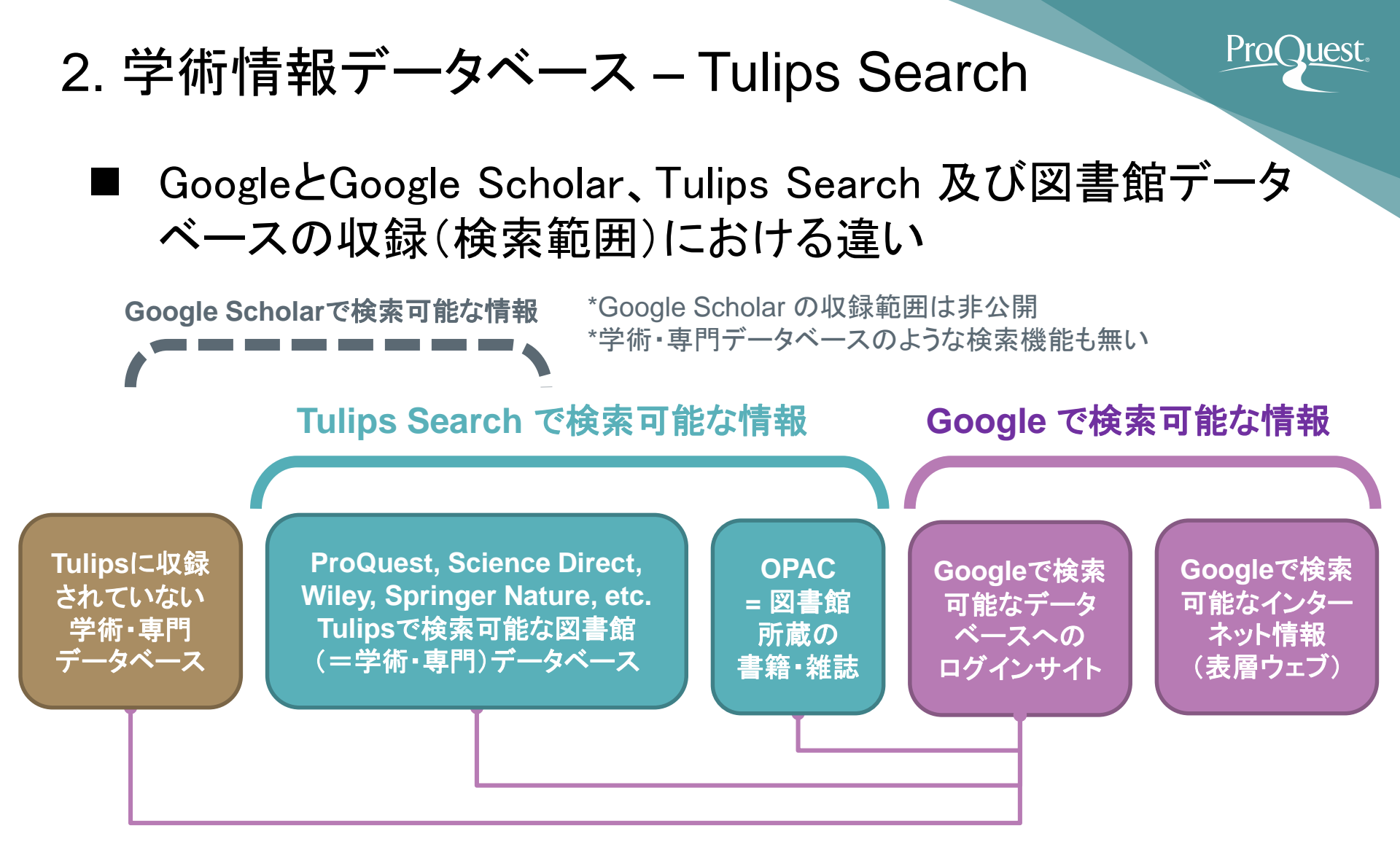

- 図書館が購読中でもTulipsには収録されていないデータベースもございます。
- 図書館データベースに収録されている情報の一部はインターネットにも公開 されており、Googleでも検索・取得が可能なものもあります。

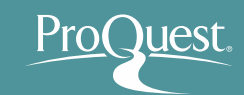

■ OPAC検索と Tulips Search に含まれる ProQuest 等 "全文(フルテキスト)データベース"との検索の違い

| V                                                 | 14.00                                                                    |                                               |                             |          |         | 1 447      |
|---------------------------------------------------|--------------------------------------------------------------------------|-----------------------------------------------|-----------------------------|----------|---------|------------|
| 10-10-00                                          | 1 4 4 1 1 1 1 1 1 1 1 1 1 1 1 1 1 1 1 1                                  |                                               |                             |          |         |            |
| 使单单件入力 >                                          | HOME-E > HOMESIL                                                         |                                               |                             |          |         | OPAC 6 TES |
| 「新聞」をクリ<br>第一章 クリック<br>デックマークを<br>「予約・取りま         | ・クすると記憶説または世気につい<br>すると重笑が基やされます<br>血管すると使き種類をダウンロート<br>ビーをクリックすると、良当中の日 | ての登録が表示されます。<br>(したり、電子メールで改造<br>場の予約や、定量取りませ | することができます。<br>目中に広むことができます。 |          |         |            |
| 21 ## 12 001                                      |                                                                          | the set manue                                 |                             |          |         |            |
| No image                                          | 21 セイキ / カダイ グロ<br>旧井大三郎, 藤田道客<br>東京: 有志会: 2013.8<br>Google Books マ川田を見る |                                               | シュウヘンカ                      |          |         |            |
| 7-2-2                                             | 0.12                                                                     |                                               |                             |          |         |            |
| <ul> <li>所蔵:</li> </ul>                           |                                                                          |                                               |                             |          |         |            |
| 1 29                                              | 所在 類次記号 資料                                                               | ID: 資料タイフ                                     | ( 扶倪 (返却予定日)                | コレクションオ  | 開寺      | 予約。数月寄住人数  |
| 1.67                                              | ±€ € 201-N73-7 100                                                       | 13013481                                      |                             |          | 予約・取り寄せ | 0          |
| 主て著作                                              | 15.800 〒号グックマーク道1                                                        | :                                             |                             |          |         |            |
| .114                                              | - 2013                                                                   |                                               |                             |          |         |            |
| - 71 M                                            | : xx, 335n - ## 2 : 20cm                                                 |                                               |                             |          |         |            |
| ・シリーズ名                                            | :21世紀歴史学の創造/研                                                            | 〒今「武徳活葉一世)                                    | この歴史研究者は21世                 | 民に何をなすべき | か) 編:7  |            |
| • ::: t2                                          | : 参考文献·引用文献一覧                                                            | - 各部末                                         |                             |          |         |            |
| • 出版室                                             | :8*                                                                      |                                               |                             |          |         |            |
| · (# HE S IE                                      | : 日本語 (jpn)                                                              |                                               |                             |          |         |            |
| • 李文曾語                                            | : 日本語 (jpn)                                                              |                                               |                             |          |         |            |
| <ul> <li>         ·         ·         ·</li></ul> | : <u>未井,大三利(1945-)</u> (ユ<br>勝田,達(1944-)(フジタ                             | イ.ダイザブロウ)<br>ススム)                             |                             |          |         |            |
| <ul> <li>分割</li> </ul>                            | NDC9:319-53027<br>NDC9:201                                               |                                               |                             |          |         |            |
| <ul> <li>件名</li> </ul>                            | : <u>アメリカ合衆国 外国</u><br><u>グローバリゼーション</u><br>歴史学<br>安康中 21世紀              | 國外中近東歴史                                       | 1945-                       |          |         |            |
| ISBN                                              | : 9784903426747                                                          |                                               |                             |          |         |            |
| NCID                                              | : BB13101125                                                             |                                               |                             |          |         |            |
|                                                   |                                                                          |                                               |                             |          |         |            |

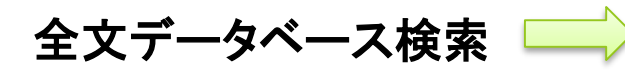

- 書誌情報に加えて、コン テンツの本文も検索対象 に含まれます。
- 多くの海外データベース が全文(フルテキスト) データベースです。

| orie             | nted softwa                                    | are design)                                                                                                    |
|------------------|------------------------------------------------|----------------------------------------------------------------------------------------------------|
| Comput           | ers, Networks & Cor                            | mmunications; Atlanta [Atlanta]21 July 2016: 227. NewsRx                                                                                                    |
| 4                | e:::::::::::::::::::::::::::::::::::::         |                                                                                                    |
| = ~              | #101046/373F                                   |                                                                                                    |
| 抄録               | REAL PROPERTY.                                 | ハイウイト線表示                                                                                                    |
| Accordingsined c | g to news originating<br>onciderable popularit | (from Buenos Aires, Argentine, by Vertice)News correspondents, recearch stated, "Service-Orlented Architecture (SDA) has<br>by for the development of distributed enterprise-wide applications within the coftware industry. |
| 詳細               |                                                |                                                                                                    |
| 主題               |                                                | Sance branted anthlatore:<br>Safaware:<br>Englanaria:<br>Kattion (Kasilgance)<br>Quality                                                                                                    |
| 23               |                                                | Argentina                                                                                                    |
| 裁制子              | /キーワード                                         | Chylliuwnod Aires: Country: Argentina; Region:Gouth America; <mark>Artificiai Intelligence:</mark><br>Emerging Technologies: Machine Learning: Software                                                                      |
| 84 h             | for                                            | Artificial Intelligence: Investigators from Research Institute Zero in on Artificial<br>Intelligence (Artificial Intelligence in service-oriented software design)                                                           |
| 主板物              | ロタイトル                                          | Computers, Networks & Communications; Atlanta                                                                                                    |
| 最初の              |                                                | 5.7<br>                                                                                                    |
| 出版库              |                                                | 2016                                                                                                    |
| 出版日              |                                                | Jul 21, 2016                                                                                                    |
| 主要社              |                                                | NewsRx                                                                                                    |
| 出机地              |                                                | Atlanta                                                                                                    |
| 主任国              |                                                | United States, Atlanta                                                                                                    |
|                  |                                                |                                                                                                    |

書誌情報(文献情報)

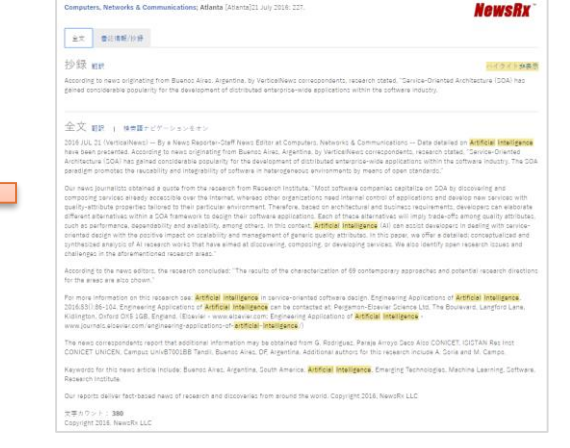

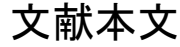

OPAC検索(蔵書検索)

- 書籍や雑誌の書誌情報(文献情報)のみ
   を検索し、本文自体は検索対象外
- CiNiiやPubMed等、"文献情報データ ベース"と呼ばれるものも同様です。

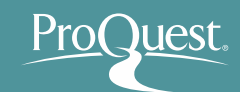

#### 3. 学術情報データベース – ProQuest Central

#### ■ アクセス方法

- 筑波大学図書館ホームページ:
  - <u>https://www.tulips.tsukuba.ac.jp/lib/ja</u> ⇒ [データ ベース] ⇒ [全分野外国語: ProQuest Central]
- <u>http://search.proquest.com/</u>からもアクセス可能

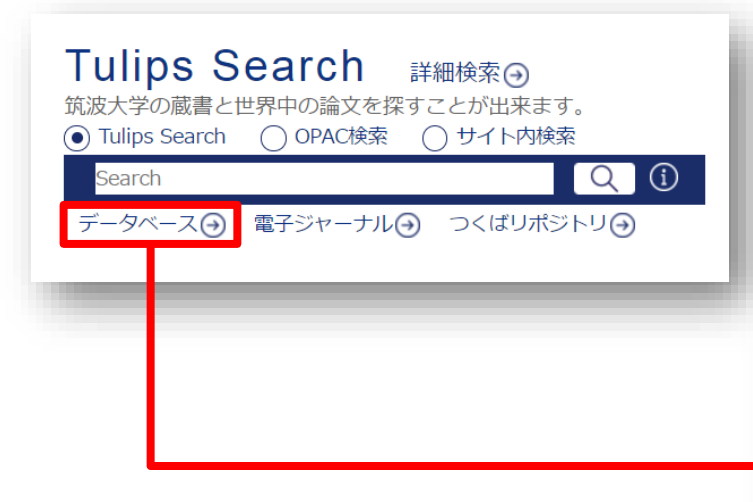

| 全分野外国语                                | 資料タイプ              | 利用範囲 | 言語         | 全<br>文 | 契約形<br>態 | 22 |
|---------------------------------------|--------------------|------|------------|--------|----------|----|
| Cambridge Journals Online             | 学術論文               | 学内   | 英語         | 0      | 購読       |    |
| Directory of Open Access Journal      | 学術論文               |      | 英語         | 0      | 無料公<br>開 |    |
| Eighteenth Century Collections Online | 学術論文               | 学内   | 英語         | 0      | 購読       |    |
| Google Scholar                        | 学術論文               |      | 英語         |        | 無料公<br>開 |    |
| Ingenta Connect                       | 学術論文               | 学内   | 英語         | 0      | 購読       |    |
| Internet Archive                      | 図書・ウェブサイト・映像       |      | 英語         | 0      | 無料公<br>開 |    |
| ISTOR                                 | 学術論文               | 学内   | 英語         | 0      | 購読       |    |
| Nature                                | 学術論文               | 学内   | 英語         | 0      | 購読       |    |
| NII-REO                               | 学術論文               | 学内   | 英語         | 0      | 購読       |    |
| Oxford Journals                       | 学術論文               | 学内   | 英語         | 0      | 購読       |    |
| ProQuest Central                      | 学術論文・新聞記事・学位<br>論文 | 学内   | 英語         | 0      | 購読       |    |
| ProQuest Dissertations & Theses       | 学位論文               | 学内   | 英語         | 0      | 購読       |    |
| Science                               | 学術論文               | 学内   | 英語         | 0      | 購読       |    |
| Science Direct                        | 学術論文・図書            | 学内   | 英語         | 0      | 購読       |    |
| SpringerLINK                          | 学術論文・図書            | 学内   | 英語         | 0      | 購読       |    |
| Taylor & Francis Online               | 学術論文               | 学内   | 英語         | 0      | 購読       |    |
| Web of Science                        | 学術論文               | 学内   | 英語         |        | 購読       |    |
| Wiley Online Library                  | 学術論文・図書            | 学内   | 英語         | 0      | 購読       |    |
| つくばリボジトリ                              | 学術論文・学位論文          |      | 日本語,英<br>語 |        | 無料公<br>開 |    |

#### 3. 学術情報データベース – ProQuest Central

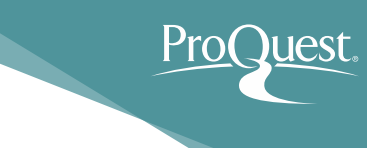

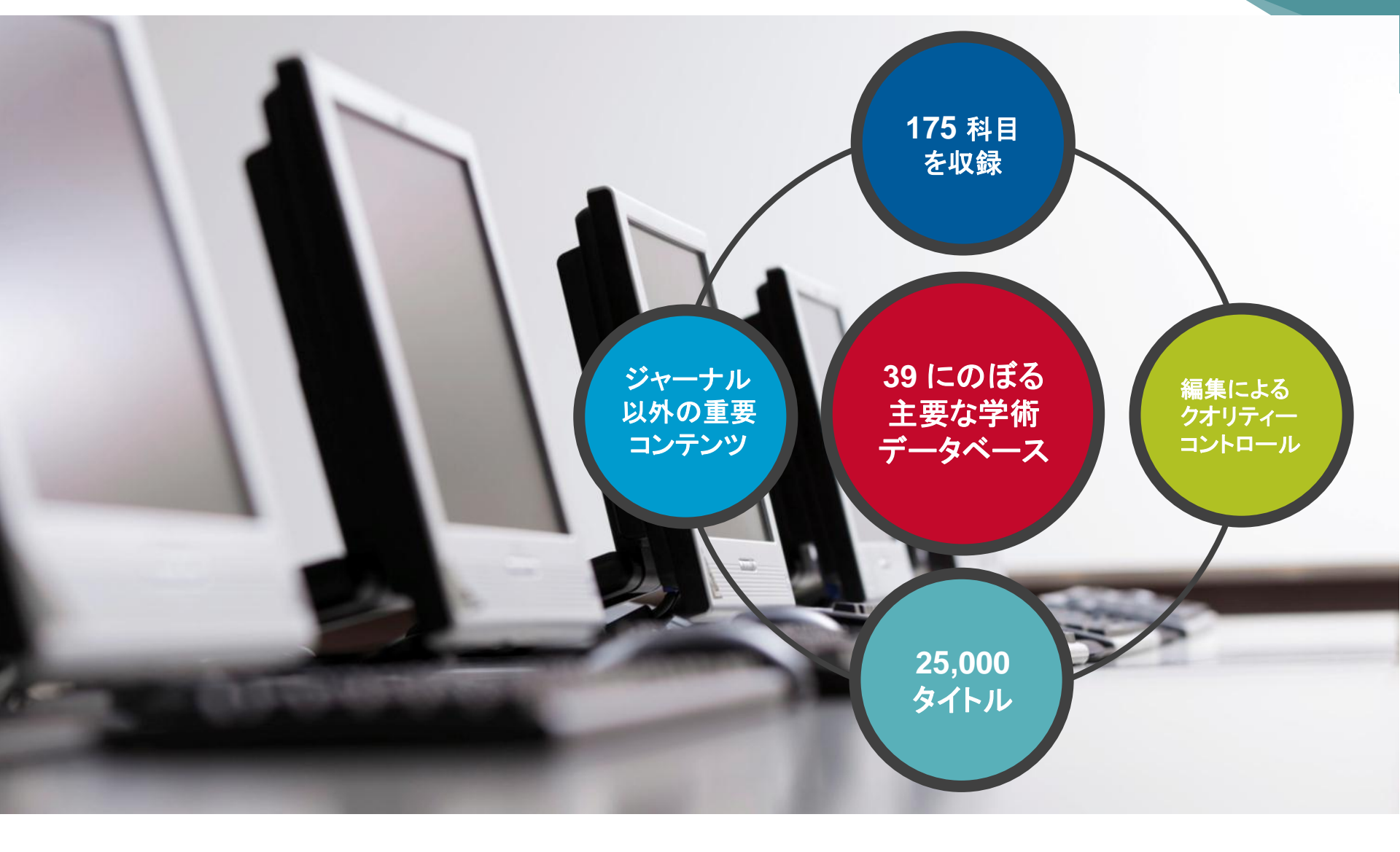

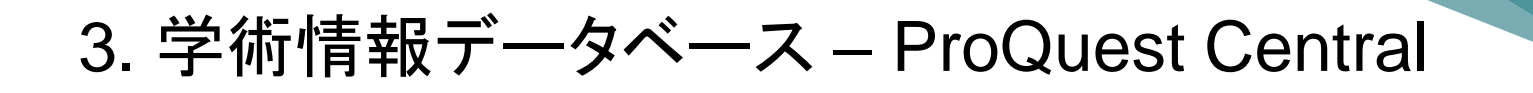

■ ProQuest プラットフォームとそれに収録されるデータ ベースの収録(検索範囲)における違い

#### Tulips Search で検索可能な情報

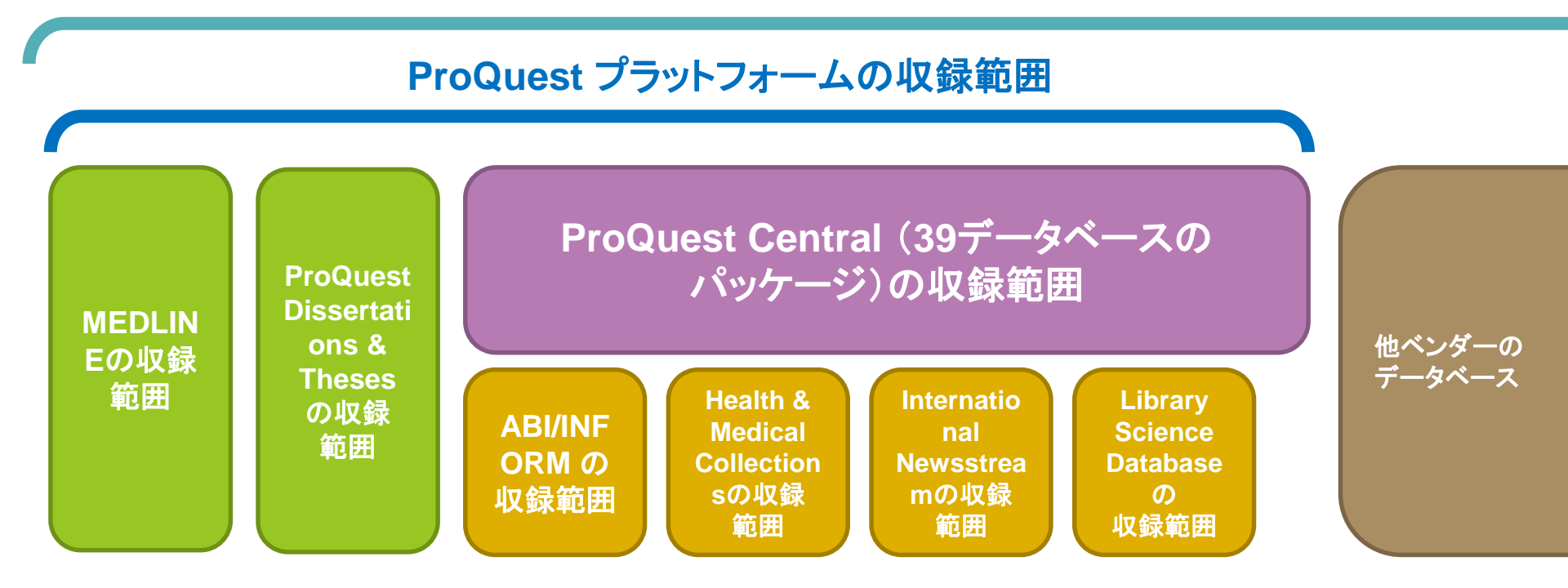

- 各デーベースを個別に選択することにより可能な専門検索機能が多くあります。
- ProQuest プラットフォーム(search.proquest.com)は ProQuest Central以外 に購読されているProQuest社のデータベースも横断検索されます。

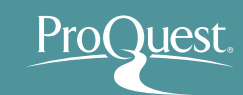

### 主要学術雑誌: 出版社

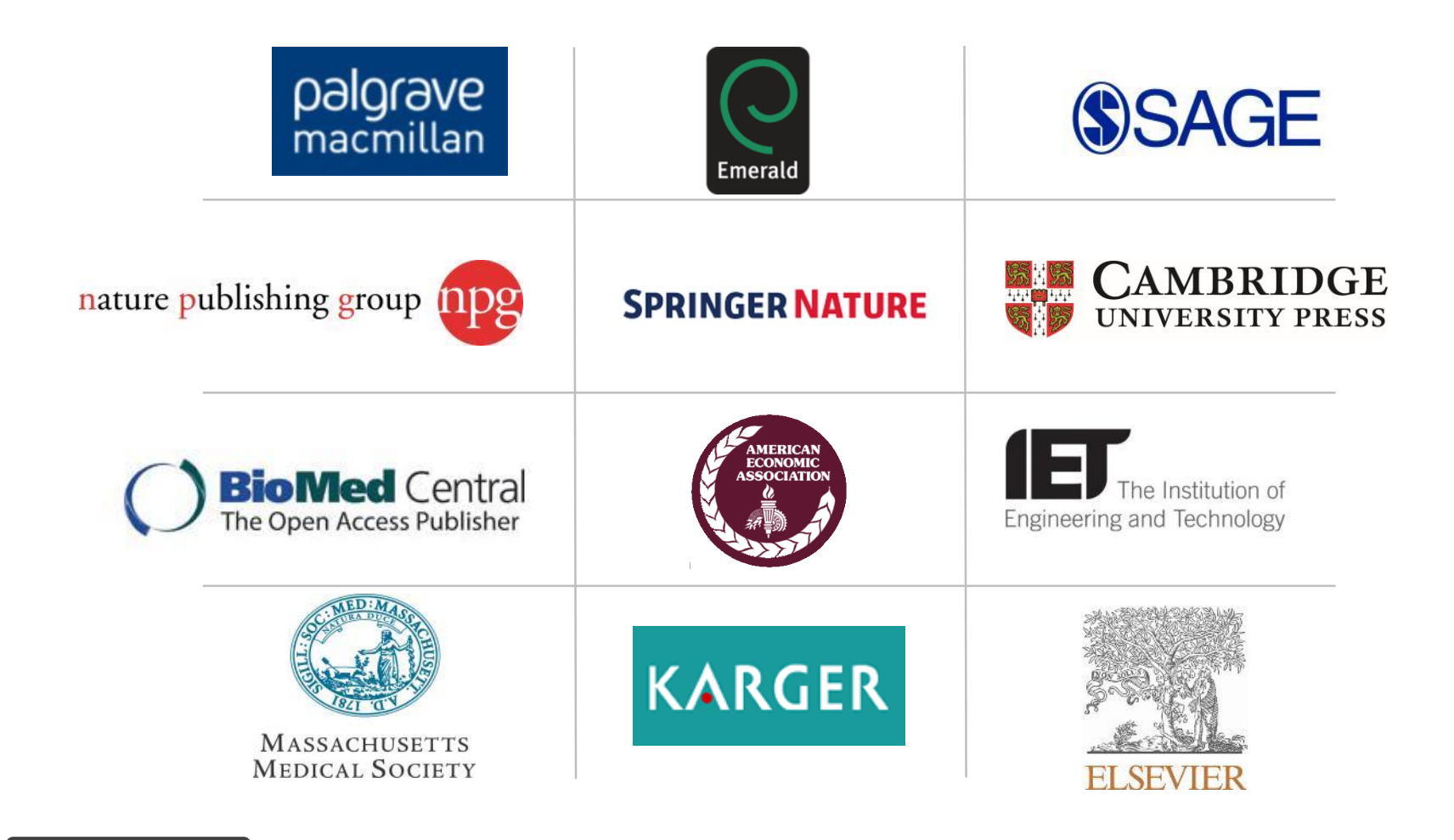

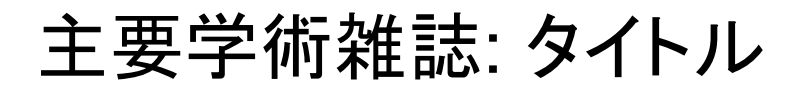

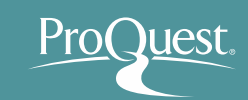

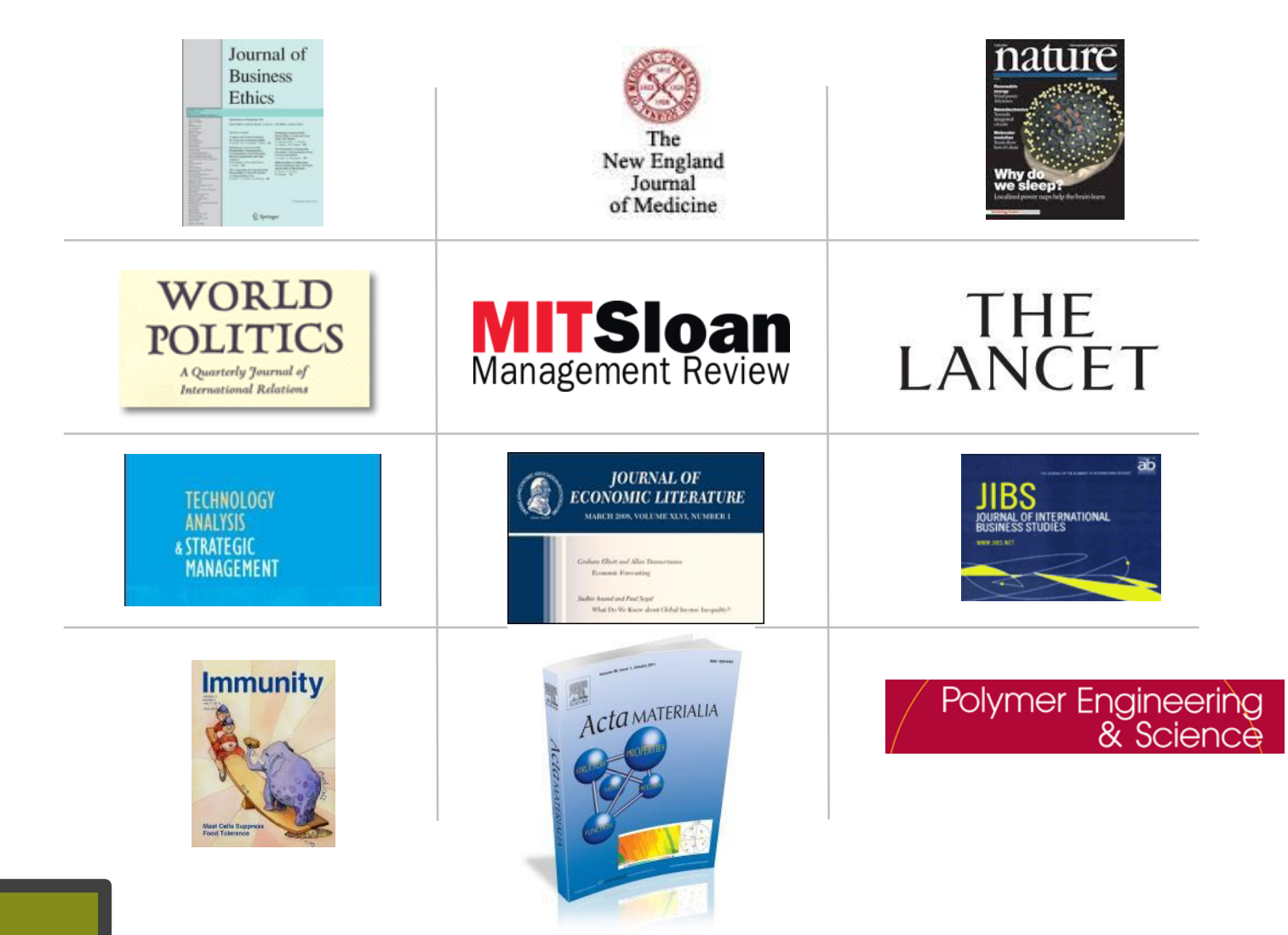

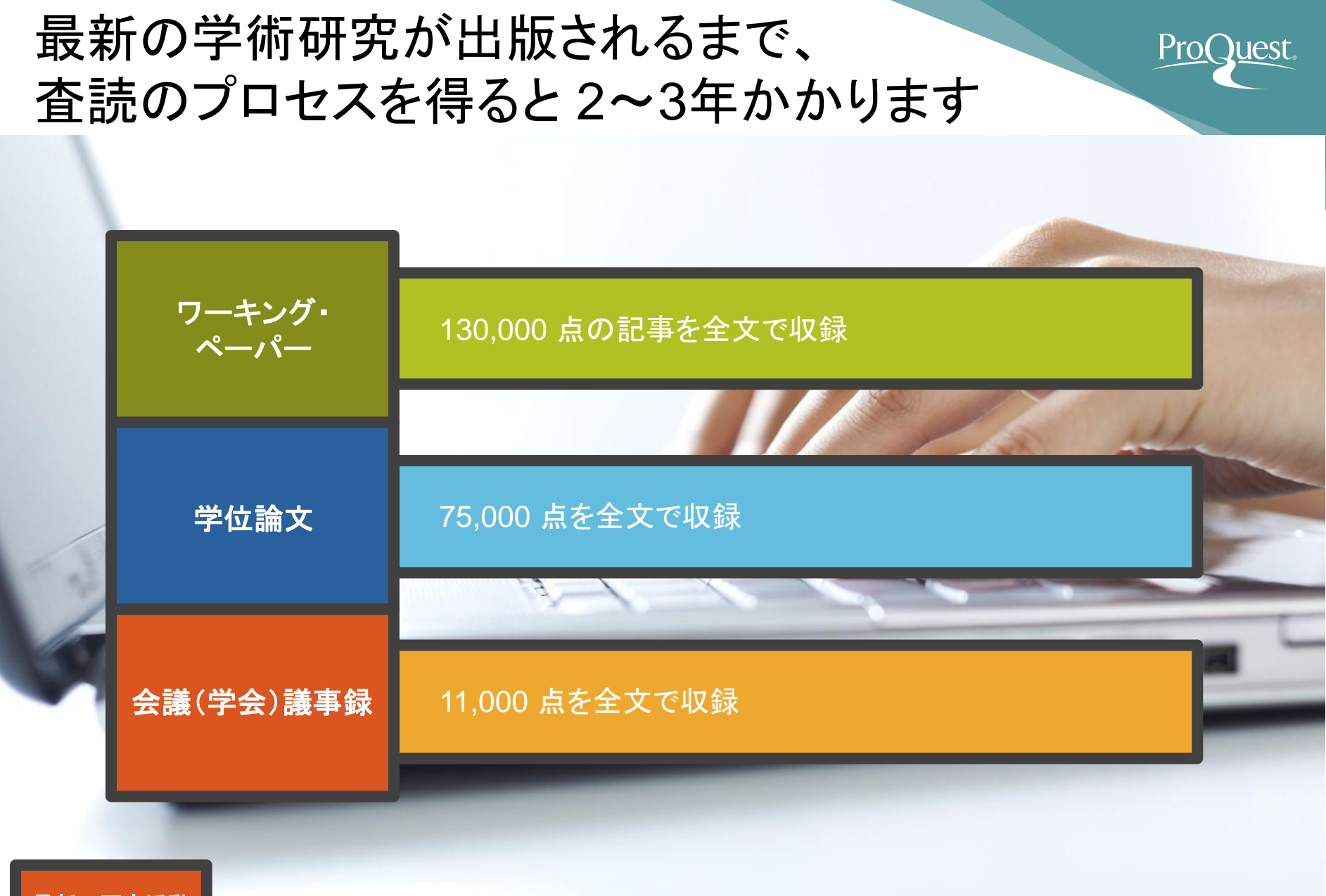

最新の研究活動 を優先的に収録

# 学術雑誌以外のコンテンツ: 主要雑誌と新聞

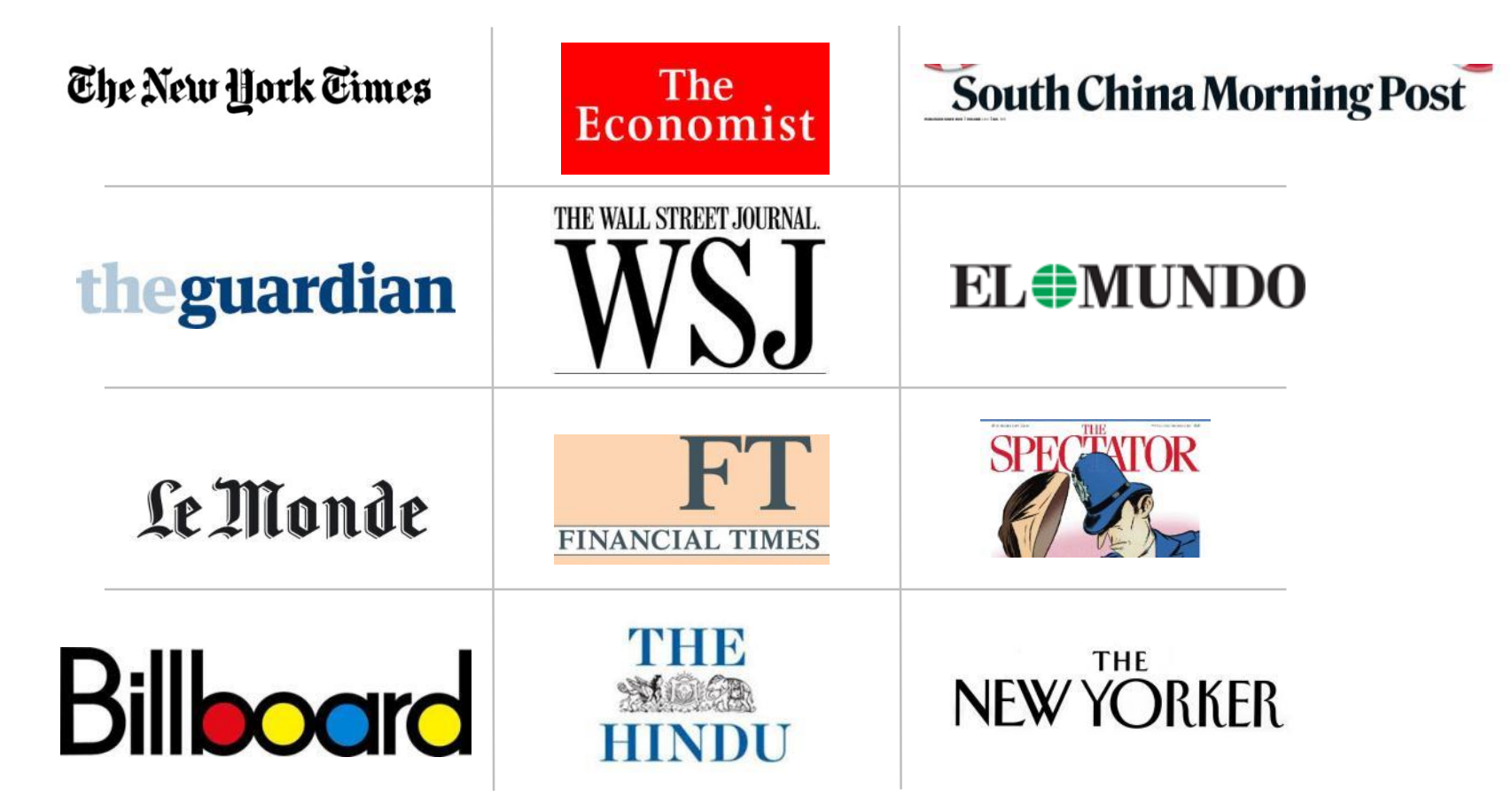

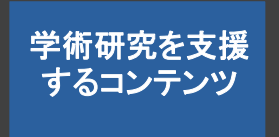

Pro Quest

#### ProQuest Central ピックアップ The Economist

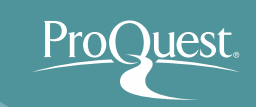

# "One of the most read journals in the world"

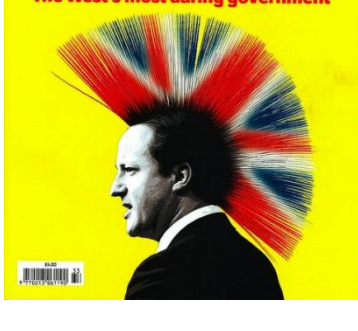

**Radical Britain** 

Double-dip America?

Castro speaks, briefly The curse of Hewlett-Packard Ants and artificial intelligence

Australia's knockabout election

The

Economist

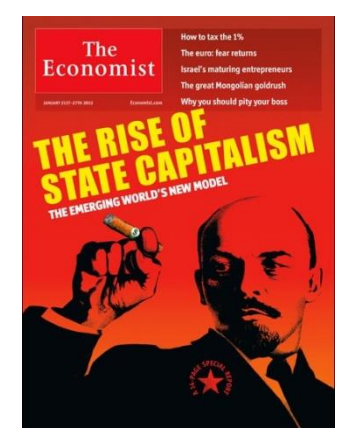

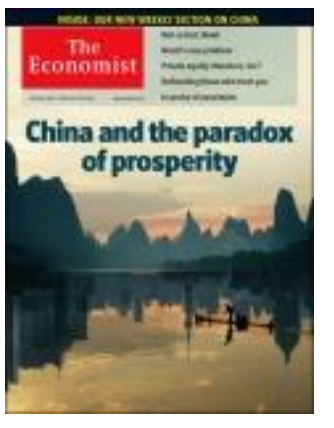

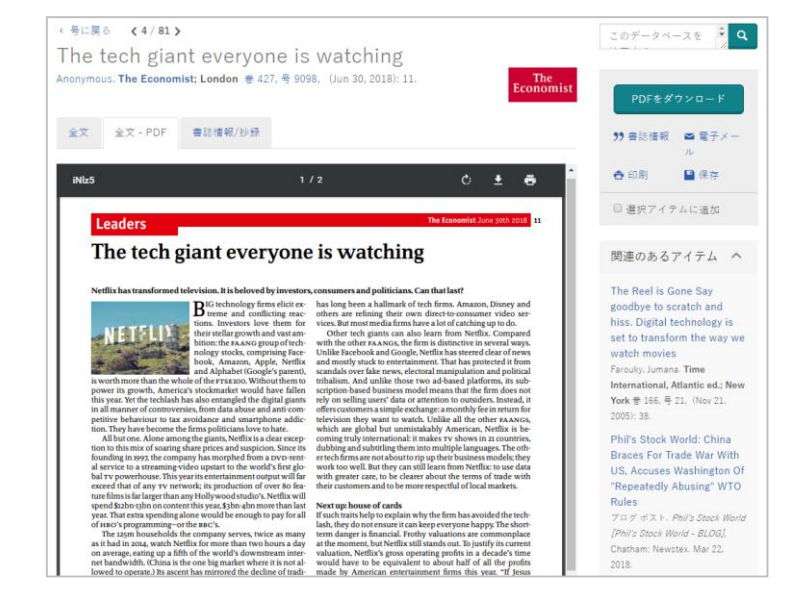

2018年の記事から、イメージPDFとして 利用できるようになりました!

## 定期刊行物におけるグローバルな収録

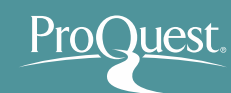

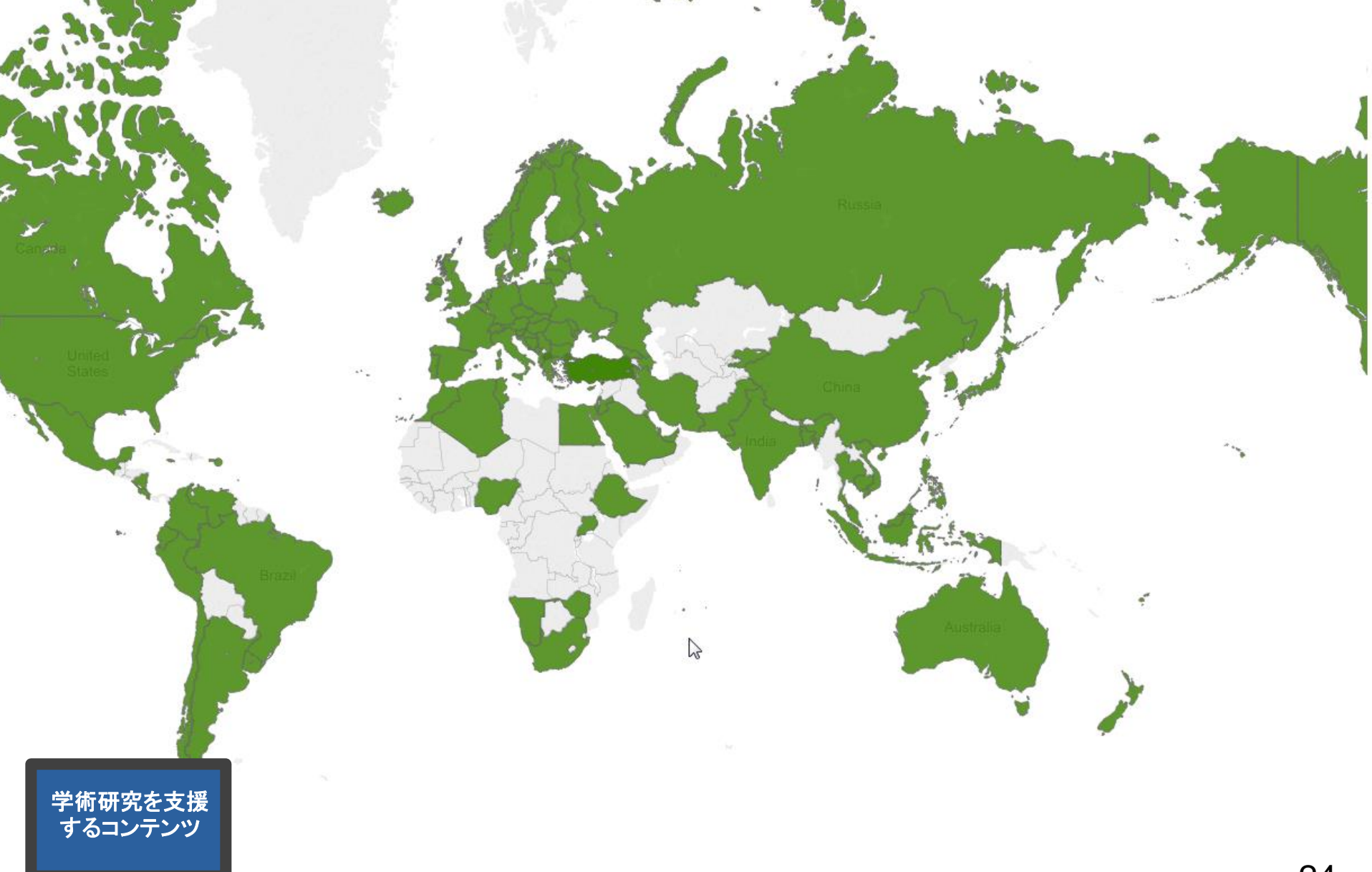

最新学術トレンドの追及: ワーキングペーパー

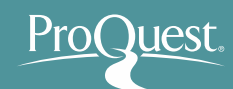

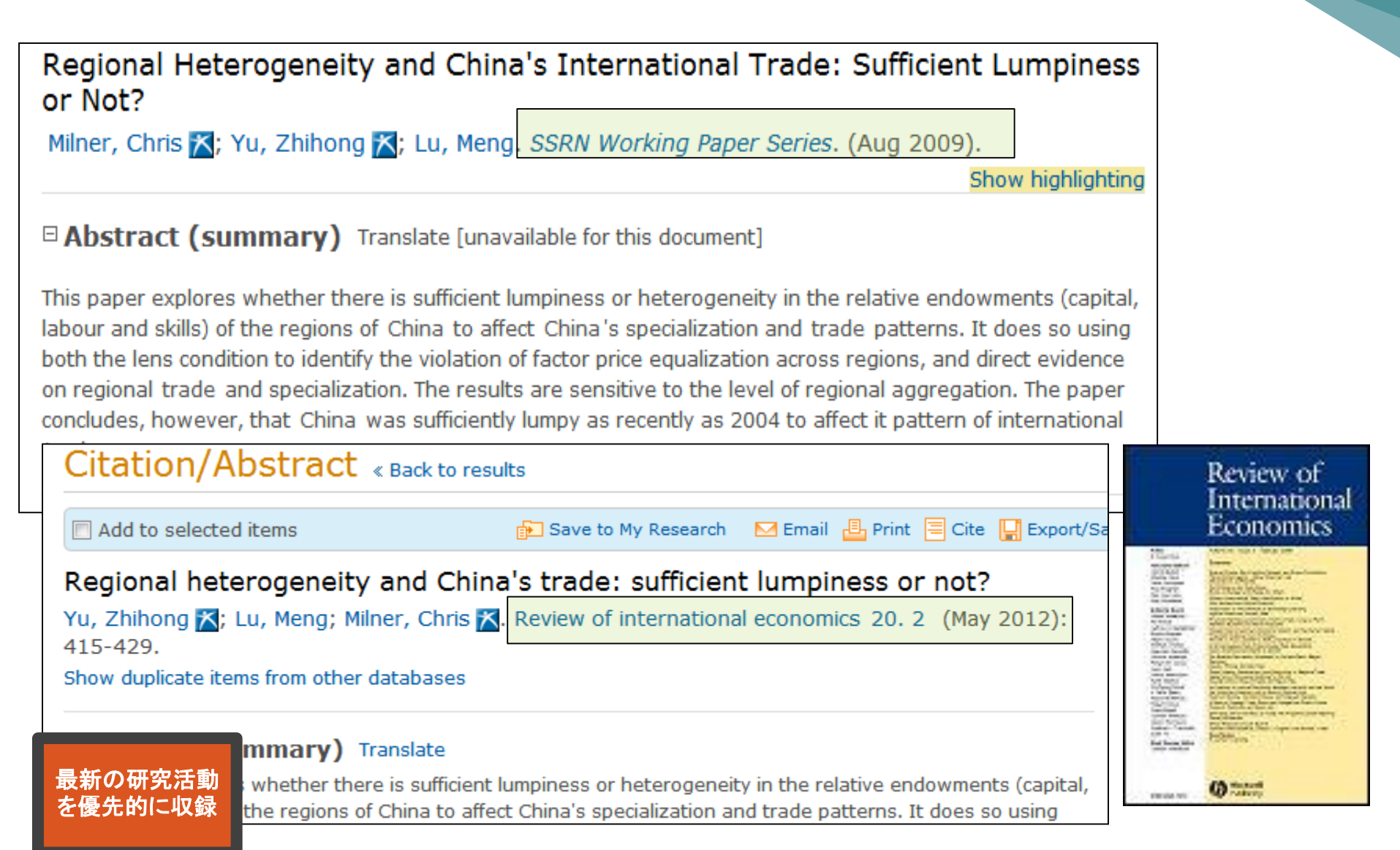

#### 最新学術トレンドの追及:学位論文

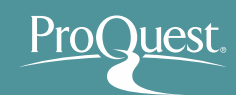

- 内容の深い学術コンテンツ
- 研究者により精査済み
- 研究に役立つ参考文献リスト

#### LIFE AS A WORK OF ART: THE BECOMING OF PROFESSIONAL MANAGEMENT CONSULTANTS

Kiely Flanigan

A dissertation submitted to the faculty of The University of North Carolina at Chapel Hill in partial fulfillment of the requirements for the degree of Doctor of Philosophy in the Department of Communication Studies.

> Chapel Hill 2013

Mergers & Acquisitions and the Valuation of Firms

A thesis submitted by

Yuan Wang

in partial fulfillment of the requirements

for the degree of

**Master of Science** 

in

Economics

TUFTS UNIVERSITY

August 2014

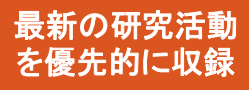

#### 最新学術トレンドの追及:学会議事録

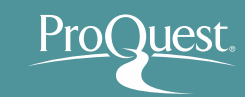

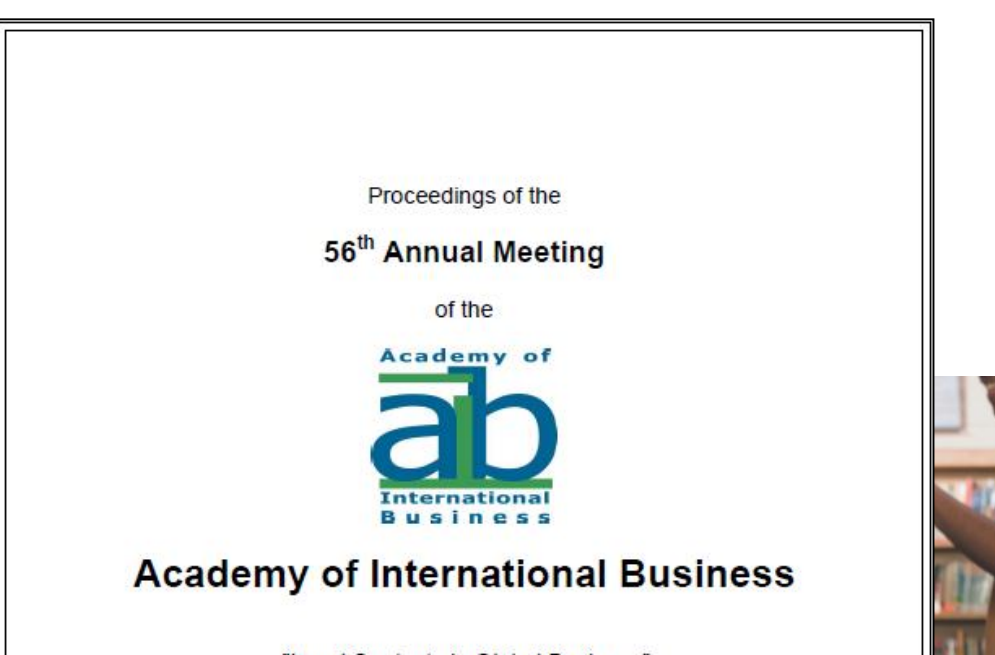

"Local Contexts in Global Business"

Vancouver, Canada June 24-26, 2014

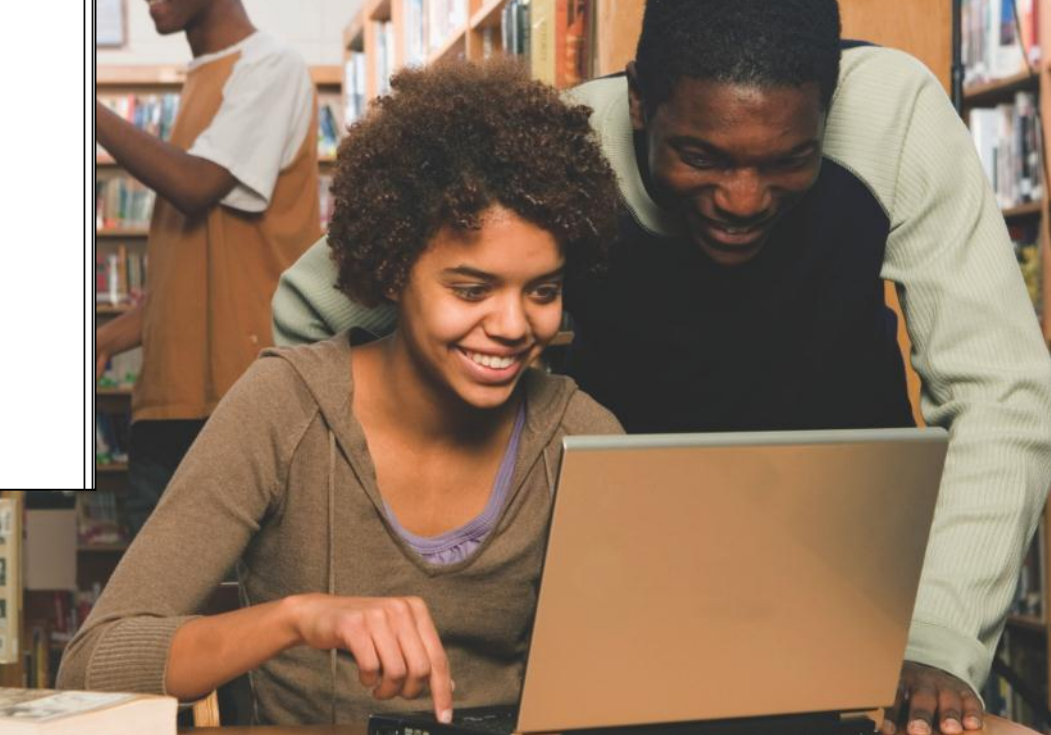

最新の研究活動 を優先的に収録

## その他収録情報:マーケット・リサーチ

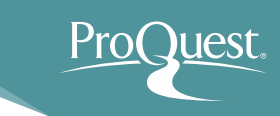

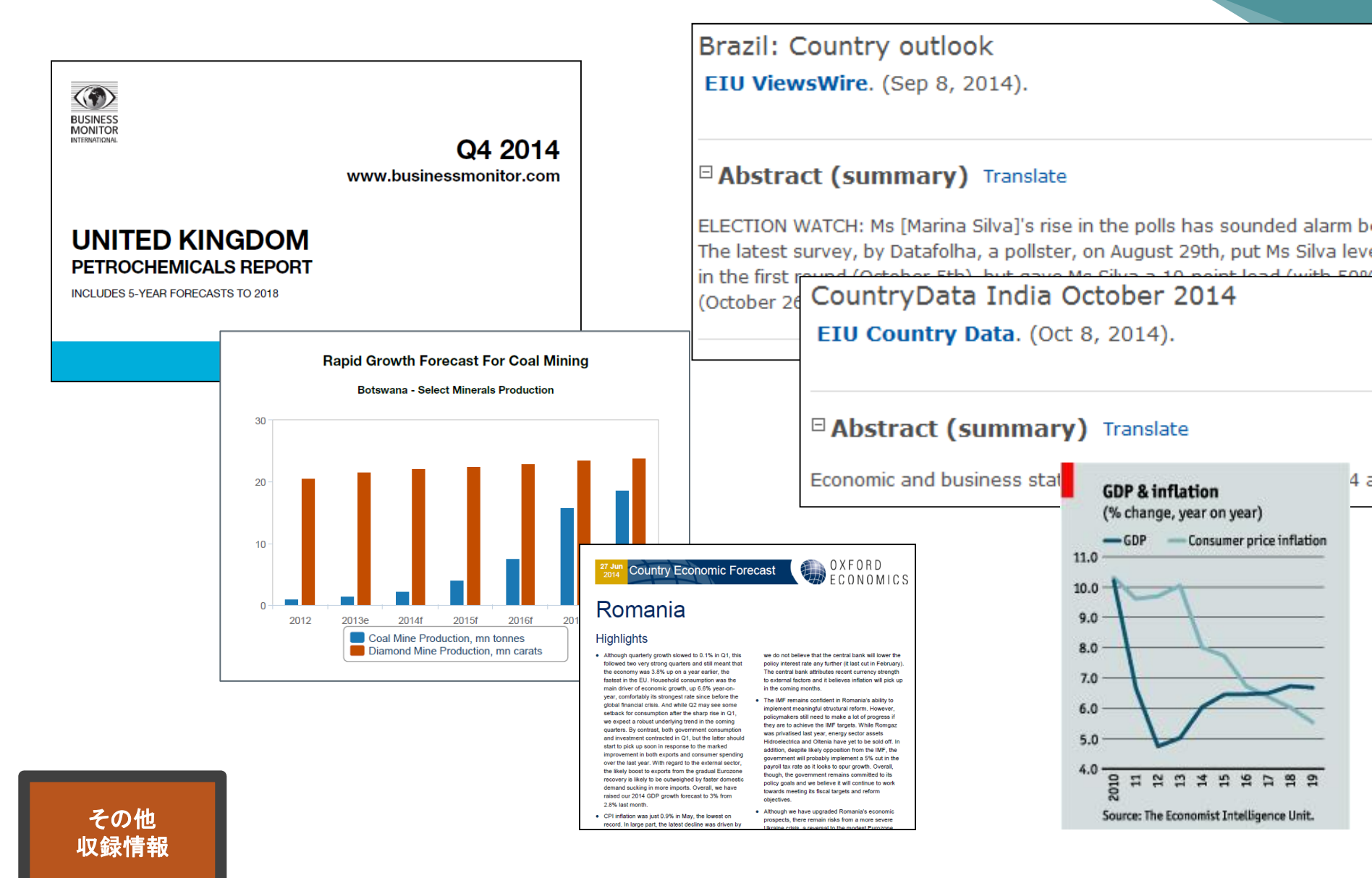

その他収録情報:ケーススタディ

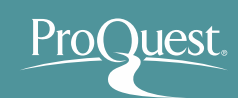

Kuwait Chapter of Arabian Journal of Business and Management Review Vol. 3, No.12; August. 2014

#### STUDYING RELATIONSHIP BETWEEN EXCHANGE RATE AND DIVIDEND (CASE STUDY: IRAN KHODRO COMPANY)

Ronak Mahdavi Dr. Ataollah Mohammadi <sup>1</sup> Department of Accounting, Kurdistan Science and Research Branch, Islamic Azad University Sanandaj, Iran <sup>2</sup>Assistant Professor, Department of Accounting, Sanandaj Branch, Islamic Azad University Sanandaj, Iran ・ 100,000 のケーススタディを全文で収録

理論が実地でどのように適用されるかを
 学生に伝える最適なコンテンツ

#### **Reverse Innovation at Speres**

#### A Case Study in China

One company's reverse innovation experience reveals how internal resistance can hamper the reversal of the technology flow and how it can be overcome.

Simone Corsi, Alberto Di Minin, and Andrea Piccaluga

#### Abstract

One of the characteristics of developed cou institutions which cause development of t economy of these countries. Since share ma present research was conducted to determ

International Business Research; Vol. 7, No. 9; 2014 ISSN 1913-9004 E-ISSN 1913-9012 Published by Canadian Center of Science and Education

#### Postponement in a Cold Food Chain: Production in Brazil

Vinícius Zomkowski Salvi<sup>1</sup> & Sergio Fernando Mayerle<sup>1</sup>

<sup>1</sup> Santa Catarina Federal University, Brazil

Correspondence: Vinícius Zomkowski Salvi, Santa Catarina Federal University, Brazil. E-mail: vinicius.salvi@gmail.com

Received: June 24, 2014 doi:10.5539/ibr.v7n9p130 Accepted: July 30, 2014 Online J URL: http://dx.doi.org/10.5539/ibr.v7n9p130

Online Published: August 25, 2014

#### Abstract

This article uses a literature review about postponement, decoupling point and cold chain to offer alternatives for Brazilian distribution of refrigerated chicken. It was possible to conclude that a decoupling point between first and further industrialization can be a viable option for selling and distributing refrigerated chicken that has from seven to maximum of thirty days of shelf life.

Keywords: agility, lean production, case studies

ther foreseeable or explicitly pursued by Western companies operating in the initiative of the foreign subsidiary and results when products initially in the primary market of the parent company. This has been the case for duct exclusively for the Chinese market that, surprisingly, was eventually r which it was developed. The development of the product presented chale subsidiary and the corporate levels.

ng economies

conomies

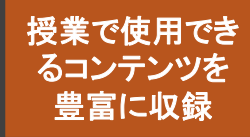

Pro( Juest. 参考: 情報の生産と流通 1年後~ 1週間後 現在 1日後 数力月後 数年後 ~数ヵ月後 レファレンス テレビ -般雑誌 ツール ラジオ 新聞 学術雑誌 図書 公的資料 辞書·辞典類 ハンドブック ウェブ 週刊誌 教科書 断片的な情報 まとまった情報

#### 情報の種類と経時的な流れ

出典:市古,みどり,真紀子上岡, and 睦保坂. 資料検索入門:レポート・論文を書くために. 慶應義塾大学出版会, 2014. Print. P.37

4. Tulips Search と ProQuest の使い分け

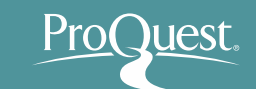

ProQuest に収録されている全ての文献は、Tulips Search でも検索することが可能なため、使い分けが重要です。

#### **Tulips Search**

- ProQuest だけではなく、複数の ベンダーが提供する学術データ ベースや筑波大学図書館の蔵書 をまとめて検索することが可能
- 日本語の文献も検索が可能
- 研究の初期段階にあり、大まかな 研究テーマで検索したいときに 便利

#### **ProQuest Central**

- 件名(主題)の類語と関連語を検索する
   シソーラスが利用可能 = 専門的な検索
- 近接検索(Proximity Search)機能
- 機械翻訳機能
- 分野別、雑誌・新聞別に作成された 個別のデータベースを利用して、
   専門的な分類を利用した検索が可能
- Tulips Searchより検索結果が少ないため、絞り込みが容易
- 研究の初期段階でも利用できるが、
   テーマがより具体的になった段階にて
   専門的な検索機能が効果を発揮

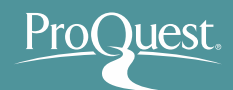

#### ■ ログイン時の画面(基本検索)

 検索ボックスにキーワードを入れて基本検索を 行います。

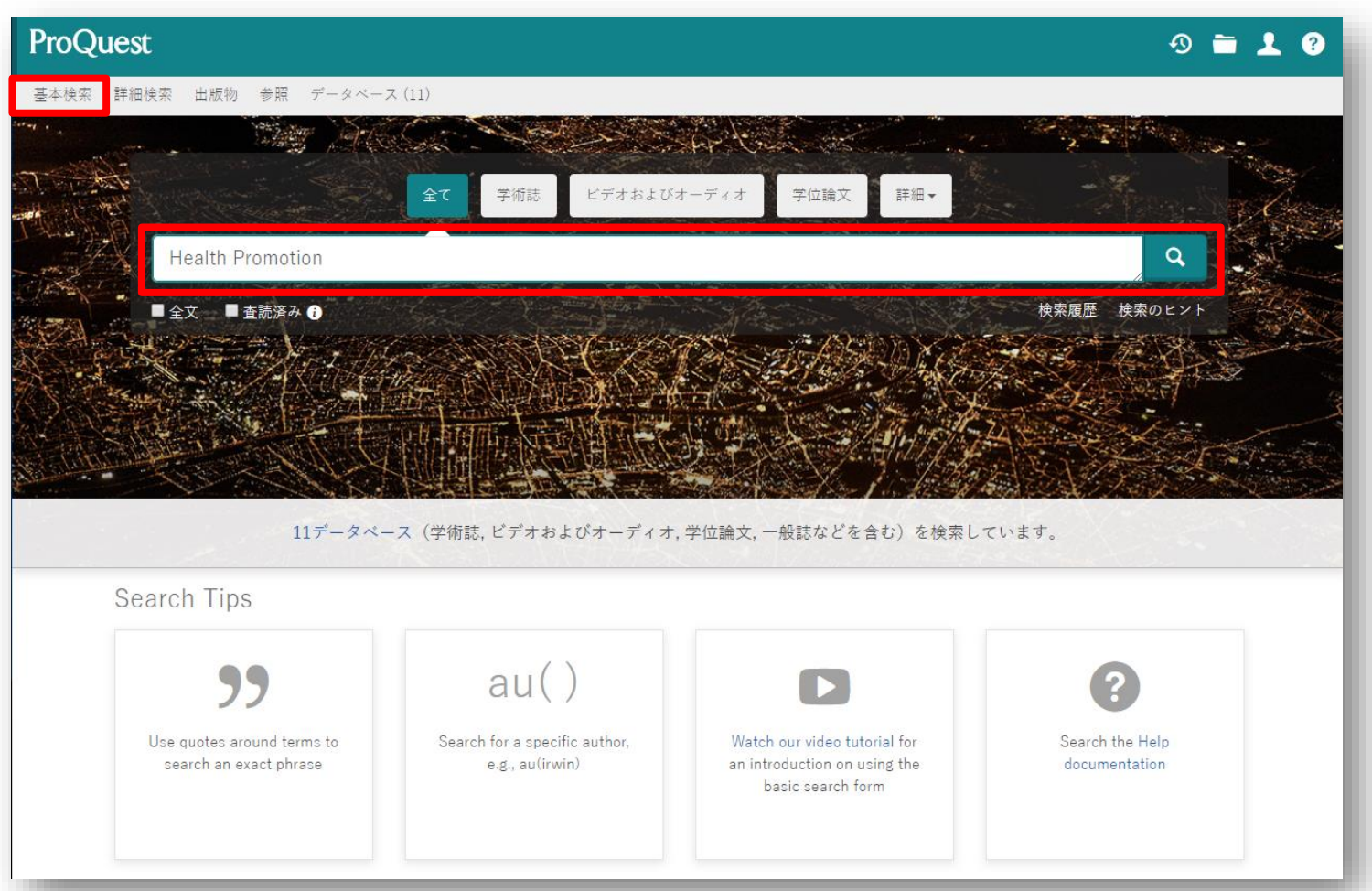

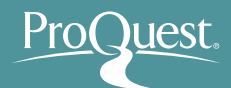

■ 基本検索と絞り込み機能

- 例1: Aging (高齢化) で 基本検索をしてから、 絞り込み機能を使います。
- 過去12ヶ月に出版された新聞記事で、全文のある もののなかから、[主題]が[Economic Growth] (経済成長)で[地域]が[Japan]のものを表示します。

| ProQue | est                                                                                                    |                             | 9 🖮                                                                                                    | 1 3 |
|--------|----------------------------------------------------------------------------------------------------|-----------------------------|----------------------------------------------------------------------------------------------------|-----|
| 基本検索 誹 | f細検索 出版物 参照                                                                                                    | そ データベース (7)                |                                                                                                    |     |
|        | Aging                                                                                                    |                             | <b>Q</b>                                                                                                    |     |
|        | □ 全文 □ 査読済み (                                                                                                    | •                           | 検索の変更 検索履歴 検索/アラートを保存▼                                                                                                    |     |
|        | 結果 4,766,553 件                                                                                                    | Find ebooks for your search | n                                                                                                    |     |
|        | 絞り込み検索                                                                                                    |                             | 🎔 書誌情報 🗳 電子メール 🚖 印刷 🞴 保存                                                                                                    |     |
|        | 闘連度 ▼ 並                                                                                                    | □ 1-20を選択                   | 0 選択したアイテム  簡易表示   詳細表示                                                                                                    |     |
|        | ※22 □ 1 □ 1                                                                                                    |                             | [Anti- <mark>aging</mark> or better aging: a contribution to the prevention of aging?].<br>別のタイトル: Anti- <mark>Aging</mark> oder "Better <mark>Aging</mark> Ein Beitrag zur Alterungsprävention?<br>Haller, U; Hepp, H; Winter, R; National Library of Medicine. <b>Gynakologisch-geburtshiffiche</b><br><b>Rundschau</b> = な3. 号 2: 69-70. (April 2003)                                                                                                    |     |
|        | 全文                                                                                                    |                             | Anti- <mark>aging</mark> wants to influence the quality of the second half of life so that<br>problem of anti- <mark>aging</mark>                                                                                                    |     |
|        | 査読済み                                                                                                    |                             | 書誌情報/抄録 プレビュー >                                                                                                    |     |
|        | 発信元のタイプ<br>副 新聞 (2,317,141)<br>会 学術誌 (1,021,387)<br>圖 Wire Feeds (電信数<br>(573,726)<br>象 学位論文 (327,428)<br>圖 業界紙 (234,653) | ▲ 2 C                       | The role of the DLPFC in inductive reasoning of MCI patients and normal agings; An fMRI<br>study<br>Yang, Yanhui: Liang, Peipeng; Lu, Shengfu; Li, Kuncheng; Zhong, Ning. Science in China Series C : Life<br>Sciences; Dordrecht 등 52, 등 8. (Aug 2009): 789-95.<br>of MCI patients and normal agings; An fMRI study YANG YanHui1,3, LIANG<br>normal agings, and whether the activation pattern of this region<br>between MCI patients and normal agings. The fMRI results indicated that<br>書誌情報/抄録 🏠 全文 - PDF (627 KB) |     |

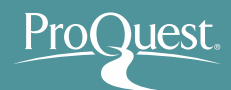

#### ■ 基本検索と絞り込み機能

 ・ 絞り込みの手順①: [絞込み]から、[全文]をクリックします。

| ProQuest                                                                   |        | £                                                                                                    | ) 🖬 👤 😯                        |
|----------------------------------------------------------------------------|--------|----------------------------------------------------------------------------------------------------|--------------------------------|
| 基本検索 詳細検索 出版物 参照 データベ・                                                     | ース (7) |                                                                                                    |                                |
| Aging                                                                      |        |                                                                                                    | Q /                            |
| 結果 4,918,173 件 Find ebooks for your sear                                   | rch    | 検索の変更 検索履歴 検                                                                                                    | 索/アラートを保存▼                     |
| □ 1 並べ替え条件                                                                 | -20を選択 | 0 選択したアイテム 55 書誌情報 ≤ 電子メール                                                                                                    | 🖶 印刷 🛛 🞴 保存                    |
| ■<br>関連度 ・ 1 2 2 2 2 2 2 2 2 2 2 2 2 2 2 2 2 2 2                           |        | The role of the DLPFC in inductive reasoning of MCI patients and normal ag<br>study<br>Yang, Yanhui; Liang, Peipeng; Lu, Shengfu; Li, Kuncheng; Zhong, Ning.<br>Science in China Series C : Life Sciences; Dordrecht 巻 52, 号 8, (Aug 2009): 789-95.                                                    | g <mark>ings</mark> : An fMRI  |
| <ul> <li>□ 全文</li> <li>□ 査読済み</li> </ul>                                   |        | MCI patients and normal agings: An fMRI study YANG YanHui1,3,<br>normal agings, and whether the activation pattern of this region<br>between MCI patients and normal agings. The fMRI results indicated that                                                                                           |                                |
| 発信元のタイプ ヘ                                                                  |        | 會誌情報/抄録 全文 - PDF (627 KB)                                                                                                    | プレビュー 、                        |
| <ul> <li>学術誌</li> <li>オーディオおよびビデオ作品</li> <li>学位論文</li> <li>学位論文</li> </ul> | ß      | [Anti-aging] or better aging: a contribution to the prevention of aging?].<br>別のタイトル: Anti-Aging] oder "Better Aging"Ein Beitrag zur Alterungsprävention?<br>Haller, U; Hepp, H; Winter, R; National Library of Medicine.<br>Gynakologisch-geburtshilfliche Rundschau 巻 43, 号 2, : 69-70. (April 2003) |                                |
|                                                                            |        | Anti- <mark>aging</mark> wants to influence the quality of the second half of life so that<br>problem of anti- <mark>aging</mark>                                                                                                    |                                |
| その他のオプション >                                                                |        | 書誌情報/抄録<br><b> ↓ Tulips</b> ↓ Linker                                                                                                    | プレビュー 、                        |
| 出版日へ                                                                       |        | Evaluating the complex velations between inflormation and trive (inflorma                                                                                                    | a aging), anti                 |
| し<br>過去 12 か月<br>3                                                         |        | Exploring the complex relations between inflammation and aging (inflamm<br>inflammaging remodelling of inflammaging, from robustness to frailty                                                                                                    | n- <mark>aging</mark> ): anti- |

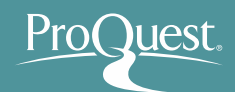

#### ■ 基本検索と絞り込み機能

 
 ・ 絞り込みの手順②: [発信元のタイプ]の[その他のオプション]を クリックして、選択肢を全て表示 ⇒ [新聞]を選択し[適用]をクリック \*実行する前に、どのようなタイプの文献があるのか見てみましょう。

| 並べ替え条件                                    | 🔲 1-20を選択 | 0 選択したアイテム                                                                                                    |                                                                  |                                                  | 9)書誌情報 ≧電子メール 合印刷  | ■ 保存      |                          |
|-------------------------------------------|-----------|----------------------------------------------------------------------------------------------------|------------------------------------------------------------------|--------------------------------------------------|--------------------|-----------|--------------------------|
| 関連度                                       |           | The role of the DLPFC in study                                                                                                    | n inductive reasoning of MCI patients and normal agings: An fMRI |                                                  |                    |           |                          |
| 絞込み                                       |           | Yang, Yanhui; Liang, Peipeng;<br>Science in China Series C : L                                                                                                    | 発信元                                                              | 亡のタイ                                             | プ                  | ×         |                          |
| <ul><li>✓ 全文</li><li>□ 査読済み</li></ul>     |           | MCI patients and normal <mark>aging</mark><br>normal <mark>agings</mark> , and whether th<br>between MCI patients and nor                                                                      | 含む                                                               | 除く                                               | 発信元のタイプ            | 件数 ▼      |                          |
|                                           | ſ         | 書誌情報/抄録 全文 - PDF (62)                                                                                                    |                                                                  |                                                  | ■ 新聞               | 1,941,708 |                          |
| 発信元のタイフ<br>今                              |           | Aging Research - Aging a<br>and Development (MicroR<br>Health & Medicine Week; Atl<br>& Medicine Week Data deta<br>stated, "Brain aging is one of t<br>problems in current aging soci<br>詳細 全文 |                                                                  |                                                  | 📰 Wire Feeds(電信記事) | 595,959   |                          |
| 💷 オーディオおよびビデオ作品                           | 2         |                                                                                                    |                                                                  |                                                  | ☞ 学術誌              | 469,047   |                          |
| <ul> <li>☆ 学位論文</li> <li>Ⅲ 一般誌</li> </ul> |           |                                                                                                    | Health & Medicine Week; Atl<br>& Medicine Week Data deta         |                                                  | 311,031            |           |                          |
| 日書毎                                       |           |                                                                                                    |                                                                  |                                                  | ■ 業界紙              | 197,826   |                          |
| その他のオブションゝ                                |           |                                                                                                    |                                                                  |                                                  | ▶ レポート             | 133,251   |                          |
| 出版日 <b>^</b>                              |           | Aging; 'Aging Gracefully o<br>to Successful Aging<br>Anonymous.Life Science Wee                                                                                                    |                                                                  |                                                  | 119 一般誌            | 74,099    |                          |
| 過去 12 か月<br>過去 5 年<br>Last 10 Years       | 3         |                                                                                                    | to Successful Aging<br>Anonymous.Life Science We                 | to Successful Aging<br>Anonymous.Life Science We |                    |           | 霞 プログ、ポッドキャスト、ウェブサイ<br>ト |
| Custom Date Range                         |           | with the release of his new boc<br>aging (see also <http: td="" www.r<=""><td></td><td></td><td>🗋 他の情報源</td><td>23,411 -</td></http:>                                                          |                                                                  |                                                  | 🗋 他の情報源            | 23,411 -  |                          |
| 主題 🖌                                      |           | 書誌情報/抄録 全文                                                                                                    |                                                                  |                                                  |                    | キャンセル 適用  |                          |

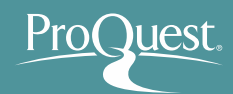

#### ■ 基本検索と絞り込み機能

- 絞り込みの手順 ③: [出版日]から、[過去12か月]をクリック。
- [Custom Date Range]から特定の日付・期間を指定することも可能

| 適用されたフィルター<br>すべてのフィルターをクリア<br>新聞 🛛                                         | □ 1-20を選択<br>□ □ □ 1<br>1 | <ul> <li>○ 選択したアイテム</li> <li>⑦ 書誌情報 ■ 電子メール</li> <li>ADMINISTRATION ON AGING'S ASSISTANT SECRETARY FOR AGINADDRESSES NATIONAL HISPANIC COUNCIL ON THE AGING</li> <li>US Fed News Service, Including US State News: Washington, D.C. (Washington, D.C.)</li> </ul>                                                                                                    | レ 奇 印刷 ■ 保存<br>NG CARBONELL<br>C107 Apr 2006: n/a. |
|-----------------------------------------------------------------------------|---------------------------|----------------------------------------------------------------------------------------------------|----------------------------------------------------|
| 並べ替え条件                                                                      |                           | of Health & Human Services' Administration on <mark>Aging</mark> issued the text<br>FOR <mark>AGING</mark> ADMINISTRATION ON <mark>AGING</mark> TO THE NATIONAL HISPANIC COUNCIL ON TH<br><mark>Aging</mark> Network expand the support we provide to elderly people, including the<br>書誌请報/抄録 全文                                                                                                    | E <mark>AGING</mark><br>ブレビュー マ                    |
| <ul> <li>減速及</li> <li>縦込み</li> <li>☑ 全文</li> <li>■ 査読済み</li> </ul>          | 2                         | ASSISTANT SECRETARY FOR AGING TO ADDRESS AGING ISSUES AT A<br>AGING OF PASCO-PINELLAS ANNUAL MEETING<br>US Fed News Service, Including US State News; Washington, D.C. [Washington, D.C.<br>Department of Health & Human Services' Administration on Aging issued the<br>Aging (AoA), part of the U.S. Department of Health and Human Services (HHS),<br>keynote speech at the 5th Annual Luncheon Meeting of the Area Agency on Aging of | REA AGENCY ON                                      |
| 発信元のタイプ へ                                                                   |                           | 詳細 全文                                                                                                    | プレビュー ~                                            |
| ■ 新國 X<br>出版日 へ<br>過去 12 か月<br>週去 5 年<br>Last 10 Years<br>Custom Date Bange | 3                         | CARE FOR FAR-OFF ELDERLY: SOURCES OF HELP: [Second of two articles distance care of elderly relatives]<br>Collins, Glenn.<br>New York Times, Late Edition (East Coast); New York, N.Y. [New York, N.Y]05 Jan 1<br>provide them," said Grace H. Lebow, co-founder of Aging Network Services, in<br>is going to grow," said Rose Dobrof, director of the Brookdale Center on Aging<br>                                                      | cles on the long-<br>984: C.1.                     |
| 主題 ¥                                                                        | • 🗐                       | 會誌情報/抄録 全文<br>WIPO PUBLISHES PATENT OF SAMSUNG ELECTRONICS FOR "MEAT-AG                                                                                                    | プレビュー ×                                            |
| ドキュメントのタイプ 🗸 🗸                                                              | 4                         | MEAT- <mark>AGING</mark> METHOD THEREOF AND MEAT- <mark>AGING</mark> SYSTEM AND (SOUTH KOREAN INVENTORS)                                                                                                    | REFRIGERATOR"                                      |
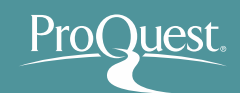

37

# 5. ProQuest Centralで効率よく文献を探す

#### ■ 基本検索と絞り込み機能

- ・ 絞り込みの手順④: [主題]を展開し、[その他のオプション]を クリックして、[economic growth]を選択し、[適用]をクリックします。
- [economic growth]の他にもどんな主題があるのか、見てみましょう。

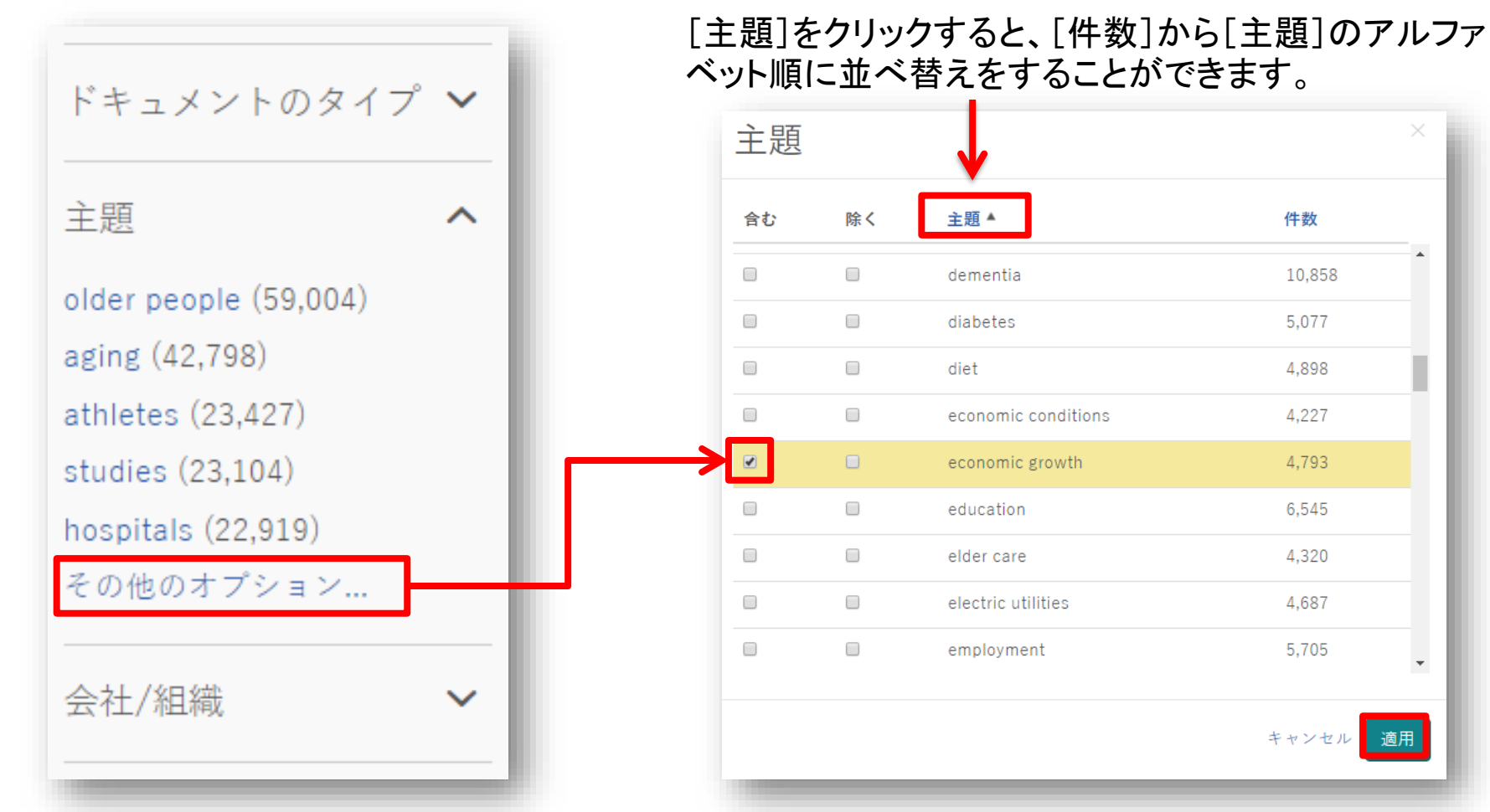

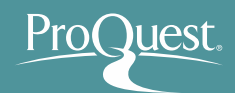

#### ■ 基本検索と絞り込み機能

 
 ・ 絞り込みの手順 (5): 絞込みフィルターのリスト下側の [More Filters] をクリックして他のフィルターを表示 ⇒ [地域]をクリックして展開し、 [Japan]を選択します。

| 主題                                                                                                    | ^                 |   | 主題                                                                                                    | ^      |   |                                                                                                    |
|----------------------------------------------------------------------------------------------------|-------------------|---|----------------------------------------------------------------------------------------------------|--------|---|----------------------------------------------------------------------------------------------------|
| economic growth (1,109)<br>gross domestic productgdp<br>productivity (179)<br>employment (156)<br>その他のオプション…〉 | <b>X</b><br>(435) | 5 | economic growth (1,109)<br>gross domestic productgdp<br>productivity (179)<br>employment (156)<br>その他のオプション> | (435)  | 5 | Aging population and policy challenges<br>Park Hyong-ki. <b>The Korea Times; Seoul</b> [Seoul]01 Nov 2017.<br>It is well known that Korea's population is aging at a<br>aging speed rate, Korea's total population will fall from 50 million in 2015 to<br>a reduction in tax revenue. The country's aging population will also impact on<br>書誌情報/抄録 全文 |
| ドキュメントのタイプ                                                                                                    | ~                 |   | ドキュメントのタイプ<br>言語                                                                                             | ~<br>~ | 6 | Aging population is driving modernization<br>Wang, Mingjie.China Daily, US ed.; New York, N.Y. [New York, N.Y]25 Oct 2017: 5.                                                                                                    |
| 言語                                                                                                    | ~                 | 6 | 出版物のタイトル                                                                                                    | ~      |   | Indentie regiows did, which he believes is normal due to the advance of an aging<br>詳細 全文                                                                                                    |
| 出版物のタイトル<br>More filters ~                                                                                    | `<br>]-           | 7 | 地域<br>United StatesUS (524)<br>China (233)<br>Japan (154)<br>United KingdomUK (125)                          | ^      | 7 | <mark>Aging, population is driving modernization</mark><br>Wang, Mingjie. <b>China Daily, Hong Kong ed.; Aberdeen</b> [Aberdeen]25 Oct 2017: 6.<br>before it grows old", which he believes is normal due to the advance of an <mark>aging</mark><br>詳細 全文                                                                                               |
|                                                                                                    | _                 | 4 | Canada (115)<br>その他のオプション >                                                                                  |        | 8 | Reframing the debate on <mark>ageing</mark> and immigration: Research shows ir<br>growth<br>Khanna, Vikram. <b>The Straits Times; Singapore</b> [Singapore]31 Jan 2018.                                                                                                    |
|                                                                                                    |                   | L | データベース<br>人物                                                                                                 | ~      |   | <mark>ageing</mark> , immigration and productivity. Speaking at the Institute of Policy<br>findings from economic research. AS <mark>AGEING</mark> INCREASES, PRODUCTIVITY COULD FALL<br>Monetary Fund (IMF) study on the link between <mark>ageing</mark> and<br>詳細 全文                                                                                 |

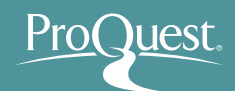

#### ■ 基本検索と絞り込み機能

 
 ・ 絞り込みの手順⑥:適用した絞込みは 図をクリックすると簡単に外す ことができます。 = 様々な項目で絞り込みを試して、より関連性の 高いコンテンツに効率よくアクセスすることができます。

| 絞り込み検索                             |                 | 29 書誌情報 ≃ 電子メー                                                                                                    | -ル 👌 印刷 📲 保存                                               |
|------------------------------------|-----------------|----------------------------------------------------------------------------------------------------|------------------------------------------------------------|
| 関連度 ▼ 並び替え                         | □1-20を選択        | 0 選択したアイテム                                                                                                    | 簡易表示 詳細表示                                                  |
| 結果を絞り込む                            | □ 1 III         | A refugee from a refugee camp<br>Munayyer, Yousef. The Arab American News [Dearborn, Mich] 04 Dec 2010: 15.                                                                                                    |                                                            |
| 適用されたフィルター                         | 1               | the general <mark>refugee</mark> experience of dispossession, <mark>refugees,</mark> in different camps<br>home, the Nahr al-Bared <mark>refugee</mark> camp, in 2007 by the Lebanese<br>family endured becomine <b>refugees</b> from a <b>refugee</b> camp. Kanj 's                                                        |                                                            |
| すべてのフィルターをクリア<br>全文:               |                 | 書誌情報/抄録 🖹 全文                                                                                                    | プレビュー ~                                                    |
| 全文を含む 🛛<br><b>発信元のタイプ:</b><br>新聞 🗳 | 2               | Time for <b>refugee</b> policy to take hard rejection line in favourof helping the most desperate<br>Basaric, Mirko. <b>Sydney Morning Herald</b> [Sydney, N.S.W] 15 July 2013 18.                                                                                                    |                                                            |
| 出版日: 2010-2019 🛛                   | J               | decade is the enormous Dadaab <mark>refugee</mark> camp in north-east Kenya. There<br>20 years. They are perpetual <b>refugees</b> . Every asy lum<br>and is granted <mark>refugee</mark> status takes an offshore <mark>refugee</mark> place from a more                                                                   |                                                            |
| 全文 ^                               |                 | 書誌情報/抄録 🖹 全文                                                                                                    | ブレビュー ~                                                    |
| 全文を含む (462846)                     | 3               | Syrian <b>refugee</b> children work, provide for families                                                                                                    |                                                            |
| 査読済み                               |                 | St. Louis Post – Dispatch (St. Louis, Moj 30 Nov 2013: A.21.<br>High Commission on Refugees (UNHCR), a Syrian refugee boy Mahmoud, 15<br>High Commission on Refugees, Syrian refugee children line up                                                                                                    |                                                            |
| 発信元のタイプ ヘ                          |                 | Commissioner for refleces Antonio Guterres<br>書誌情報/抄録                                                                                                    | プレビュー 、                                                    |
| 画新聞(462846)                        |                 |                                                                                                    |                                                            |
| 出版日 个                              | ■ 4<br><u> </u> | At great personal risk, <b>refugee</b> keeps a promise: Phebian Abdulai promised her mother she would<br>Siema Leone village. Civil war drove her family from their home and landed them in Buffalo, but th<br>seeing her dream through.                                                                                    | care for the people of their<br>at hasn't stopped her from |
| 2010-2016 (年)                      |                 | Buffab News [Buffalo, NY] 11 Jan 2015 A1.<br>country and spent four years in a <b>refugee</b> , camp before resettling in Buffalo in<br>fled amid civil war, survived in a <b>refugee</b> camp and was lucky enough to resettle<br>Guinea. Her goal was to get to a <b>refugee</b> ; camp in Gambia. The night they arrived |                                                            |
|                                    |                 | 書誌情報/抄録                                                                                                    | ブレビュー ~                                                    |

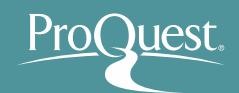

#### ■ 基本検索と絞り込み機能

- 例 2: Abenomics(アベノミクス) で 基本検索をして から、絞り込み機能を使います。
- これまで出版された学術誌(Scholarly Journal)の 記事の中から、査読済み(Peer Reviewed)のもの を表示してみましょう。
  - ▶ [発信元のタイプ]を[学術誌]に設定します。
  - ▶ [査読済み]から、[査読済み]を選択します。

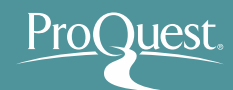

# ■ [プレビュー]から記事の要約を確認

文献と研究テーマの関連性を効率よく確認することができます。

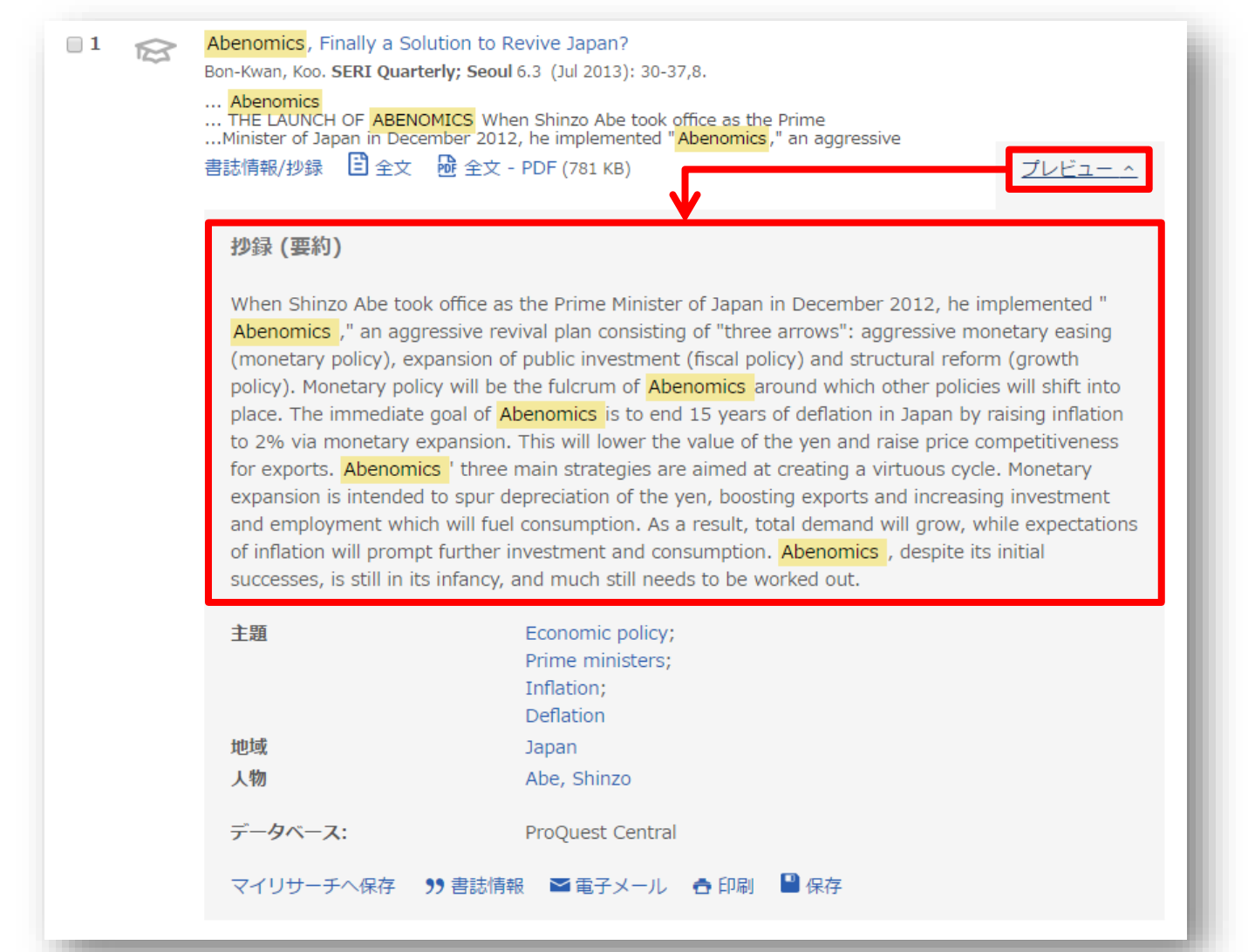

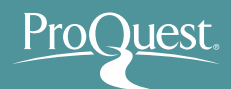

#### ■ テキストの機械翻訳機能

• 抄録と全文(PDFを除く)は英語から日本語への機械翻訳が可能です。

| ProQuest                                                                                                    | 抄録                                                                                                    |
|----------------------------------------------------------------------------------------------------|----------------------------------------------------------------------------------------------------|
| 基本検索 詳細検索 出版物 参照 データベース (12)                                                                                                    | 原文     英語     ▼     訳文     日本語     ▼                                                                                                    |
| < 結果に戻る 1 / 27 >   A Teacher Librarian and a   Learning Leader: What Transformed Learn Taught Us   Hoppe, Kelly; Eaves, Patti. Teacher Librarian; Boy                                                                                                    | wie 44.5 (Jun 2017): 34<br>抄録 翻訳を元に戻す                                                                                                    |
| 全文 全文 - PDF 書誌<br>「報/抄録                                                                                                    | 当社データベースから選択されたコンテンツの「即座」の機械翻訳を要求されました。この機能はあくまで<br>も顧客の便宜を図るために提供されるものであり、決って人間による翻訳を代わるものではありません。 免<br>責条項全文を表示する                                                                                                    |
| Because I wasn't totally comfortable with some of<br>learning leader (DLL), Patti Eaves, if she would be<br><b>Twitter</b> Lunch and Learn for our staff at the campu<br>of the size of our campus, we have three separate<br>upper-class students. Teachers would bring their lu<br>Chromebook campus, Patti and I were able to do n<br>documents. Remote <b>Twitter</b> Chat Besides learning<br>to be un derstanding the power of <b>Twitter</b> as a pro<br>professional development with <b>Twitter</b> , and how <b>T</b><br>the classroom by Tweeting out daily events and ac<br>signed up. Because our target audience was educa<br>to welding to criminal justice), I felt it was importa<br>Education Chats Chat Calendar (https://sites. goog<br>attendees could see the vast number of chats avail<br>aspects of chatting etiquette were discussed, starti<br>Since neither Patti nor I had previously moderated | <ul> <li>Abがまったく技術局面の若干に満足していなかったから、私は我々のキャンパスのデジタル学習リーダー<br/>(DL)、パティ Eaves、に彼女が発展するために私と共に働くことをいとわないであろうかどうか尋ねて、<br/>くしてトウウィッターの昼食を提供して、そしてキャンパスのレベルで我々のスタッフのために学びます、そ<br/>して熟狂的に彼女同意している.我々のキャンパスのレベルで我々のスタッフのために学びます、そ<br/>して熟狂的に彼女同意している.我々のキャンパスのレベルで我々のスタッフのために学びます、そ<br/>して熟狂的に彼女同意している.我々のキャンパスのレベルで我々のスタッフのために学びます、そ<br/>して熟狂的に彼女同意している.我々のキャンパスのレベルで我々のスタッフのために学びます、そ<br/>して熟狂のに彼女同意している.我々のキャンパスのレベルで我々のスタッフのために学びます、そ<br/>していための2と上流階級の学生たちのための(の・もの・人)を持っています。教師が(彼・それ)らの昼食を<br/>持った来て、そして我々と共に図書館に加めるでしょう。我々がそうですから1時1分の Chromebook キャ<br/>パスパティと私は共有された文者によって我々の共同の計画の多くをすることが可能でした。リートトト<br/>ウクィッターチャットがそのうえトゥウィッターの基本を学習するという状態で、我々は、毎日のイベントとと<br/>活動を Twitterで送ることによって、(彼・それ)らの教室におけるプロフェッショナルなトゥウィッターとト<br/>ゥウィッターがどのように起こっていることを促進するために使われることができるかを持っている開発を調<br/>整して、プロの学習共同体として主な持ち帰りがトゥウィッターの力を derstanding する un であることを望<br/>みました。[]、1人の人が加わったとき、我々は奨励された.我々の目標聴衆が広範囲の訓練(例えば、<br/>英語から刑事裁判に溶接すること)からの教育者であったから、私はジェリー Blumengarten の<br/>(@cybraryman1)教育 Chats チャットかレメダー (https://sites を共有することは重要であったと感じまし<br/>た。Google で検索してください。com / サイト / twitterducationchats / 家)、出席者が特定のフィール<br/>ドで利用可能なチャットの膨大な数を見ることができるように、そしてトビックの範囲、おしゃべりをしている<br/>エチケットのすべての局面は、自分自身にQ &amp; A フォーマットを初めて経験させることから始めて、論にられ<br/>さした。パティと私のいずれも(まだ)前に議長をつとめていませんでしたから、チャットが、それはために<br/>な経験でした。</li> <li>翻訳機能は「LEC」により提供。</li> </ul> |

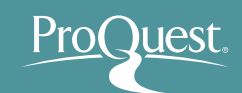

- リンクリゾルバーで全文(Full Text)の有無を確認
  - (全文の無い)表示された結果の 🍑 🏭 を クリックしてみましょう。

ユーザーID (user id)

(UTID-13 or UTID-NAME)

パスワード (password)

Login

Policy regime change against chronic deflation? Policy option under a long-term liquidity trap Fujiwara, Ippei; Nakazono, Yoshiyuki; Ueda, Kozo. Journal of the Japanese and International Economies; Duluth 巻 37, (Sep 2015): 59-81.

System)

...the role of the first arrow of Abeno ...lower bound. The policy package k ... the aggressive monetary easing of

書誌情報/抄録

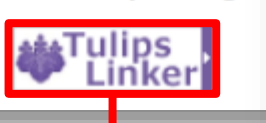

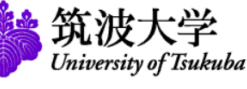

統一認証システム (Unified Authentication System) 摵去: このページをブックマークしないでください. (Please do not bookmark this page.) このページに移行する前の、システムごとのURLをブッ DOI: (Please bookmark system-specific URL before jumping to this page.) 統一認証システムのログイン画面の変更につい [login.ezproxy.tulips.tsukuba.ac.jp] (On the Change of the Lavout of the Login Page of the Unified Authentication

筑波大学図書館内に全文コン テンツ(データベースまたは冊 子体)の所蔵がある場合、開い た画面の右側に表示されます。

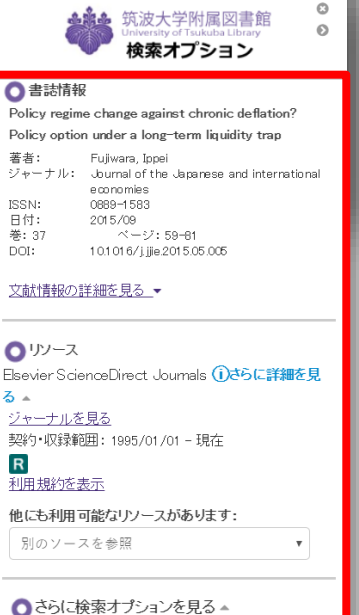

所蔵確認 筑波大学附属図書館OPAC で所蔵を確認 <u>CiNii Books</u> で所蔵を確認 NDL OPAC (国立国会図書館蔵書検索) で所蔵を確認

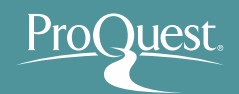

#### ■ 基本検索と絞り込み機能

- 例 3: Syrian Refugee(シリア難民)の2つの単語を 使って検索をしてみます。
- AND検索と完全一致検索の違いを見てみましょう。
  - AND検索: Syrian AND Refugee または Syrian Refugee と続けて2つの単語を検索ボックスに入力します。
  - 完全一致検索: "Syrian refugee" のように、2つの単語を
     ""で括り、検索します。

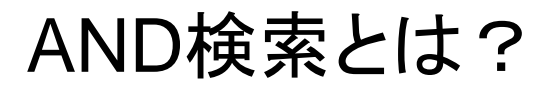

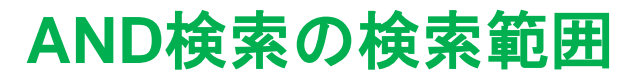

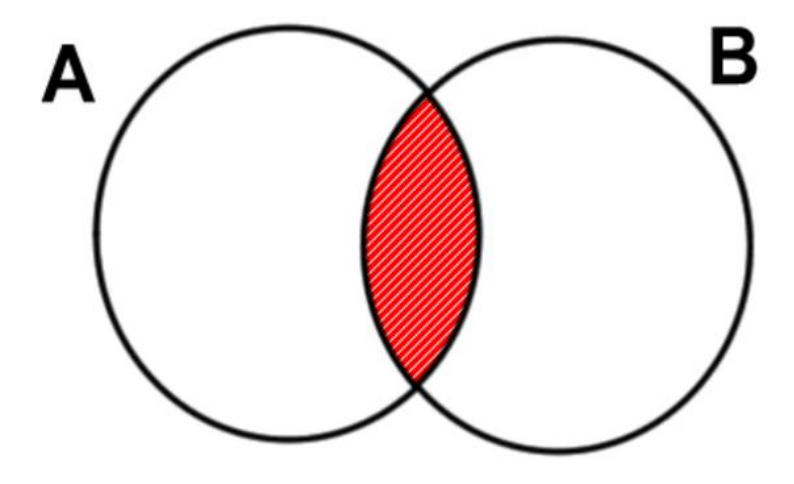

Aという単語とBという単語の 両方がコンテンツに含まれて いるものを検索する。

#### AND検索のイメージ

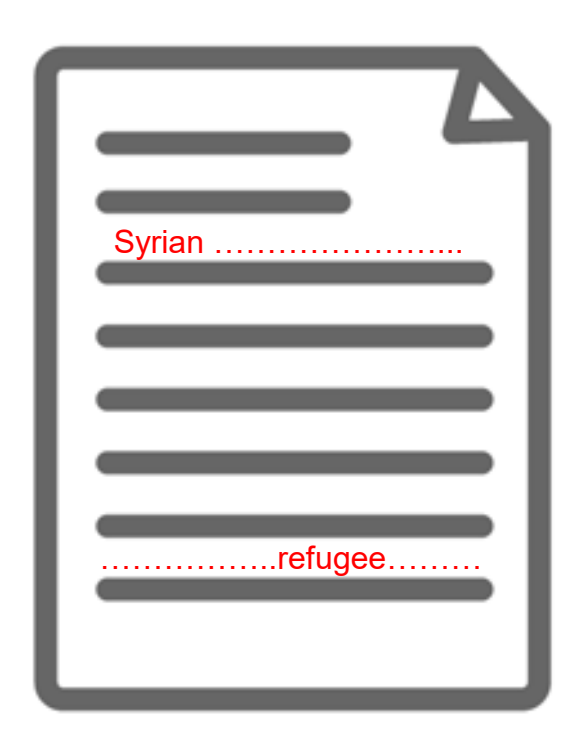

'Syrian' という単語と、 'Refugee 'という単語の両方 が必ずコンテンツ内の(どこか に)含まれている。

ProQuest.

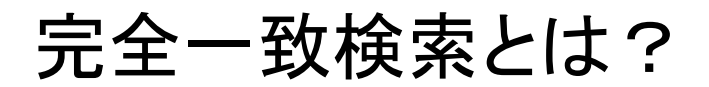

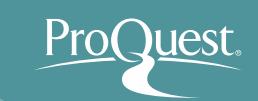

#### 完全一致検索のイメージ

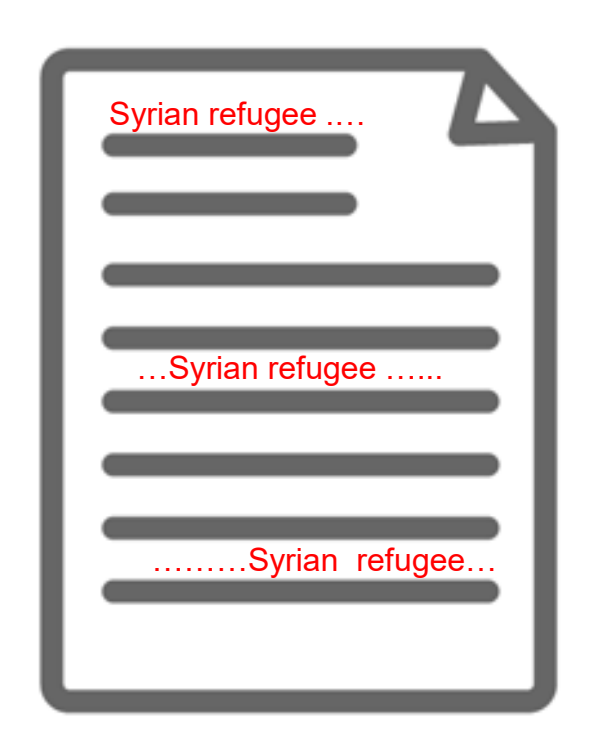

Syrian refugee という、"" で括った複数単語が、一つの単 語として扱われて検索される。

# 【完全一致検索の例】

- "trans-pacific partnership"
- "gravitational wave"
- "internet of things"
- "political economy"
- "to be, or not to be"

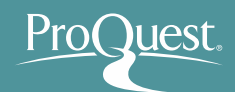

#### ■ 基本検索と絞り込み機能

- 例 4: Working Conditions または Work Environment (労働環境)いずれかの単語を 含んだコンテンツを検索してみましょう。
- OR検索を使いこなしましょう。
  - OR検索: "working conditions " OR "work environment"
     のように、2つのキーワードを OR で前後につなぎます。

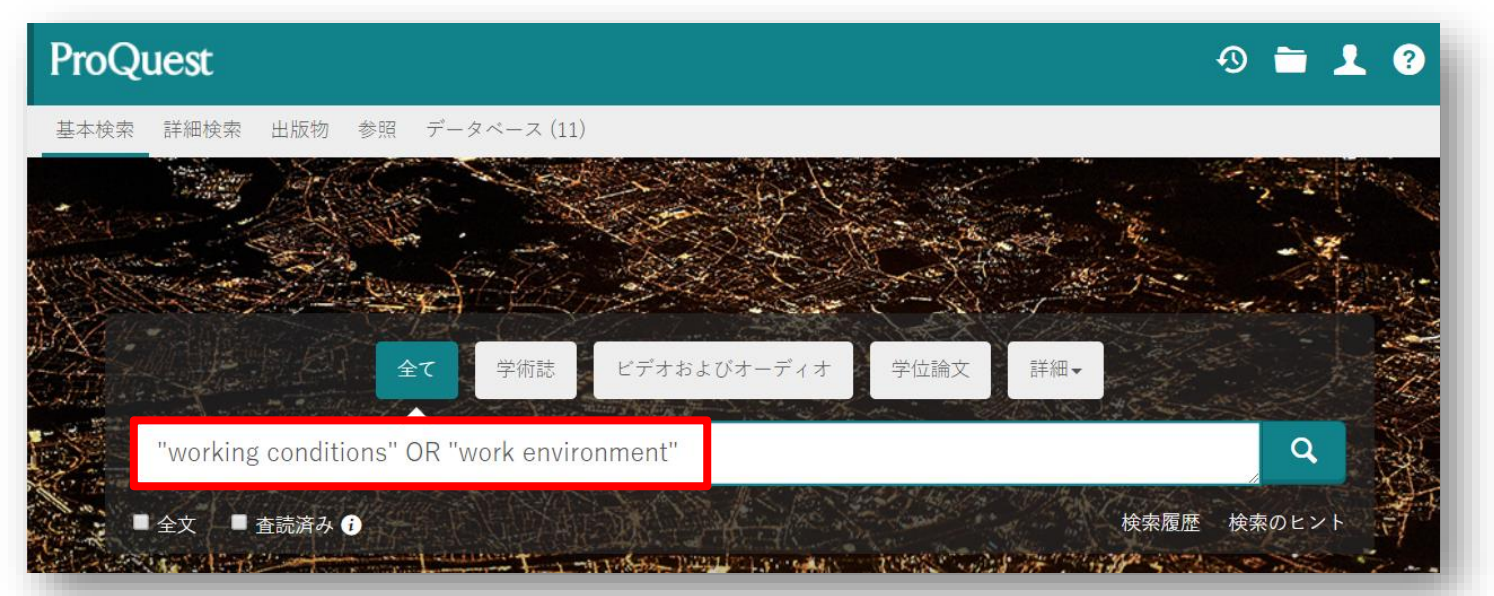

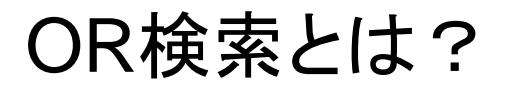

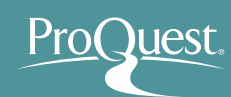

#### OR検索の検索範囲

#### OR検索のイメージ

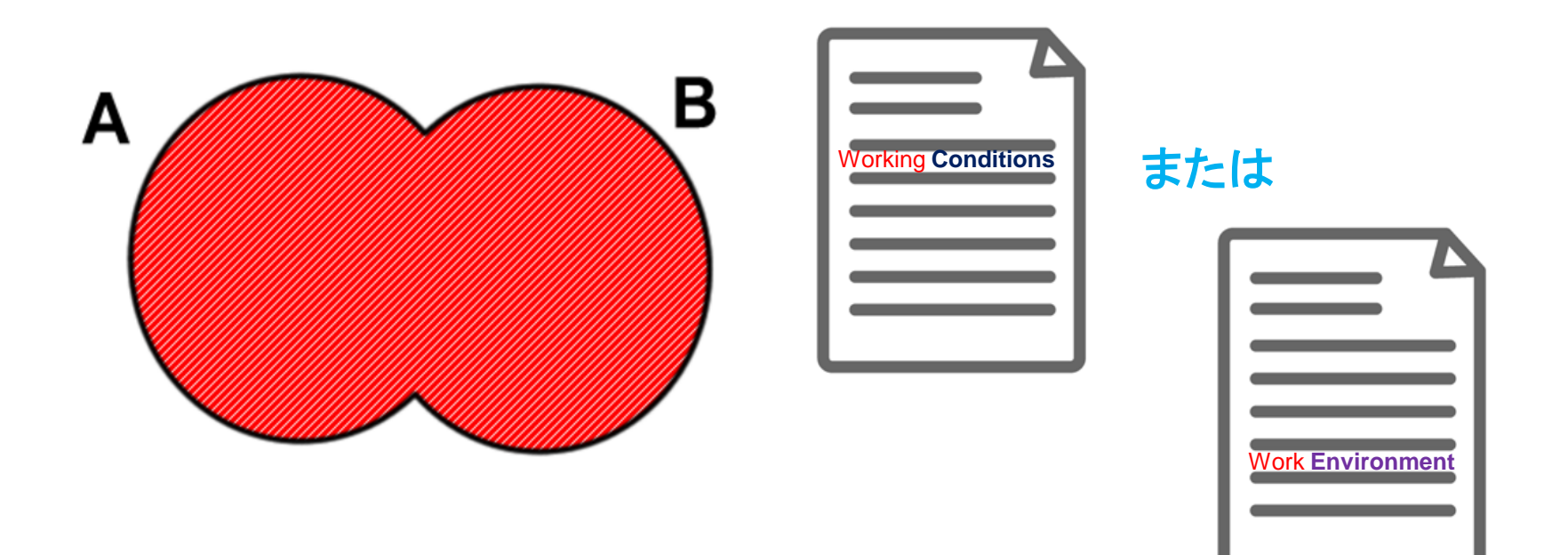

#### Aという単語またはBという単 語のどちらかがコンテンツに 含まれているものを検索する。

'Working Conditions'という単語、または 'Work Environment'という単語がコンテン ツに含まれているものであれば、全て結果 として表示する。

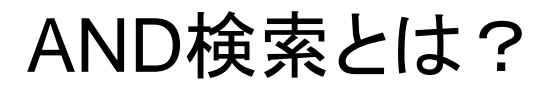

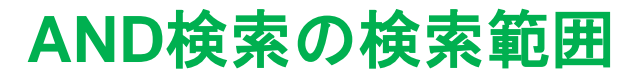

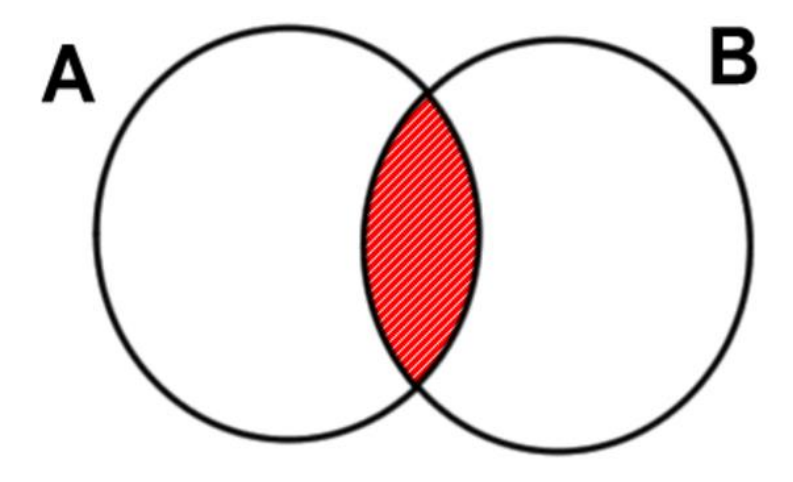

Aという単語とBという単語の 両方がコンテンツに含まれて いるものを検索する。

#### AND検索のイメージ

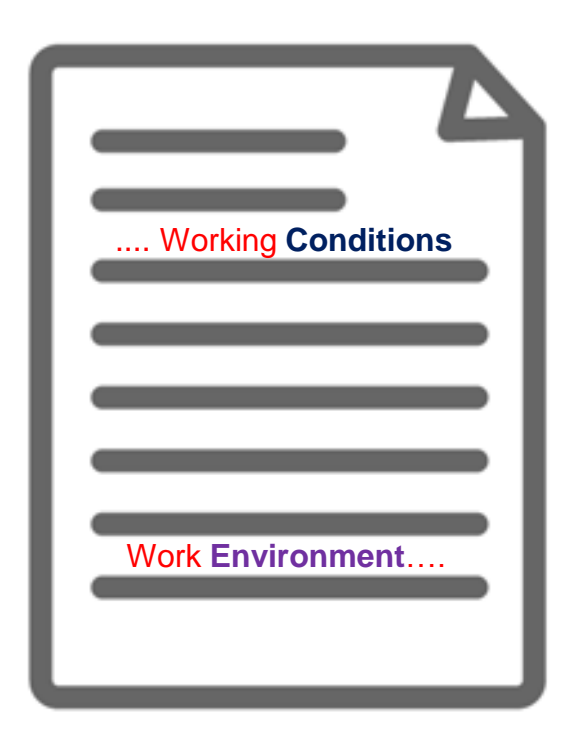

'Working Conditions' という単 語と、'Work Environment' と いう単語が必ずコンテンツ内 の(どこかに)含まれている。

Pro()uest

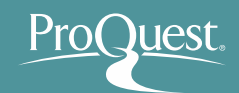

# ■ テキスト検索と件名(主題)検索の違い

- 例 5: Global Warming(地球温暖化)という単語で、
   テキスト検索と件名(主題)検索を比較してみましょう。
- 分野(科目)での検索をするには、[詳細検索]を開き、 "Global Warming"と入力したあと、右側のプルダウン を[件名標目 - MAINSUBJECT]に変更して検索を します。

| ProQuest                 |                       | 🗘 🔁 🕹                 |
|--------------------------|-----------------------|-----------------------|
| 基本検索 詳細検索 出版物 データベース (8) |                       |                       |
| 詳細検索 コマンドライン 検索履歴        | シソーラス(関連語) フィールドコード 検 | 東京のヒント                |
| "Global Warming"         | ÷                     | 件名標目 — MAINSUBJECT° ▼ |
|                          |                       | 主題を調べる                |
| AND •                    | ÷                     | すべてのフィールド             |
| θ                        |                       |                       |
| 絞込み: 🗆 全文 🛛 査読済み 🚯       |                       |                       |

テキスト検索と件名(主題)検索の違い

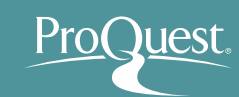

# テキスト検索 **Test Search Global warming**

本文(テキスト)内に、検索語 の記述が<br />
実際にある。

#### 件名(主題)検索 Subject Search

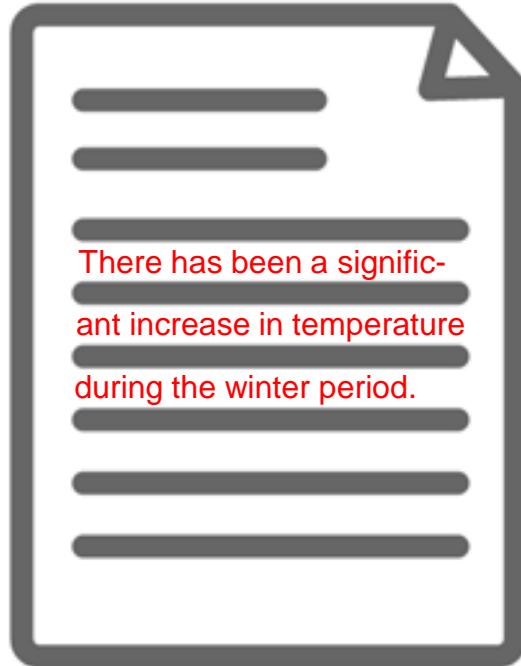

本文(テキスト)内に、検索語の記述 がない場合もある。しかし、本文の 内容は検索語に関連するものである と、『科目タグ』が付けられている。

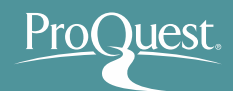

## ■ シソーラス機能 ①

- 例 6:地震(Earthquakes)の関連語と類語を検索してみましょう。
- ・ 詳細検索画面を開き、[シソーラス(関連語)]をクリック。
- [ProQuest thesaurus (subjects)]を選択。

| ProQuest                                                                                  | <b>■ 1 0</b>                                                                                                    |
|-------------------------------------------------------------------------------------------|----------------------------------------------------------------------------------------------------|
| 基本検索 詳細検索 出版物 参照 データベース (6)                                                               |                                                                                                    |
| 詳細検索 >>->ス(関連語)<br>AND ▼ 0R<br>● 行の追加<br>絞込み: ■全文 ■ 査読済み ●<br>出版日: すべての日付 ▼<br>追加の検索オプション | <ul> <li>シソーラス(関連語)</li> <li>現在選択済みのデータベース用に以下のシソーラスが利用可能です。多くのシソーラスはデータベースに特有であり、これらのデータベースからのドキュメントの検索結果を制限するような場合もあることをご留意ください。</li> <li>MLA Subjects Thesaurus</li> <li>MLA Subjects Thesaurus</li> <li>PILOTS Thesaurus</li> <li>POlitics and Policy Thesaurus</li> <li>Politics and Policy Thesaurus</li> <li>Politics and Policy Thesaurus</li> <li>Politics and Policy Thesaurus</li> <li>Sociological Thesaurus</li> <li>Sociological Thesaurus</li> <li>Water Resources Abstracts Thesaurus</li> <li>Zoological RecordsPlus Thesaurus</li> </ul> |

※シソーラス(関連語)は ProQuest Platform に搭載される多くのデータベースに存在するため、 ご契約されているデータベースの数により、表示されるシソーラス数が異なります。

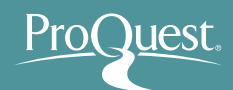

#### ■ シソーラス機能 ②

- 検索結果の右隣にあるフォルダをクリックすると、関連語 (類語)が表示されます。
- 関連語とあわせて検索したい場合は、用語の左隣にある チェックボックスにチェックを入れ、[検索への追加]を クリックします。

|                                       |                                                                                                    | ProQuest           | : Thesaurus                                                                                                    |
|---------------------------------------|----------------------------------------------------------------------------------------------------|--------------------|----------------------------------------------------------------------------------------------------|
| < 別のシソーラス                             | を選択する <b>?</b>                                                                                            | 検索用語:              | eart hquake 使索                                                                                                    |
| ProQuest <sup>-</sup><br>検索用語:        | hesaurus<br>earthquake 検索                                                                                 | 参照用語:<br>下記リストの用   | <ul> <li>上記の単語を含む</li> <li>上記で始まる用語</li> <li>AI 0-9 A B C D E F G H I J K L M N O P G R S T U V W X Y Z</li> <li>語をクリックして、使用可能なさらに狭い、広い、および関連用語を確認します。詳しく見る</li> </ul>                                  |
|                                       | ● 上記の単語を含む ● 上記で始まる用語                                                                                     | 検出された              | 二主題語:                                                                                                    |
| 参照用語:<br>下記リストの用語                     | All 0-9 A B C D E F G H I J K L M N O P Q R S T U V W X Y Z<br>をクリックして、使用可能なさらに狭い、広い、および 関連用語を確認します。詳しく見る | 📄 Earthquak        | e damage 🗇                                                                                                    |
| 検出された:<br>Earthquake c<br>Earthquake: | 主題語:                                                                                                    | A sudden,<br>附近進音: | cyclib movement of the earth caused by the release of strain inside the earth   A ftershocks  Earthquake demage  fault lines  Geology  Seismic engineering  Seismic engineering  Tidal waves  Tisunamis |
| 0 選択され<br>示                           | 使用する組合せ:<br>● OR ● AND ● NOT<br>検索への追加 閉じる                                                                | 3 選択さ<br>示         | 使用する組合せ:<br>● OR ● AND ● NOT<br>検索への追加 閉じる                                                                                                    |

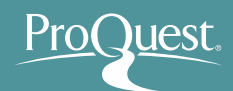

#### ■ シソーラス機能 ③

- 検索されたキーワード("Earthquake")をクリックすると、
   [広義語](上位語)と[狭義語](下位語)が表示されます。
   (何れも存在しない場合は表示されません。)
- 狭義語も含めて検索したい場合は、両方の用語のチェック ボックスにチェックを入れ、[検索への追加]をクリック。

|               |                       |                             |   | < 別のシソーラ.    | スを選択する ?                                                   |
|---------------|-----------------------|-----------------------------|---|--------------|------------------------------------------------------------|
| < 別のシソーラ      | えを選択する                | 9                           |   | ProQuest     | Thesaurus                                                  |
| ProQuest      | : Thesaurus           |                             |   | 検索用語:        | Earthquakes                                                |
| <b>給</b> 壶田語• |                       |                             |   |              | ● 上記の単語を含む ○ 上記で始まる用語                                      |
| 127871100.    | eartinguake           |                             |   | 参照用語:        | AI 0-9 A B C D E F G H I J K L M N O P Q R S T U V W X Y Z |
|               | ● 上記の単語を含む ○ 上記       | で始まる用語                      |   | ≪結果に戻る       |                                                            |
| 参照用語:         | AII 0-9 A B C D E F G | HIJKLMNOPQRSTUVWXYZ         |   |              | □-注記                                                       |
| 下記リストの用       | 語をクリックして、使用可能なさらに     | 狭い、広い、および 関連用語を確認します。 詳しく見る |   |              |                                                            |
| 検出された         | 二主題語:                 | □−注記                        |   | Earthquak    | 25 🖸                                                       |
|               |                       |                             | N | 広義語          |                                                            |
| 🔲 Earthquake  | e damage 🗐            |                             |   | Disa         | sters 🗇                                                    |
| Earthquake    | es 🗗                  |                             |   | <b>汝</b> 義 迺 |                                                            |
|               |                       |                             |   |              | e tectonice                                                |
|               |                       |                             |   |              |                                                            |
|               |                       |                             |   |              |                                                            |
|               |                       | 使用する組合せ:                    |   |              |                                                            |
|               |                       | OR OR NOT                   |   |              |                                                            |
| 0 選択さ<br>元    | れた用語 表                | 検索への追加 閉じる                  |   |              | 使用する組合せ                                                    |
| 14            |                       |                             |   | 2 選択さ        | ● OR ● AND ● NOI<br>れた用語表                                  |
|               |                       |                             |   | 示            | 検索への追加閉じる                                                  |
|               |                       |                             |   |              |                                                            |

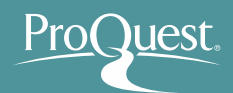

#### ■ 著者名で検索

 例 7:山中 伸弥教授が執筆したiPS細胞に関する論文を 検索してみましょう。

| 詳細検索 コマンドライン 検索履歴 シソーラス | (関連語) フィールドコード 検索のヒント |
|-------------------------|-----------------------|
| "Yamanaka, Shinya"      | 中 著者 — AU° ▼          |
|                         | 著者を調べる                |
| AND V IPS               | 中 すべてのフィールド ・         |
| •                       |                       |
| 絞込み: 🔲 全文 👘 査読済み 🚯      |                       |
| 出版日: すべての日付 🔹           |                       |
|                         | 検索フォームをクリアする          |
| ・ 著者 – AU :             | ・ すべてのフィールド:iPS       |

**者右 – AU**: "Yamanaka, Shinya"

[苗字], [名前]の順番で入力します。 また、',' (カンマ)のあと' ' (スペース)が続きます。

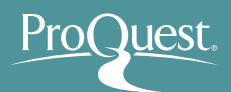

# ■ 詳細検索

- 例8:過去3年間に出版された公衆衛生(Public Health)と 災害医学(Disaster Medicine)に関する記事のなかから、 緊急(Emergency)という単語が含まれていないものを検索 してみましょう。
- 件名標目(科目): Public Health \*シソーラス機能 ProQuest thesaurus (subjects)を使って、Public Healthの 科目を検索します。
- すべてのフィールド:
   "Disaster Medicine"
- すべてのフィールド: Emergency +
   左側のプルダウンを[NOT]に 変更します。

| 詳細校     | 食素 コマンドライン 検索       | 履歴 シソーラス(関連語) | フィールドコード 検索のヒ | ント |           |          |
|---------|---------------------|---------------|---------------|----|-----------|----------|
| SU.EXAC | Г("Public health")  |               |               | 中  | すべてのフィールド | •        |
| AND V   | "Disaster Medicine" | OR            | li li         | 中  | すべてのフィールド | •        |
| NOT 🔻   | Emergency           | OR            | li li         | 中  | すべてのフィールド | ▼        |
| ❹ 行の追力  | 🔹 🖨 行の 削除           |               |               |    |           |          |
| 絞込み: 🗷  | 全文 🗌 査読済み 1         |               |               |    |           |          |
| 出版日:    | 過去の3年 🔻             |               |               |    |           |          |
|         |                     |               |               |    | 検索フォ      | ームをクリアする |
|         |                     |               |               |    |           |          |

• 絞り込み:全文/出版日:過去の3年

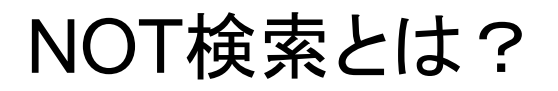

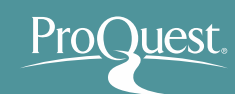

#### NOT検索の検索範囲

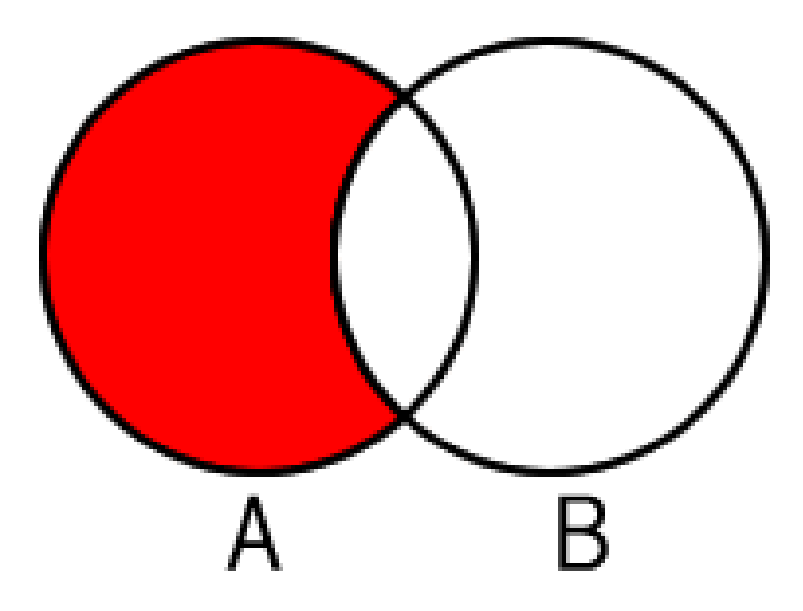

Aという単語が含まれたコン テンツのなかから、Bという 単語が含まれていないもの を検索する。

#### NOT検索のイメージ

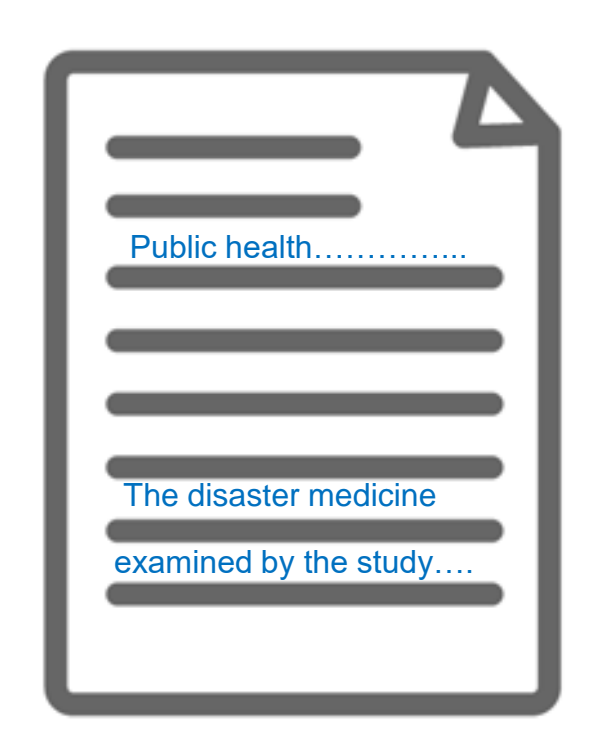

公衆衛生に関するコンテンツで 'disaster medicine'という単語 は含まれるが、'emergency'と いう単語は本文に全く含まれて いない。

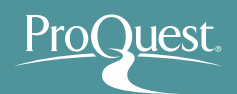

#### ■ 便利なNEAR検索(近接検索)

- 例 9:近接検索機能を利用して、ビッグデータと 人工知能に関する記事を検索してみましょう。
- A NEAR/# B('#'はBからAまでのワード数を入力)
- "big data" NEAR/5 "artificial intelligence"
  - 上記の入力により、Artificial Intelligence という単語の 前後5ワード以内に、Big Data という単語が記述された 記事を検索します。
  - ▶ 演算子 'NEAR' は大文字で入力します。

"big data" NEAR/5 "artificial intelligence"

Q

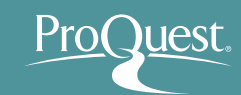

# 5. ProQuest Centralで効率よく文献を探す ■ 特定の出版物の各号(Vol.~)にアクセスする

#### [出版物]から探したいタイトルを検索します。 例 10: The Economist

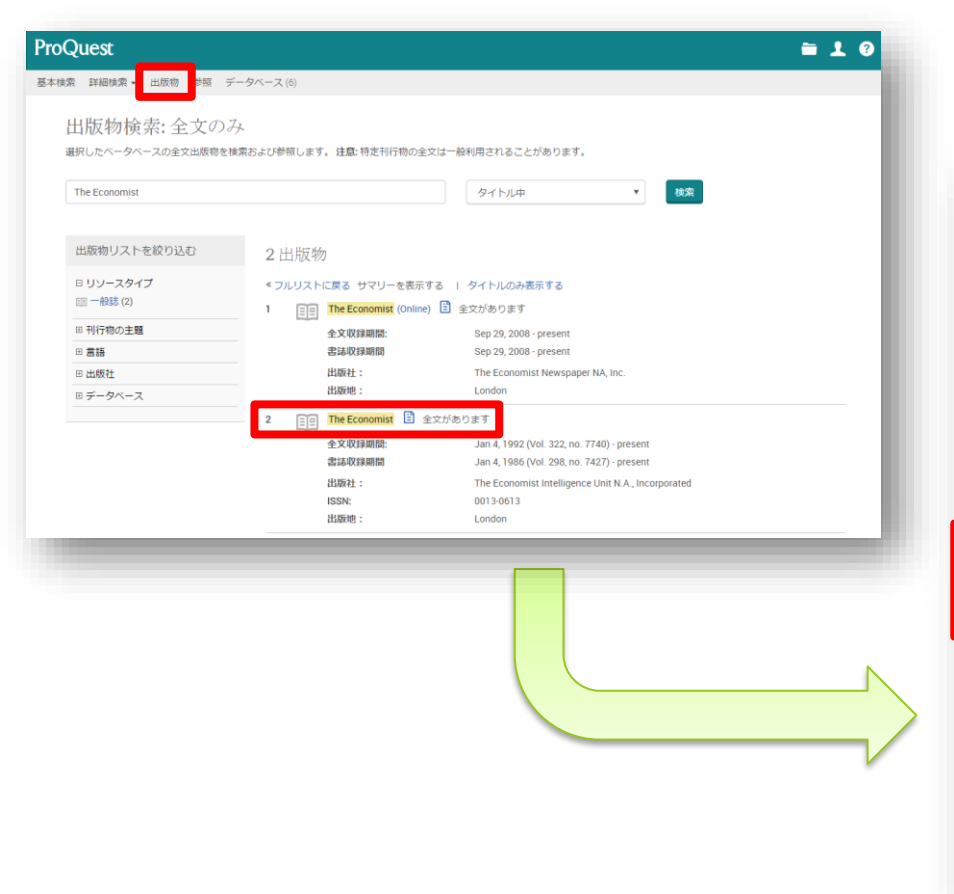

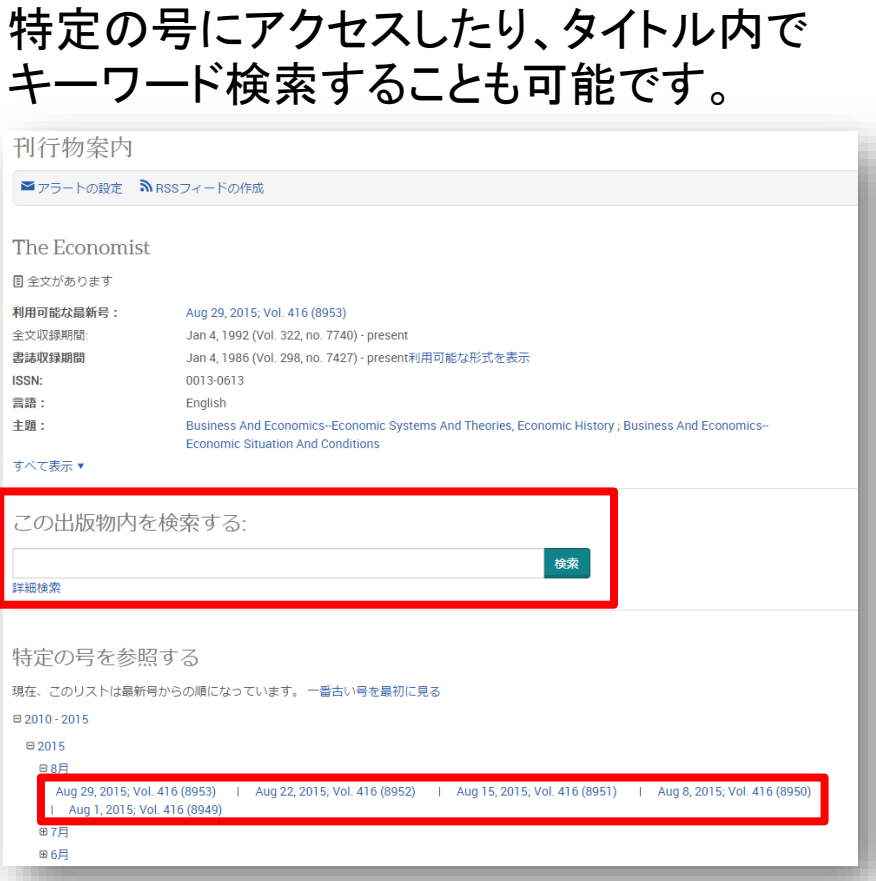

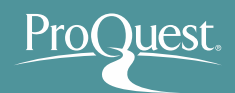

# ■ 詳細検索

 例 11: The Lancet 誌に過去12ヶ月の間に掲載された 記事のなかから、タイトルに Cancer (癌)の記述がある ものを検索してみましょう。

| 詳細検索 コマンドライン 検索履歴 シソーラス (関連語) フィールドコード | 検索 | のヒント          |
|----------------------------------------|----|---------------|
| pubid(40246)                           | 中  | すべてのフィールド     |
| AND  Cancer                            | 中  | 記事タイトル – TI 🔹 |
| <ul> <li>◆ 行の追加</li> </ul>             |    |               |
| 絞込み: 🖉 全文 🛛 査読済み 👔                     |    |               |
| 出版日: 過去の12か月 ・                         |    |               |
|                                        |    | 検索フォームをクリアする  |
|                                        |    |               |

- ① [出版物] ⇒ The Lancet を検索 します。
- ② [この出版物内を検索] ⇒ [詳細 検索]をクリックします。

- すべてのフィールド: pubid(40246)
- 記事タイトル: cancer
- 出版日:過去の12か月

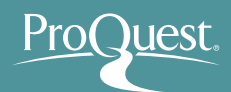

## ■ 特定の分野(科目)のジャーナルを探す

- 科目名またはキーワードを検索ボックスに入力し、ドロップ ダウンを[主題中]に変更します
- 主題は[主題を調べる]で検索することが可能です

| ProQuest                                                                                                    | 4) 🖿 上 😗                                                                                                    |  |
|----------------------------------------------------------------------------------------------------|----------------------------------------------------------------------------------------------------|--|
| 基本検索 詳細検索 出版物 データベース                                                                                                    | 1)                                                                                                    |  |
| 出版物検索:全文<br>選択したデータベースの全文出版物                                                                                                    | <b>ひみ</b><br>検索および参照します。注意:特定刊行物の全文は一般利用されることがあります。                                                                                                    |  |
| Pharmacy                                                                                                    | 主題中 ▼ 検索<br>主題を調べる                                                                                                    |  |
| 出版物リストを絞り込む                                                                                                    | 154 出版物                                                                                                    |  |
| 発信元のタイプ ヘ                                                                                                    | «フルリストに戻る サマリーを表示する   タイトルのみ表示する                                                                                                    |  |
| <ul> <li>☞ 学術誌 (126)</li> <li>■ 素界紙 (21)</li> <li>■ 一般誌 (2)</li> <li>■ Wire Feeds(電信記事) (2)</li> <li>■ 書籍 (1)</li> <li>その他のオブション</li> </ul> | 1       Acta Facultatis Pharmaceuticae       全文があります         全文収録期間:       2011 (Vol. LVIII, no. 1) - present         書誌情報/抄録内容:       2011 (Vol. LVIII, no. 1) - present         出版社:       De Gruyter Open Sp. z o.o.         ISSN:       0301-2298         出版地:       Bratislava |  |
| 刊行物の主題                                                                                                    | <b>出版物タイトル履歴</b> : Acta Facultatis Pharmaceuticae Universitatis Comenianae (期限<br>1960);                                                                                                    |  |
| 言語                                                                                                    | Acta Facultatis Pharmaceuticae Bohemoslovenicae (期限 1967)<br>                                                                                                    |  |
| 出版社                                                                                                    | 全文収録期間:         Mar 2007 (Vol. 57, no. 1) - present                                                                                                    |  |
| データベース 🗸                                                                                                    | 書誌情報/抄録内容:     Mar 2007 (Vol. 57, no. 1) - present       出版社:     De Gruyter Open S p. z o.o.       ISSN:     1330-0075                                                                                                    |  |

# 6. プラットフォームと専門データベース

- ProQuestは分野毎や、新聞毎、雑誌毎等で作成されてきた数多くの データベースを、1つのインターフェース(検索画面)で(横断)検索でき る便利なプラットフォームです。
  - 個別のデータベースからも検索できるようにデザインされています。

| est                                                                                                    |                                                               |                                                                                                    | 0 🖬 👤 💡            | データベースを選択                                                                                                    |                                                                     |
|----------------------------------------------------------------------------------------------------|---------------------------------------------------------------|----------------------------------------------------------------------------------------------------|--------------------|----------------------------------------------------------------------------------------------------|---------------------------------------------------------------------|
| 詳細検索 出版物 参琴 データペー                                                                                                  | - 7 (11)                                                      |                                                                                                    |                    | とント:データベースのショートカットを追加 ーつあるいはより<br>検索するデータベースを選択し、「選択したデータベースを使用」を<br>します。                                                                                                    | 多くの気になるデータベースを選択することが容易。<br>クリックして検索フォームに移動<br>選び済みデータベースを使用        |
|                                                                                                    | 全て 学術誌 ビデオおよび                                                 | オーディオ 学位論文 詳細・                                                                                                    | - A de             | 111月1日日日日日日日日日日日日日日日日日日日日日日日日日日日日日日日日日                                                                                                    | アルファベット順に表示する   主題で表示する                                             |
| 検索語を入力<br>■全文 ■ 査読済み ①                                                                                             |                                                               |                                                                                                    | <b>Q</b><br>検索のヒント | 注 以下の説明で明記される以外ではデータベースの内容は基本的 <br>図 すべて選択                                                                                                    | 英語です。<br>🗄 全文を含む                                                    |
| A AND                                                                                                    | alt Sta                                                       | C 5 2 1 2 - 9 6 -                                                                                                    |                    | ☑ ERIC (1966 - 現在) ●                                                                                                    |                                                                     |
| The state                                                                                                    |                                                               | A A AMP                                                                                                    |                    | 教育あるの物理トシック・ジャーナル20年、新潟文書や2015文書、第2<br>クトリ、書籍、モノグラフ<br>主題例覧: 社会科学<br>タイトルリストを表示[2]                                                                                                    |                                                                     |
| 11データベ                                                                                                    | ース (学術読, ビデオおよびオーディオ                                          | , 学位論文, 一般誌などを含む) を検索して                                                                                                    | char,              | <ul> <li>(1) (1) (1) (1) (1) (1) (1) (1) (1) (1)</li></ul>                                                                                                    | , τημακά υποστη καλάτητη escinent στη υ                             |
| 11≠− <i>9</i> ∧<br>Search Tips                                                                                     | ース (学術誌, ビデオおよびオーディオ                                          | 学位論文、一般誌などを含む)を検索して                                                                                                    | cuat.              | 新電志20 特徴 FC ジワン アヤーブル記事、当該大管性の付える、高ス<br>クトリ、書簡、モンクラフ<br>主張分野: 社会特字<br>クイトルリストを表示[                                                                                                    |                                                                     |
| $11\vec{\tau} - \hat{\sigma} \sim 11\vec{\tau} - \hat{\sigma} \sim 3$<br>Search Tips<br>Use quotes around terms to | -ス (学術誌, ビデオおよびオーディオ<br>AU()<br>Search for a specific author, | ・学位論文, 一般誌などを含む) を検索して<br>・学位論文, 一般誌などを含む) を検索して<br>Watch our video tutorial for                                                                                                    | cuitt.             | <ul> <li>新育志公の経営トビジグ・シャーブル活動、気気さやのけだき、高シ<br/>クトリ、書語、モンクラフ<br/>主感分野: 社会外学<br/>タイトルリストを表示で</li> <li>MEDLINE® (1946・現在) ①<br/>生物医学、ジャーブル反非<br/>主感分野: 医学を楽字、サイエンスをテクノロジー</li> <li>New York Times (1980) 現在) ①<br/>ニューヨークの新聞<br/>主張分野: ニュースを新聞<br/>タイトルリストを表示で</li> <li>PHLOTS: Published International Literature On Traumatic Str<br/>小樹ストレス発達支払・ジャーナル起車<br/>主張分野: ご会介字、医学 る美字</li> </ul>                                                                                          | - YULLIAK UNICH ( A X / Y / Y L BISUNAN, Y / U<br>Ess (1871 - 現在) ① |
| 117-9~<br>Search Tips<br>99<br>Use quotes around terms to<br>search an exact phrase                                | ース(学術誌、ビデオおよびオーディオ                                            | 、学位論文、一般誌などを含む)を検索して<br>の<br>の<br>で<br>い<br>い<br>い<br>い<br>い<br>い<br>い<br>い<br>の<br>し<br>い<br>い<br>し<br>、<br>し<br>い<br>し<br>い<br>い<br>し<br>い<br>い<br>し<br>い<br>し<br>い<br>い<br>し<br>い<br>し<br>い<br>い<br>し<br>い<br>い<br>い<br>し<br>い<br>い<br>い<br>し<br>い<br>い<br>い<br>し<br>い<br>い<br>い<br>し<br>い<br>い<br>い<br>し<br>い<br>い<br>い<br>し<br>い<br>い<br>い<br>し<br>い<br>い<br>い<br>し<br>い<br>い<br>い<br>し<br>い<br>い<br>い<br>い<br>し<br>い<br>い<br>い<br>し<br>い<br>い<br>い<br>し<br>い<br>い<br>い<br>い<br>し<br>い<br>い<br>い<br>い<br>い<br>い<br>い<br>い<br>い<br>い<br>い<br>い<br>い | cuist.             | ## 35.4.0 時間 ドビジグ・アヤーブル活動、単語ズ音作のパズ番、語<br>クトリ、書語、モンクラフ<br>主服が算: 社会科学<br>ダイトルリストを表示①<br>MEDLINE® (1946・現在) ①<br>生物治学・ジャープル記事<br>主服が算: 医学を楽字、ゲイエンスをテクノロジー<br>New York Times (1980・現在) ①<br>ユーヨークの時間<br>主想が算: ニュース 6 時間<br>タイトルリストを表示①<br>PILOTS: Published International Literature On Traumatic Str<br>小個ストレス発展文団<br>PILOTS: Published International Literature On Traumatic Str<br>小個ストレス発展文団<br>ProQuest Dissertations & Theses A&I ①<br>学習的第: 子位論文<br>主題分野: 子位論文<br>王振文 6 授士論文 | - YELLIAL UNICH, AVXYY, ENGINAL JYU<br>Ess (1871 -現在) ①             |

uest.

- 7. 専門データベースで検索
  - Dissertations & Theses Global で検索
    - ProQuest Dissertations & Theses Global のインターフェースに切り換え
      - [データベース] ⇒ [データベースを選択] ⇒
         [ProQuest Dissertations & Theses Global]
      - 例 12: iPS 細胞("iPS Cells")で検索してみましょう。

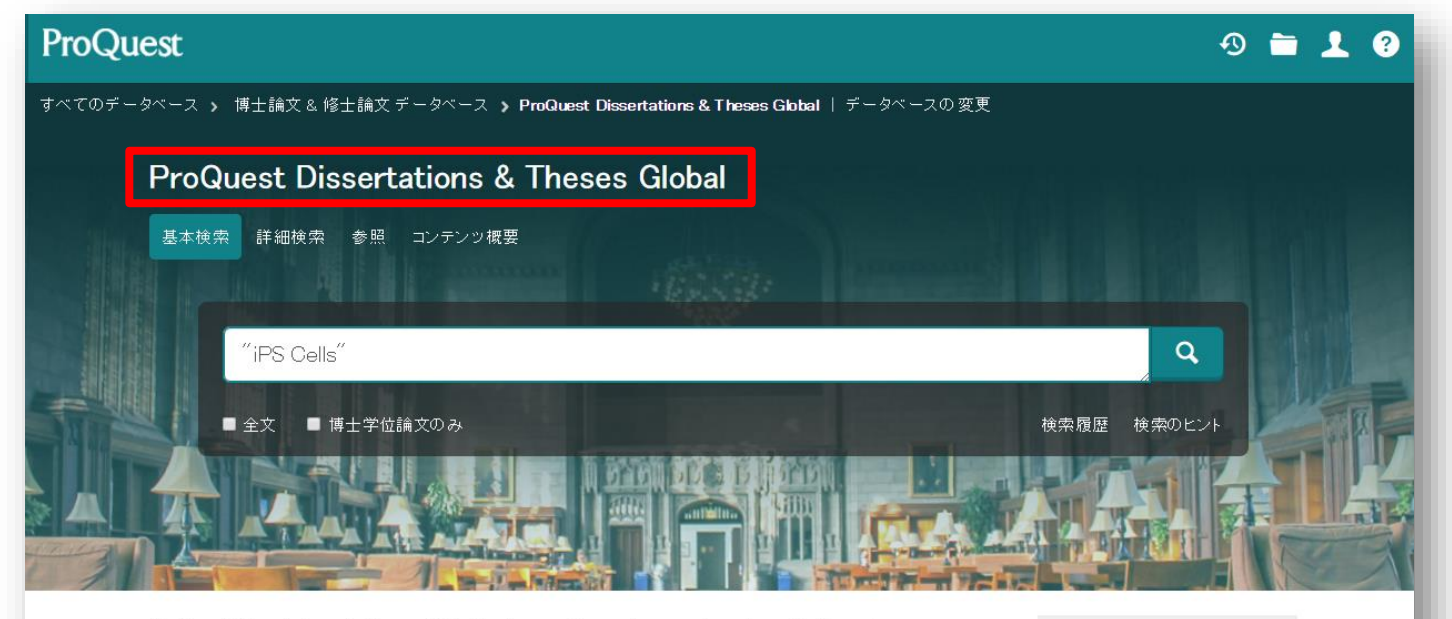

ProQuest Dissertations & Theses Global is the world's most comprehensive collection of dissertations and theses from around the world, spanning from 1743 to the present day and offering full text for graduate works added since 1997, along with selected full text for works written prior to 1997. It contains a significant amount of new international dissertations and theses both in citations and in full text.

詳細情報を知りたいです か?

これらオプションのいずれか を試行してください:

次にアクセスできます:

Dissertations & Theses Global とは?

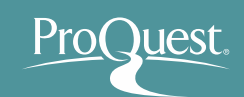

- 400万本以上のレコードを収録し、その内 210万本の学位論文 は全文PDFで提供
- 収録開始は1743年
- 毎年 200,000 本以上が追加
- 米国 議会図書館の学位論文公認館外レポジトリー (Official Off-site Repository)
- カーネギー教育振興財団が定義する "top-ranked research universities"は学位論文の出版でProQuestを利用
- 全世界100ヶ国、3,100以上の大学・研究機関の論文を収録
- 約3,000の機関(= 400万人以上の学生・研究者)が購読中

- Dissertations & Theses Global で検索
- 詳細検索 アドバイザーで検索
  - 例 13:ハーバード大学の Michael J. Sandel 教授が スーパーバイザーを務めた学位論文を検索してみましょう。

| ProQuest Dissertations & Theses Global                                                                                | 100                                               | アドバイザーを調べる <b>2</b> ×                                                                                        | į |
|----------------------------------------------------------------------------------------------------|---------------------------------------------------|----------------------------------------------------------------------------------------------------|---|
| 基本検索 詳細検索 参照 コンテンツ概要                                                                                                  | THE RE                                            | 名前を入力                                                                                                    |   |
| 詳細検索 コマンドライン 検索履歴 フィールドコード 検索のヒント                                                                                     |                                                   | Michael Sandel     検索       ● 上記を含む     ● 上記で始まる用語                                                           |   |
| AND V                                                                                                    |                                                   | <b>すべて</b> 0~9 A~C D~F G~I J~L M~O P~R S~U V~Z<br>以下の用語と組み合わせる¥uff1a OR 検索への追加<br>あなたは2 アドバイザーの追加を選択しています 表示 |   |
|                                                                                                    |                                                   | <b>アドバイザー</b> 件数 <sup>*</sup><br>☑ Sandel, Michael 7 <sup>*</sup><br>☑ Sandel, Michael J. 8                  |   |
| 著者:     著者を       アドバイザー:     アドバイザー:       大学/教育機関:     大学/教育機関:       件名標目(すべて):     主題を       索引用語(キーワード):     索引用 | 調へる<br>イザーを調べる<br>政育機関を調べる<br>調べる<br>語(キーワード)を調べる | * 表示されているカウントは、実際の結果とは異なる可能性があります。検索の実行中、重複した結果と<br>句読点の変形は無視されます。<br>閉じる 検索への追加                             |   |
|                                                                                                    | _                                                 |                                                                                                    |   |

8. 専門データベースで検索

- ABI/INFORM Collection で検索
  - ABI/INFORM Collection のインターフェースに切り換え
    - [データベース] ⇒ [データベースを選択] ⇒
       [ProQuest Central (1971 現在)]を展開 ⇒
       [ABI/INFORM Collection]を選択

| ProQuest                                                                                                    | 0 🖬 上 💡                                             |
|----------------------------------------------------------------------------------------------------|-----------------------------------------------------|
| すべてのデータベース ゝ ビジネス データベース ゝ ABL/INFORM Collection   データベースの変更                                                                                                    |                                                     |
| ABI/INFORM Collection                                                                                                    |                                                     |
| 基本検索 詳細検索 出版物 参照 コンテンツ概要                                                                                                    |                                                     |
| <ul> <li>□ 全文</li> <li>■ 査読済み ①</li> </ul>                                                                                                    | <b>Q</b><br>検索履歴 検索のヒント                             |
| And And And And And And And And And And                                                                                                    |                                                     |
| このデータベースは最も包括的な ABI/INFORM™ データベースで、ABI/INFORM Global、<br>ABI/INFORM Trade and Industry、ABI/INFORM Dateline から構成されています。 このデータベ<br>ースは数千の全文学術誌、学位論文、ワーキングペーパー、主要なビジネス・経済定期刊行物 | 詳細情報を知りたいです<br>か?                                   |
| (ECONOMISCASE)、国がらなび来不がレバード、メランロードリアはオージを構成しています。<br>グローバルな文献を収録したデータベースを通じ、世界中の企業や景気動向の全体像を把握で<br>きます。                                                                      | これらオブションのいずれか<br>を試行してください:                         |
| <ul> <li> 詳細情報 </li> <li> タイトルリストを表示 </li> </ul>                                                                                                    | ・オンラインを検索 ヘルブ<br>・ ProQuestの 製品サポート<br>センターでよくある質問の |

# ABI/INFORM Collection とは?

- ABI/INFORM Collectionは、ビジネス・経営分野のあらゆる領域を網羅し たデータベースです。
- 40年以上の歴史を持ち、世界中の研究者の皆様に一貫して高品質な索引 情報を提供し続けてきました。その収録範囲は学術雑誌はもちろん、業界紙 やローカル誌まで幅広く網羅しています。
- 近年は学位論文やケーススタディ、レポート類、年次報告書等、逐次刊行物 以外のコンテンツも積極的に収録し、ご利用の皆様のビジネス情報収集を 多角的に支援いたします。

分野: ビジネス、経営、 経済関連

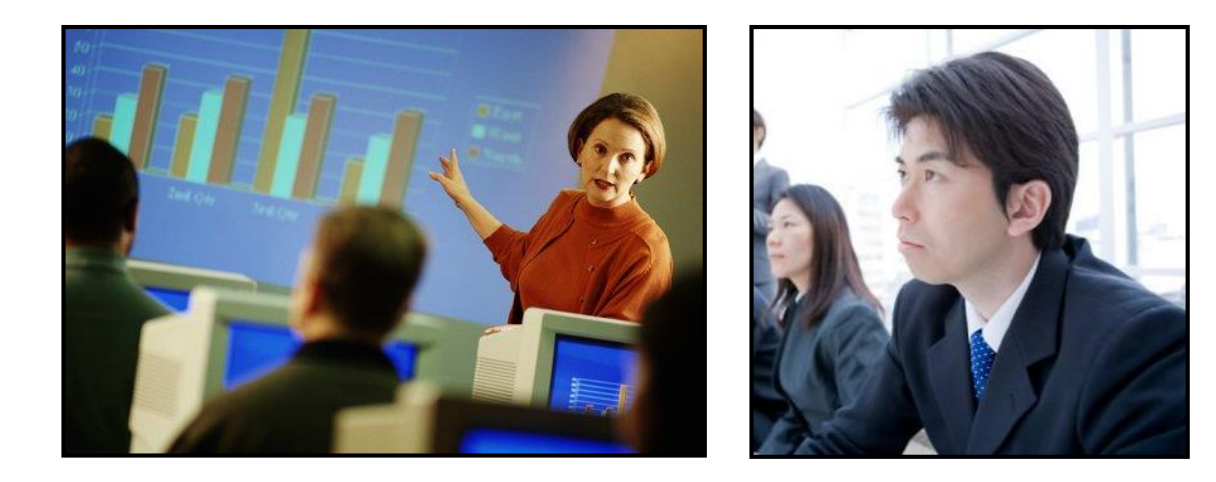

8. 専門データベースで検索

- ABI/INFORM Collection で検索

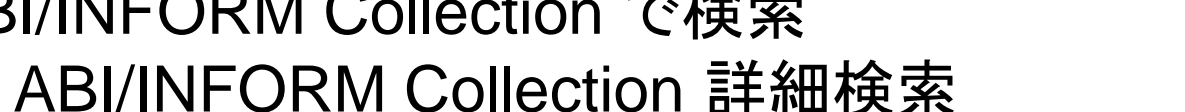

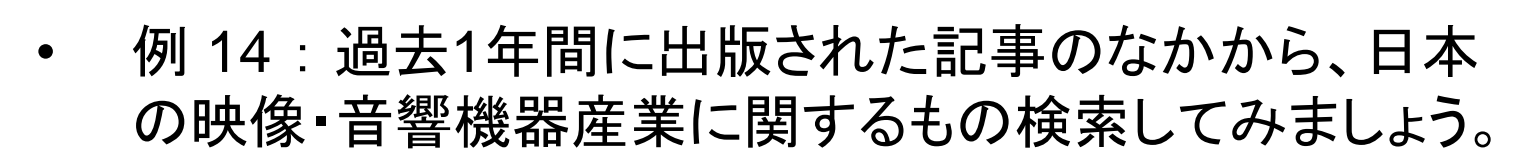

- すべてのフィールド: Japan
- 出版日:過去12ヶ月
- NAICS コード: 3343\* (Audio and Video Equipment Manufacturing)

NAICS: North American Industry Classification System

31 (Manufacturing)  $\Rightarrow$  334 (Computer and Electronic Product Manufacturing)  $\Rightarrow$  3343 (Audio and Video Equipment Manufacturing)

| ProQuest                |                                |                                   |              |   |             | n 🖿 | 1 ? |
|-------------------------|--------------------------------|-----------------------------------|--------------|---|-------------|-----|-----|
| すべてのデータベース              | 、 > ビジネス データベース -> ABL/IN      | IFORM Complete   Change databases |              |   |             |     |     |
| ABI/INFORM<br>基本検索 詳細検索 | M Complete<br>電 出版物 参照 コンテンツ概要 |                                   |              |   |             |     |     |
| Ē                       | 洋細検索 Command Line              | 検索履歴 シソーラス(関連語) フィールドコート          | そうしょう 検索のヒント |   |             |     |     |
|                         | Japan                          |                                   |              | ф | すべてのフィールド   | •   |     |
| c                       | AND ▼                          | OR                                |              | ф | すべてのフィールド   | •   |     |
| 紋                       | 込み: □全文 □ 査読済み 🗊               |                                   |              |   |             |     |     |
| 出                       | 3版日: 過去の12か月 🔹                 |                                   |              |   |             |     |     |
|                         |                                | •                                 |              |   | 検索フォームをクリアす | する  |     |
| ì                       | 追加の 検索オプション                    |                                   |              |   |             |     |     |
| ł                       | リッなく表示。                        |                                   |              |   |             |     |     |
|                         | 会社/機関:                         |                                   | 会社/組織を調べる    |   |             |     |     |
| [                       | NAICS I-F:                     | "3343*"                           | NAICSコードを調べる |   |             |     |     |
|                         | 分類コード:                         |                                   | 分類コードを調べる    |   |             |     |     |
|                         | 地域:                            |                                   | 地域を調べる       |   |             |     |     |
|                         | 人物:                            |                                   | 人物を調べる       |   |             |     |     |
|                         | フィールドを多く表示                     |                                   |              |   |             |     |     |

#### ※NAICSコードは ABI/INFORMのインターフェース で利用が可能な項目です。

# 9. 参考文献リストを作成する

#### ■ 検索結果の文献にチェック ⇒ [書誌情報]

| 2017年3141年3月       1011日日日日日日日日日日日日日日日日日日日日日日日日日日日日日日日日日日                                                                                                    | ProQuest<br>検索 詳細検索・ 出版物 参照 データベー<br>選択1 た アイテム                                                                                                    | ス (6)                                                                                                    |                                                      | 🗃 上 🥝                                                                                                    | <ul> <li>・ドロップダウンから[文献引<br/>用書式]を選択し、[変更]を<br/>クリック。</li> </ul>                                                |
|----------------------------------------------------------------------------------------------------|----------------------------------------------------------------------------------------------------|----------------------------------------------------------------------------------------------------|------------------------------------------------------|----------------------------------------------------------------------------------------------------|----------------------------------------------------------------------------------------------------|
| <ul> <li>         世話用時が多 目主文 使き文・PDF</li></ul>                                                                                                    | ☑ アイテム 1・4 を選択 ☑ 1 日日 Twitter FOR Libraries (and Milstein, Sarah. Online 33.2 (M For many people, the word know that Twitter (www.tw 引用元(12)                                                                                                    | Librarians)<br>r/Apr 2009): 34-35.<br>twitter <sup>®</sup> brings to mind birds rather than<br>tter <sup>®</sup> .com) is a fast-growing, free messaging                                                                                                    | ☑ 削1 り 書読<br>●ブレビュー                                  | 請報<br>・モデノール 合 (19) 世生<br>ヒント<br>マイリサーチアカウントがある場合<br>は、[マイリサーチへ保存]をクリック<br>して今後使用するように ProQuest に<br>ドキュメントを保存するごとができま                                                   | <ul> <li>参考文献リストの箇所をコ<br/>ピーして、お使いのドキュメ<br/>ントファイルに貼り付けてく<br/>ださい。</li> </ul>                                  |
| <ul> <li>         ・2 記録         はbray Takes On Twitter         Kin, Crystal Barons 33.9 (Sep 3.013): 12.             Treey evans ago, Writter approached the library about adding tweets to its         書誌情報/抄録         金文 PDF             Tree yeases ago, Writter approached the library about adding tweets to its             Tree yeases ago, Writter approached the library about adding tweets to its             Tree yeases ago, Writter approached the library about adding tweets to its             about formal publications. Writter has low coverage compared to other social            </li></ul>                                                                                                    | 書誌情報/抄録 三 全文<br>(1) マイリサーチへ保存                                                                                                    |                                                                                                    | 書誌情報                                                 |                                                                                                    | [へしず] 🥹 😒                                                                                                    |
| <ul> <li>…about formal publications. Twitter has low coverage compared to there social</li> <li>…about formal publications. Twitter has low coverage compared to there social</li> <li>…about formal publications. Twitter has low coverage compared to there social</li> <li>…informal science communication on Twitter. We used selected scientific terms to</li> <li>書誌情報/抄錄</li> <li>マイリサーチへ保存</li> <li>Digital Roots To Dead Trees: [The Arts/Cultural Desk]</li> <li>Schuessler, Jennifer. New York Times, Late Edition (East Coast) [New York, N.Y] 04 Oct 2012: C.1.</li> <li>… Robin Sloan, a 32-year-old former Twitter manager and self-described "media</li> <li>…manager of editorial programming at Twitter, who met Mr. Sloan shortly afterward</li> <li>…elevision broadcast using life Twitter (adat, during the 2008 presidential</li> <li>書誌情報/抄錄</li> <li>全文</li> <li>マイリサーチへ保存</li> <li>※ 別除</li> </ul> RefWorksに相談 スタイルガイドラインをご参照ください Powered by RefWorksに相談 スタイルガイドラインをご参照ください Powered by | <ul> <li>② 2</li> <li>② 2</li> <li>■ Library Takes On Twitter<br/>Kim, Crystal. Barron's 93.39 (Se<br/> Three years ago, Twitter<br/>書誌情報/抄録 ● 全文<br/>③ マイリサーチへ保存</li> <li>③ 3</li> <li>② 3</li> <li>Public science communica<br/>Uren, Victoria; Dadzie, Aba-Sah.</li> </ul>                        | o 30, 2013): 12.<br>proached the library about adding tweets to its<br>證 全文 - PDF<br>M前除<br>ion on Twitter; a visual analytic approach<br>Aslib Journal of Information Management 67.3 (2015): 337-355.                                                     | 選択されたアイラ<br>文献引用書式:<br>選択その後、コピー                     | Fム: 4<br>■ 終了した時にアイテムの選択を解除<br>Harvard - British Standard<br>-して貼り付けます書誌情報をドキュメントに、まれ                                                                                    | k<br>変更<br>たは: ■電子メール 奇印刷 <b>り</b> ダウンロード                                                                      |
| <ul> <li>✓ 4 Digital Roots To Dead Trees: [The Arts/Cultural Desk]<br/>Schuessler, Jennifer. New York Times, Late Edition (East Coast) [New York, N.Y] 04 Oct 2012. C.1.<br/></li></ul>                                                                                                    | …about formal publications,<br>…We find microblogs, specifi<br>…informal science communic<br>書誌情報/抄録<br>Gマイリサーチへ保存                                                                                                    | witter has low coverage compared to other social<br>ally Twitter, of interest because of the low barrier<br>ation on Twitter. We used selected scientific terms to                                                                                          | KIM, C., 2013. L<br>MILSTEIN, S., 2<br>SCHUESSLER, J | .ibrary Takes On Twitter. <i>Barron's</i> , <b>93</b> (39), pr<br>009. Twitter FOR Libraries (and Librarians). <i>C</i><br>., 2012, Oct 04. Digital Roots To Dead Trees. | o. 12.<br>Inline, <b>33</b> (2), pp. 34-35.<br>New York Times. ISSN 03624331.                                  |
| キャンセル 終了                                                                                                    | <ul> <li>☑ 4</li> <li>Digital Roots To Dead Tree<br/>Schuessler, Jennifer. New York         <ul> <li>… Robin Sloan, a 32-year-old</li> <li>…manager of editorial progra</li> <li>…television broadcast using l</li> </ul> <ul> <li>書誌情報/抄録</li> <li>① 全文</li> <li>☆ マイリサーチへ保存</li> </ul> </li> </ul> | : [The Arts/Cultural Desk]<br>imes, Late Edition (East Coast) [New York, N.Y] 04 Oct 2012: C.1.<br>ormer Twitter manager and self-described "media<br>ming at Twitter, who met Mr. Sloan shortly afterward<br>ve Twitter data, during the 2008 presidential | UREN, V. and D.<br>Management, 6<br>RefWorksに相談      | ADZIE, A., 2015. Public science communicatio<br>7(3), pp. 337-355.<br>スタイルガイドライン をご参照ください                                                                                | on on Twitter: a visual analytic approach. Aslib Journal of Information<br>Powered by<br>Ref Works<br>キャンセル 終了 |

※ 文献管理や参考文献の作成にはより専門的なRefWorksの使用がお勧めです!

Pro(

<u>lest</u>

# 10. RefWorksに文献情報を書き出す

# ■ 検索結果の文献にチェック ⇒ [保存] ⇒ [RefWorks]

| ProQuest                                                  | 49 🖿 2 👤 😯                                                                                                    |
|-----------------------------------------------------------|----------------------------------------------------------------------------------------------------|
| も本検索 詳細検索 出版物 参照 デー                                       | - ス (9)                                                                                                    |
| Tourism                                                   | ٩                                                                                                    |
| 🔲 全文 🛛 🗎 査読済み 👔                                           | 検索の変更 検索履歴 検索/アラートを保存 ▼                                                                                                    |
| 関連のある検索 Tourism Tou                                       | ND Hotels & motels Tourism AND Travel すべてを表示する >                                                                                                    |
| 検索結果:3,746,581 186 el                                     | a ブック                                                                                                    |
| 絞り込み 検索                                                   | 🍤 書誌情報 🖙 電子メール 👌 印刷 🕒 保存                                                                                                    |
| 関連度 ▼ 並び替え                                                | □ 1-20を選択 2 選択したアイテム クリア マイリサーチへ保存                                                                                                    |
| 結果を絞り込む                                                   | <ul> <li>Alternative tourism, indigenous peoples, and environment: the エクスポート/保存</li> <li>National Park, Nepal</li> <li>RefWorks</li> </ul>                                                                                                    |
| 全文 🗸                                                      | Rob hson, Dave W; Twynam, Dave Environments 233 (1996): 13-35.<br>projected trends, international tourism will be the world's largest in20% to 27%, alternative models of tourism are the fastest growing s HTML                                                                                                    |
| 査読済み                                                      | 後引用文献(3)<br>書誌情報/抄録 ■全文 DEF(Endblate Official など変換的) 0 L2→Fの供成 0 L2→Fの供成 0 L2→FのH 0 L2→F0.                                                                                                    |
| 発信元のタイプへ                                                  | RIS CERIMULE, CHANG, 32 C to RE/<br>RIS CERIMULE, CHANG, 32 C to RE/<br>RIF (Microsoft Vord 用)<br>レコード 発音インボートされたレコード<br>アオルダの重要なび共有<br>マオルダの重要なび共有<br>マオルダの重要なび共有                                                                                                    |
| 画 新聞 (2,242,680)<br>画 Wire Feeds(電信記事)<br>(535,424)       | Bartoluci, Mato, PHD. Faculty of Tourism and Hospitality Management in<br>Tourism & Hospitality Industry (2010):254–265.<br>Statistic from the properties that Tourism englise is a part of the<br>Statistic from the properties that Tourism englise is a part of the properties that the<br>Statistic from the properties that Tourism englise is a part of the properties that the properties that the properties the properties that the properties that the propert |
| <ul><li>■ 業界紙 (467,028)</li><li>■ 一般誌 (195,584)</li></ul> |                                                                                                    |
| <br>≧ レポート (102,624)                                      | 学校         特徴         1000man         学校は20man         学校は20man         学校は20man         学校は20man         学校は20man         学校は20man         学校は20man         学校         学校         '          '          '          '          '          '          '          '          '                                                                                                    |
|                                                           |                                                                                                    |
|                                                           | www.mounding.guid concentration gradie concentration of a public utivity by Utahym visibility. Doilely, withing and user freeds     If        www.mounding.guid concentration of a public utivity by Utahym visibility. Doilely, withing and user freeds     If        1/2 - 2.     Collection Dializing. 2014, 33, 23.845. Emeraid Group Publishing. Limited, Bradford, United Kingdorm,     If        1/2 - 2.     Collection Dializing. 2014, 33, 2.3845. Emeraid Group Publishing. Limited, Bradford, United Kingdorm,     If                                                                                                    |

Pro

lest

# マイリサーチとは?

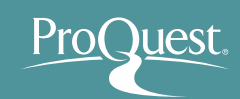

- 気に入った文献の保存や、検索式の保存、アラートの設定等、 ユーザー様個人のProQuestプラットフォーム利用に関わる 情報を保存し、設定を行う機能です。
  - ※マイリサーチホーム画面 タブで各種機能に切り換えます。

| ProQuest                                                                                                    | : 🗎 🕈 🕐                                                                                              |
|----------------------------------------------------------------------------------------------------|----------------------------------------------------------------------------------------------------|
| 検索 詳細検索 出版物 参照 データベース (170)                                                                                                    |                                                                                                    |
| ドキュメント (177) 検索アイテム (12) アラート (12) RSS フィード (3) ウィジェット アカウント                                                                                                    |                                                                                                    |
| ドキュメントの数 (85) 場所 Motivation and Productivity                                                                                                    | 並べ替えの方法:                                                                                             |
| 全てのドキュメント > Motivation and Productivity 🔹                                                                                                    | 追加された日▼ 並び替え                                                                                         |
| <ul> <li>☑ 選択されたアイテム1-20</li> <li>➡ フォルダに追加</li> <li>➡ 削除</li> <li>೨) 書誌情報</li> <li>■ 電子メール</li> <li>杏 印刷</li> <li>… 詳細</li> </ul>                                                                                                    |                                                                                                    |
| <ul> <li>マ1 EII</li> <li>TRAINING MOTIVATION: Q&amp;A: The consultant</li> <li>クレビュー</li> <li>Anonymous: TTG, Travel Trade Gazette, UK. and Teland (Jul 4, 2008): 31.</li> <li>書誌情報/抄録 E 全文</li> <li>メモ: ● メモの追加</li> <li>フォルダ内: Motivation and Productivity</li> <li>最終保存日: 10月 22 2014</li> <li>区 削除 ● フォルダに追加</li> </ul> | 表示<br>全てのドキュメント<br>フォルダに入っていないドキュメ<br>ント<br>フォルダ<br>フォルダ管理<br>新しいフォルダ                                |
| <ul> <li>✓ 2 Engagement and motivation</li> <li>Ø ブレビュー<br/>Sylvester, John: Patel, Ruth. Training Journal (Apr 2014): 61-64.</li> <li>書誌情報/抄録 全文 録 全文 - PDF (217 KB)</li> <li>メモ: ● メモの追加</li> <li>フォルダ内: Motivation and Productivity</li> <li>最終保存日: 10月 22 2014</li> <li>※ 削除 ● フォルダに追加</li> </ul>                       | Provered by<br>RefWorksアカウントがマイリサーチ<br>フォルダとドキュメントに関連付けら<br>れています。<br>RefWorksの設定の編集<br>RefWorksへ移動【 |

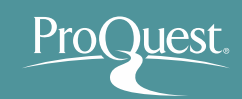

# 11. 文献・検索式の保存とアラート設定 ■ アカウント作成&ログイン方法

#### 1 画面右上の [マイリサーチ]をクリック

| 詳細検索 → 出版物 参照 データベース(6) | →コマイリサーチへサインインする                             |
|-------------------------|----------------------------------------------|
|                         | C→ ProQuestを終了                               |
| サインイン ウィジェット            | ③ 日本語                                        |
| マイリサーチにようこそ!            |                                              |
| 既存のユーザー - サインイン         | マイリサーチははじめてですか?                              |
| ユーザー                    | 個人用マイリサーチアカウントを作成することで ProQuestをもっと活用できます!   |
| 名:                      | ProQuest のすべてのユーザーは、マイリサーチ アカウントの設定を簡単に無料で行う |
| パスワー ド:                 | ▲ マイリサーチアカウントを作成                             |
| パスワードをお忘れですか?           |                                              |

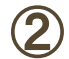

アカウントの無い方: [マイリサーチアカウント]を作成"をクリック アカウントをお持ちの方: ユーザー名とパスワードを入力してログイン
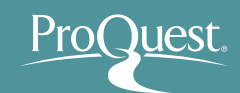

### ■ 文献を保存する

- ・ 検索を実行し、結果を画面に表示します。
- ・ 文献の左側のボックスをチェック ⇒ [詳細] ⇒ [マイリサーチへ保存]

| ProQuest                   |                                                                                                    | 1 0 |
|----------------------------|----------------------------------------------------------------------------------------------------|-----|
| 基本検索 詳細検索・ 出版物 参照 データベー    | (6)                                                                                                    |     |
|                            |                                                                                                    |     |
| twitter and library        |                                                                                                    |     |
| 🗆 全文 👘 査読済み 🔀              | 検索の変更 ヒント 検索/アラートを保存▼                                                                                                    |     |
| 関連のある検索 Social networks    | cial networks AND Libraries Social networks AND Twitter Inc (Company/Org) すべてを表示する >                                                                            |     |
| 検索結果: <b>26,149</b> 🥡      | 込み検索                                                                                                    |     |
| 関連度 ▼ 並び                   | 1-20を選択 8 選択したアイテム クリア<br>エクスポート/保存                                                                                                    |     |
| 以下で絞り込む                    | Catalogues<br>Chang, Hsia-Ching; Iyer, Hemalata. Library Trends 61.1 (Summer 2012): 248-258. EasyBib                                                            |     |
| ◎ 全文                       | Librarything, Twitter followers on<br>Dimensions to Future Library Catalogues Libraries and social                                                              |     |
| □ 査読済み                     | 参考文献 (14)                                                                                                    |     |
| □ リソースタイプ                  | 書誌情報/抄録 🖹 全文 💀 全文 - PDF BTE (Microsoft Word 田)                                                                                                    |     |
| 除 字位論文 (10582) ■ 新聞 (5287) | ■ 2 Who is following us? Data mining a library's Twitter followers テキストのみ                                                                                       |     |
| 王 業界紙 (4100)               | Sewell, Hobin R. Library Hi Tech 31.1 (2013): 160-170.<br>2010). "Implementing Twitter in a health sciences library". Medical Reference XLS (Microsoft Excel 用) |     |
| 会 学術誌 (3429)               | you", Computers in Libraries, Vol. 31 No. 4, pp<br>for academic library services", The Electronic Library, Vol. 28 No. 3, pp                                    |     |
| 四一 一般誌 (1057)<br>その他のオプション | 引用元 (1) 参考文献 (19)                                                                                                    |     |
|                            | 書誌情報/抄録 🖹 全文 🔂 全文 - PDF                                                                                                    |     |

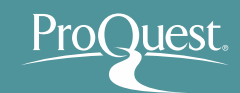

### ■ 検索式を保存する

- ・ 先ずは(詳細検索機能を使って)保存したい検索を実行します。
- ・検索結果画面右上の [検索/アラートを保存] ⇒ [検索を保存]

| ProQuest 🔊 🗎 👤 🤄 |                                                                      |                                                                                                    |                                       |  |
|------------------|----------------------------------------------------------------------|----------------------------------------------------------------------------------------------------|---------------------------------------|--|
| 基本検索             | 羊細検索 出版物 参照 データ                                                      | ース (170)                                                                                                    |                                       |  |
|                  | su(Agriculture) AND ("Inter<br>오 全文 🛛 査読済み 🚯                         | et of Things <sup>‴</sup> OR <sup>″</sup> Cloud Computing <sup>″</sup> ) AND Water<br>検索の変更 核                                                                                                    | Q<br>検索履歴<br>検索/アラートを保存、              |  |
|                  | 関連のある検索 Cloud computing                                              | internet of Things Agriculture AND Water すべてを表示する >                                                                                                    | 検索を保存<br>アラートを作成                      |  |
|                  | 検索結果:95 26 ebrary e ブッ                                               |                                                                                                    | RSS フィードの作成                           |  |
|                  | 紋り込み検索                                                               | 99 書誌情報   凶 雪                                                                                                    | 電子メール 🕂 印刷 🚥 詳細                       |  |
|                  | 関連度 ▼ 並び替え                                                           | □ 1-20を選択 0 選択したアイテム                                                                                                    | 簡易表示 詳細表示                             |  |
|                  | 以下で絞り込む                                                              | ET Roundtable: Entrepreneurs building startups using Internet of T<br>computing models to help farmers [Startups]<br>The Economic Times (Online) [New Delhi] 20 June 2015.                                                                                                    | 「hings, cloud タフレビュー                  |  |
|                  | 全文 <b>×</b>                                                          | including <mark>Internet of Things</mark> (IoT) and <mark>cloud computing</mark> models to help<br>to water motors, calls farmer on their mobile phones and releases wat<br>書誌情報/抄録 📑 全文                                                                                               | ı farmers<br>t <mark>er</mark> as and |  |
|                  | 査読済み <b>~</b>                                                        | 2 Decoding Internet of things                                                                                                    |                                       |  |
|                  | Source type ^<br>III 業界紙(27)<br>III Wire Feeds(電信記事)(18)<br>全学術誌(16) | Jha, Ritu. <b>India Abroad</b> [New York, N.Y] 06 June 2014: A34.<br>headed a panel on <b>Internet of Things</b> , said this year TiEcon<br><sup>™</sup> Cloud computing and Big Data have<br>discussions earlier too, but <b>Internet of Things</b> is relatively new<br>書誌情報/抄録 📑 全文 | -                                     |  |

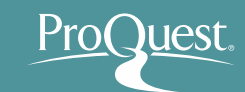

### ■ アラートを設定する

- ・ 画面右上の [検索/アラートを保存] ⇒ [アラートの作成]
- ・ アラートを受け取る頻度(日次、週次、月次)を設定可能です。
- 検索式の[出版日]は特定の日付間で設定しないでください。
   ×例: 2015年1月1日~2015年12月31日 = 最新のコンテンツ無し
   〇例: 過去の12か月(または出版日を[すべての日付]に設定)

| ProQues | st                          |                                                                                                    | -9 🖿 上 💡              |
|---------|-----------------------------|----------------------------------------------------------------------------------------------------|-----------------------|
| 基本検索 詳紙 | 田検索 出版物 参照 データベ             | ース (170)                                                                                                    |                       |
|         |                             |                                                                                                    |                       |
|         | su(Agriculture) AND ("Inten | et of Things" OR "Cloud Computing") AND Water                                                                                                    | Q                     |
| Ø       | 全文 🛛 査読済み 🔒                 | 検索の変更 検索履歴 検索                                                                                                    | 裒/アラートを保存 ▼           |
| F       | 関連のある検索 Cloud computing     | internet of Things Agriculture AND Water すべてを表示する > アラー                                                                                                    | を保存<br>-トを作成          |
|         | 検索結果:95 26 ebrary e ブッ!     | RSS                                                                                                    | フィードの作成               |
|         | 絞り込み 検索                     | 99 書誌情報 🛛 🛥 電子メール 📢                                                                                                    | ᆿ印刷 … 詳細              |
|         | 関連度 ▼ 並び替え                  | □ 1-20を選択 0 選択したアイテム 簡易                                                                                                    | 表示 詳細表示               |
|         | 以下で絞り込む                     | ET Roundtable: Entrepreneurs building startups using Internet of Things, cloud<br>computing models to help farmers [Startups]     The Economic Times (Online) [New Delhi] 20 June 2015.                                             | <mark>,</mark> ❷ブレビュー |
| 1       | 全文 <b>×</b>                 | including <mark>Internet of Things</mark> (JoT) and <mark>cloud computing</mark> models to help farmers<br>to <mark>water</mark> motors, calls farmer on their mobile phones and releases <mark>water</mark> as and<br>書誌情報/抄録 📑 全文 |                       |

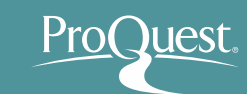

#### ■ 保存した文献や設定を編集する

[マイリサーチ]にログイン ⇒ 画面右上に表示される各種ページに移動
 [マイリサーチ]の画面内のタブでも切り換えが可能です。

#### 例:アラート設定画面

| ProQuest 🔊 🖬 👤 🕄                                                                                                    |                                                                                                    |                                                                                                 |  |  |  |
|----------------------------------------------------------------------------------------------------|----------------------------------------------------------------------------------------------------|-------------------------------------------------------------------------------------------------|--|--|--|
| 検索 詳細検索 出版物 参照 データベ                                                                                                    | My Research                                                                                                    |                                                                                                 |  |  |  |
| ドキュメント (177) 検索アイ<br>アラート (12)                                                                                                    | テム (12) アラート (12) RSS フィード (3) ウィジェット アカウント                                                                                                    | Saved documents<br>Saved searches<br>Alerts                                                     |  |  |  |
| Any alerts created using the Figures & Tables search page will be removed shortly since we no longer support searching directly for individual figures and tables. |                                                                                                    | 日付作成(新<br>伊roQuestを終了                                                                           |  |  |  |
| 🗌 選択されたアイテム1-12 🛛 🗙 🖗                                                                                                    | ■ 選択されたアイテム1-12 🗙 選択済みアラートを削除                                                                                                    |                                                                                                 |  |  |  |
| <ul> <li>□ 1 アラート名:</li> <li>アラート ID:</li> <li>頻度:</li> <li>電子メールアドレス:</li> <li>検索対象:</li> </ul>                                                                   | 医療とIT<br>447609<br>毎日期限 <b>November 26, 2016</b><br>Shun.Kobayashi@proquest.com<br>su(Health Informatics) AND (proces OR workflow) AND ftany(yes) AND<br>subt.exact("automation") | 全文に対するアラート。<br>アラート電子メールに完全な記<br>事のみを含めたい場合、アラート<br>を設定するときに[全文]ボック<br>スを選択して検索してください。<br>詳しく見る |  |  |  |
| 次で限定:<br>データベース名:<br>作成日:<br>変更日:                                                                                                    | 日付: January 01 2011 以降<br>検索した170データベース リストの表示 ▼<br>11月 27 2015<br>11月 27 2015                                                                                                    |                                                                                                 |  |  |  |
| ≥アラートを変更                                                                                                    | 🕽 結果を表示 🛛 🗙 削除                                                                                                    |                                                                                                 |  |  |  |

## 12. LibGuides & YouTube

- LibGuides for ProQuest Platform <u>http://proquest.libguides.com/proquestplatform</u>
  - 検索のヒントや製品に関する資料(英語)を掲載しています。

| ProQuest. prog                                                                                                    | juest.libguides.com                                                                                                    | Us Webinars Terms of Use                                                                                                    |  |  |  |  |  |
|----------------------------------------------------------------------------------------------------|----------------------------------------------------------------------------------------------------|----------------------------------------------------------------------------------------------------|--|--|--|--|--|
| ProQuest / LibGuides / ProQuest Platform / ProQuest Platform / About                                                                                             |                                                                                                    |                                                                                                    |  |  |  |  |  |
| ProQuest Platform: About                                                                                                    | Enter                                                                                                    | Search Words Search                                                                                                    |  |  |  |  |  |
| About ProQuest Platform Search Tips 👻                                                                                                    | Searchable Fields ProQuest Results Document View Sample Searches My Research                                                                                                    | ProQuest Administrator Module                                                                                                    |  |  |  |  |  |
| ProQuest Platform Database LibGuides                                                                                                    | About the ProQuest Platform                                                                                                    | Webinars & Recordings                                                                                                    |  |  |  |  |  |
| ABI/INFORM     Advanced Technologies Database     with Aerospace     American Periodicals     Art and Architecture Archive                                       | The <b>ProQuest</b> platform makes hundreds of full text and A&I (abstract & index) collections accessible<br>to researchers around the world. Content discovery is an integral part of the ProQuest platform's goal<br>of driving better outcomes for subscribing organizations and their users. An organization's ProQuest<br>content is discoverable through Summon, OCLC WorldCat, Ex Libris Primo Central, PubMed and<br>Google Scholar (when enabled). Plus, through the ebooks tab on the ProQuest results name. | tegister for a webinar or listen to a<br>ecorded session about the ProQuest<br>ilatform                                                                                                    |  |  |  |  |  |
| ASFA: Aquatic Sciences and Fisheries     Abstracts                                                                                                    | researchers can cross-search their organization's ProQuest ebook holdings (when available)<br>alongside their ProQuest platform database content.                                                                                                    | uest Platform Videos                                                                                                    |  |  |  |  |  |
| British Nursing Index     British Nursing Index with Full Text     British Periodicals     Country Life Archive     Digital National Security Archive     (DNSA) | In addition, researchers will benefit from robust information management and workflow tools and functionality integrated into the platform, like the ability to cite results in numerous citation styles, save as a PDF or other document formats, save searches, and export documents to reference management tools like RefWorks.                                                                                                    | Basic Search     Constant of the search of the search |  |  |  |  |  |
| EconLit     Environmental Sciences and Pollution     Management     ERIC     Ethnic NewsWatch     Gannett Newsstand                                              | New User Platform                                                                                                    | Image: State State                    |  |  |  |  |  |

## 12. LibGuides & YouTube

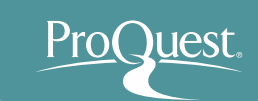

## ■ YouTubeでオンライン講習会をご覧いただけます。

• <u>https://www.youtube.com/watch?v=tr86F4bcz-Q&index=1&list=PL-aFAdxOSTDf6HjCOfREiU6qu24SqR0Gj</u>

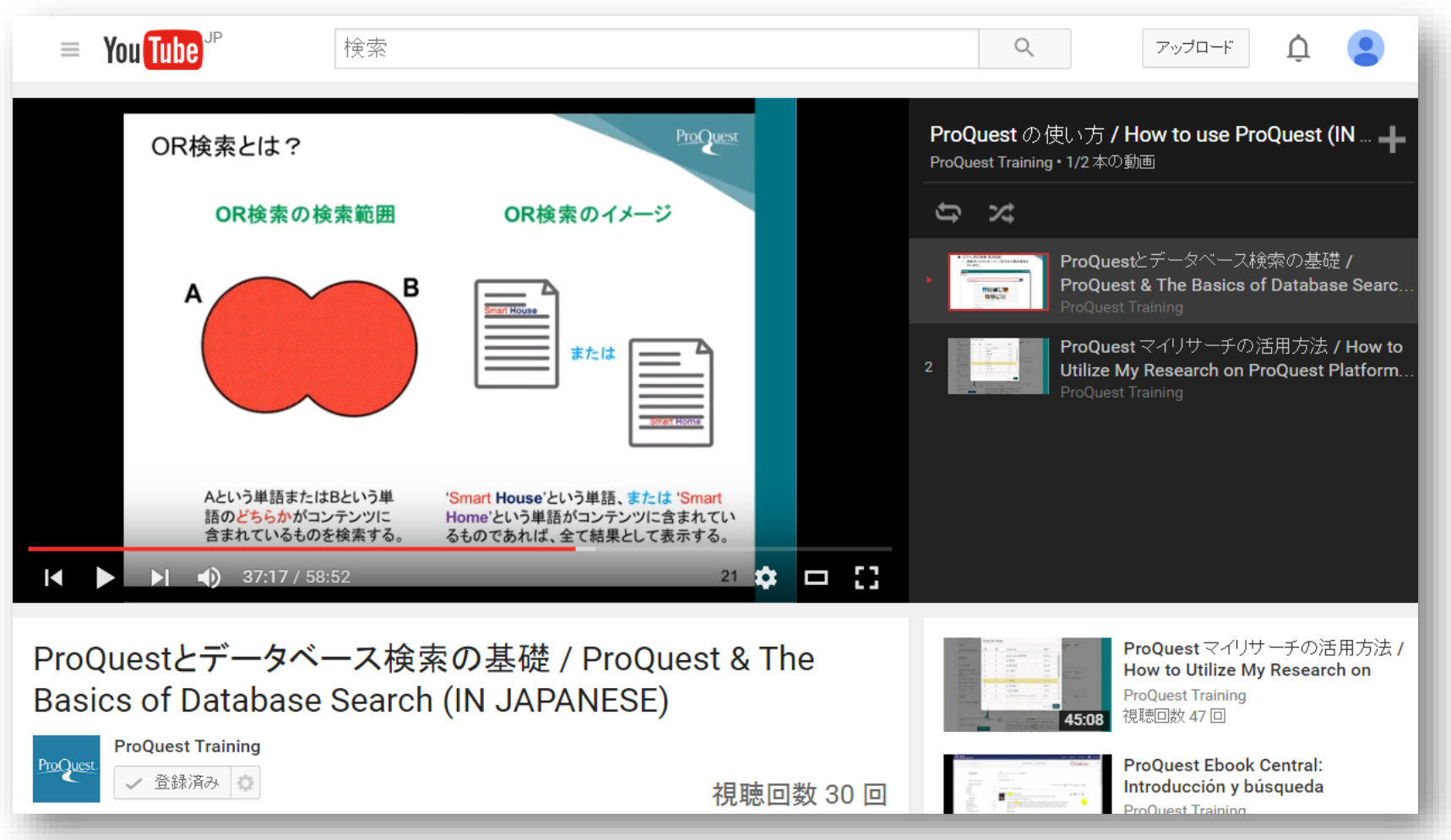

13. お問い合わせ先

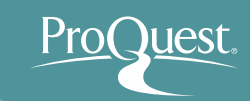

# プロクエスト日本支社

- 〒220-8401 横浜市西区みなとみらい3-3-1
   三菱重工横浜ビル内
- 電話: 045-342-4780 FAX: 045-342-4784
- 電子メール: <u>sales@japan.proquest.com</u>

www.proquest.com

## ProQuest ブログのご案内

## ■ *『図書館で学ぼう! 仕事に役立つ情報リテラシー』* というブログをはじめました。よろしければご覧ください。

<u>internationalnews.proquest.com/blog/tag/情報リテラシー/</u>

#### 図書館で学ぼう!仕事に役立つ情報リテラシー:第1回

Posted by Fumie Kawabata on May 9th, 2017

#### 第1回:情報リテラシーこそ、今の企業が求めるスキル

図書館について学んだり、また、図書館が提供している様々なサービスを利用することにより身に付けることのできる情報リテラ シーが、大学を卒業した後、仕事でいかに役立つかをテーマに、プロクエスト日本支社のトレーニング&コンサルティングパート ナー、小林隼がプログをはじめました。

みなさん、こんにちは。プロクエスト日本支社の小林 隼(こばやし しゅん)です。前 回は連載開始にあたり、第0回として、自己紹介とここでブログを書こうと考えた理由 をお伝えしました。第1回となる今回は、私にとって大変印象的で重要な引用をいくつ か皆様にご紹介したいと思います。

「情報リテラシー」とは何か?その定義は今でも議論されており、進化を続けていま す。一般的にはパソコンなどのITツールを使いこなすスキルと考えられていますが、 学術的には情報の本質に関わる普遍的なスキルとして広く認識されています。以下の ものは図書館と図書館情報学において、最もよく引用されるものの一つです:

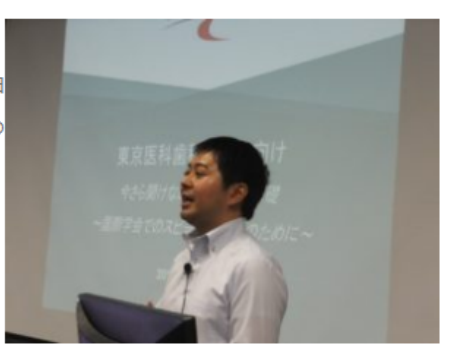

情報リテラシーを身に付けるためには、人は情報を必要とするときにそのことを自覚し、必要な情報のある場所を特定し、 その内容を評価し、そして効果的に利用できるようにならなければならない。[.....]

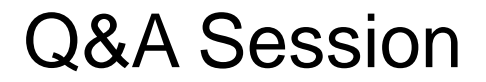

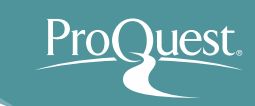

# ご清聴、ありがとうございました。

## ご質問をどうぞ。